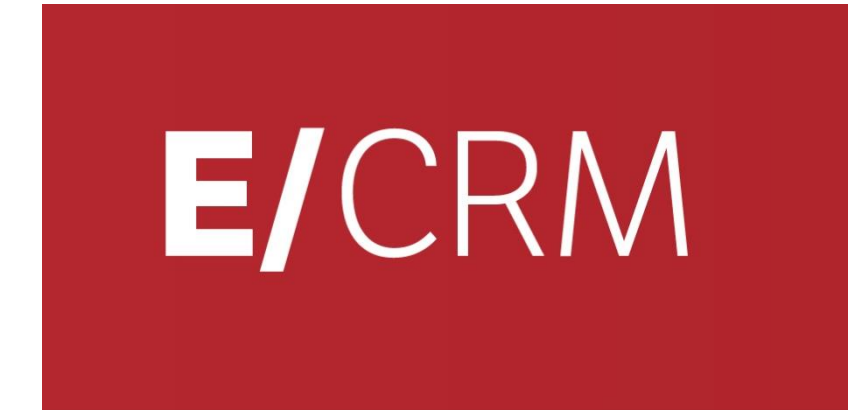

# **Guida all'installazione** Versione 7.9.0

Validità: Giugno 2019

La presente pubblicazione ha lo scopo di illustrare, in modo generale, come iniziare a lavorare con il gestionale applicativo. Questa pubblicazione è puramente informativa. Non si offre alcuna garanzia, esplicita od implicita, sul contenuto. I marchi e le denominazioni sono di proprietà delle rispettive società.

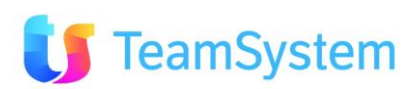

# SOMMARIO

| <u>1.</u>     | INTRODUZIONE                                                                                                    | 3         |
|---------------|----------------------------------------------------------------------------------------------------|-----------|
| 1.1           | MODALITÀ DI UTILIZZO<br>COMPATIBILITÀ CON SOL SERVER 2014 O SUCCESSIVO                                                                                                    | 3<br>⊿    |
| 1.Z           |                                                                                                    | -<br>-    |
| <u>Z.</u>     | REQUISITI                                                                                                    | 5         |
| 2.1           | Prerequisiti                                                                                                    | 5         |
| 2.2           | REQUISITI APPLICATIVI                                                                                                    | 7         |
| 2.3           | INSTALLAZIONE SU WINDOWS SERVER 2012, WINDOWS SERVER 2016, WINDOWS 8 0 WINDOWS10                                                                                                    | 9         |
| 2.3.<br>⊃⊿    | I UTILIZZO DI WINDOWS 8 O WINDOWS 10 COME CLIENT                                                                                                    | 9         |
| 2.4<br>ว⊿     | CONTROLLI FINALI                                                                                                    | 9         |
| ∠.4.<br>ว⊿'   |                                                                                                    | 10        |
| 2.7.<br>7 4 ' |                                                                                                    | 11        |
| 2.7.<br>24/   | CONFIGURAZIONE DELLA GLODALIZZAZIONE     CONEIGURAZIONE DEL DERMESSO DI ALITENTICAZIONE                                                                                                    | 21        |
| 2.4.          | 5 CONFIGURATIONE DI EVENTUALI ANTIVIRUS PRESENTI SUL SERVER CRM                                                                                                    | 21        |
| 2. 1.         | S CONFIGURATIONE DI EVENTOREI ANTIVIROS I RESENTI SUE SERVER CRIT                                                                                                    | 22        |
| <u>3.</u>     | INSTALLAZIONE                                                                                                    | <u>23</u> |
| 3.1           | SCENARI POSSIBILI DI INSTALLAZIONE                                                                                                    | 23        |
| 3.2           | INSTALLAZIONE INTEGRATA CON E/                                                                                                    | 27        |
| 3.2.          | 1 PREPARAZIONE DI E/ PER L'INTEGRAZIONE                                                                                                    | 28        |
| 3.2.          | 2 DETTAGLI RELATIVI ALL'INTEGRAZIONE CON E/                                                                                                    | 29        |
| 3.3           | INSTALLAZIONE INTEGRATA CON E/SATTO                                                                                                    | 34        |
| 3.3.          | 1 PREREQUISITI SOFTWARE                                                                                                    | 34        |
| 3.3.          | 2 MODALITÀ DI INTEGRAZIONE                                                                                                    | 34        |
| 3.3.          | 3 INSTALLAZIONE                                                                                                    | 34        |
| 3.3.4         | 4 CONFIGURAZIONE DELL'AZIENDA IN E/SATIO                                                                                                    | 41        |
| 3.3.¦<br>⊃ ₄  | 5 CONFIGURAZIONE DELL'AZIENDA IN E/CRM                                                                                                    | 42        |
| 3.4<br>ว เ    | INSTALLAZIONE INTEGRATA CON STR VISION AMMINISTRAZIONE                                                                                                    | 4/        |
| 3.5<br>ว ะ    | INSTALLAZIONE<br>1. Scenario Server Drie Server Mericeraria                                                                                                    | 51        |
| 2.2.          | $\begin{array}{c} 1  \text{SUENARIU SERVER DB E SERVER WEB SEPARATI}\\ 2  \text{CREAZIONE DELLA DRIMA AZIENDA CDM} \end{array}$                                                                                                    | 50<br>50  |
| 3.J.          | Z CREAZIONE DELLA PRIMA AZIENDA CRIM                                                                                                    | 59<br>64  |
| 3.0<br>3.6    | $\frac{1}{2} \Delta C = \frac{1}{2} \sum_{n=1}^{\infty} \frac{1}{2} \sum_{n=1}^{\infty} \frac{1}{2} \sum_$ | 65        |
| 3.7           | INSTALLAZIONE E/CRM (ADMIN TOOLS)                                                                                                    | 72        |
| 4.            | DISINSTALLAZIONE                                                                                                    | 75        |
| 4 1           |                                                                                                    | 75        |
| 4.1.          | 1 DISINSTALLAZIONE MANUALE DI E/CRM                                                                                                    | 80        |
| 5.            | INSTALLAZIONE DI E/CRM MOBILE                                                                                                    | 81        |
| <u></u><br>51 |                                                                                                    | <u></u>   |
| 5.2           | REQUISITI                                                                                                    | 81        |
| 5.3           | INSTALLAZIONE                                                                                                    | 82        |
| 5.4           | INSTALLAZIONE DEGLI AGGIORNAMENTI DI CRM MOBILE                                                                                                    | 86        |
| 5.5           | DISINSTALLAZIONE                                                                                                    | 88        |
|               |                                                                                                    |           |

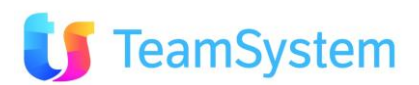

# **1.** Introduzione

# **1.1** Modalità di utilizzo

E/CRM viene fornito in modalità ON PREMISE (ON SITE).

Con la modalità **ON PREMISE** il sistema è installato presso strutture ICT del cliente e può essere aggiornato semplicemente mediante un setup reso disponibile da ESA SOFTWARE. Nella modalità ON PREMISE il programma viene fornito mediante un semplice setup completamente automatizzato per la prima installazione e gli aggiornamenti del sistema.

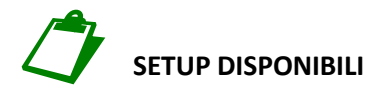

- 1. ECRM Setup COMPLETO, 32bit e 64bit
  - Consente di installare TUTTO quanto necessario su Server che soddisfano i requisiti minimi (Vedi più avanti)

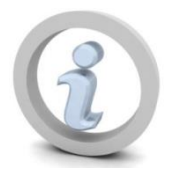

PER OTTENERE MAGGIORI PRESTAZIONI E STABILITA' SI CONSIGLIA L'UTILIZZO DI AMBIENTI SERVER A 64BIT

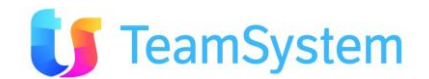

# **1.2** Compatibilità con SQL Server 2014 o successivo

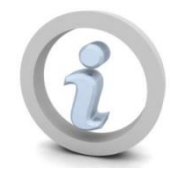

SQL Server 2014 o successivo può essere utilizzato come motore di database del CRM, ma sui database del CRM deve essere impostato un livello di compatibilità precedente a SQL Server 2014: si consiglia l'utilizzo del livello di compatibilità **SQL Server 2012 (110)**.

| 🧻 Database Properties - TEST |            |                             |            |                   | _  |       | ×      |
|------------------------------|------------|-----------------------------|------------|-------------------|----|-------|--------|
| Select a page                | <b>C</b> 9 | Script 💌 🖪 Help             |            |                   |    |       |        |
| General                      |            |                             |            |                   |    |       |        |
| Files                        |            |                             |            |                   |    |       |        |
|                              |            | llation:                    | Latin 1    | _General_CI_AS    |    |       | ~      |
| Change Tracking              | Rec        | covery <u>m</u> odel:       | Simple     | e                 |    |       | $\sim$ |
| Permissions                  | Cor        | mpatibility <u>l</u> evel:  | SQL S      | Server 2012 (110) |    |       | ~      |
| Extended Properties          | Cor        | ntainment type:             | None       |                   |    |       | ~      |
| Mirroring                    |            | naminini gipo.              | Hone       |                   |    |       | -      |
| Transaction Log Shipping     | Oth        | ner options:                |            |                   |    |       |        |
|                              |            | Ż↓                          |            |                   |    |       |        |
|                              |            | Auto Shrink                 |            | True              |    |       | ~      |
|                              |            | Auto Update Statistics      |            | True              |    |       |        |
|                              |            | Auto Update Statistics Asyn | chronously | False             |    |       |        |
|                              | $\sim$     | Containment                 |            |                   |    |       |        |
|                              |            | Default Fulltext Language L | CID        | 1033              |    |       |        |
|                              |            | Default Language            |            | English           |    |       |        |
|                              |            | Nested Triggers Enabled     |            | True              |    |       |        |
|                              |            | Transform Noise Words       |            | False             |    |       | _      |
|                              |            | Two Digit Year Cutoff       |            | 2049              |    |       | _      |
| Connection                   | $\sim$     | Cursor                      |            |                   |    |       |        |
| Server:                      |            | Close Cursor on Commit Ena  | abled      | False             |    |       | _      |
| SVILUPPOECRM10               |            | Default Cursor              |            | GLOBAL            |    |       |        |
| Connection:                  | ~          | FILESTREAM                  |            |                   |    |       |        |
| sa                           |            | FILESTREAM Directory Na     | me         |                   |    |       | _      |
|                              |            | FILESTREAM Non-Transac      | ted Access | Off               |    |       | - 11   |
| View connection properties   | ~          | Miscellaneous               |            | <b>F</b> 1        |    |       | - 11   |
|                              |            | Allow Snapshot Isolation    |            | False             |    |       | - 🗸    |
| Progress                     | A11        |                             |            | False             |    |       | _      |
| Ready                        | All        | low Snapshot isolation      |            |                   |    |       |        |
|                              |            |                             |            |                   | ОК | Cance | el     |

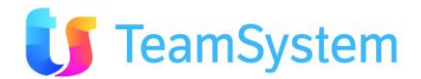

# 2. Requisiti

# 2.1 Prerequisiti

Di seguito vengono riportati i pre-requisiti necessari per l'installazione dell'applicativo. In mancanza di quanto indicato, non è possibile utilizzare il CRM. I requisiti si dividono tra:

- SERVER WEB (detto anche server application) con preinstallati:
  - $\circ~$  sistema operativo Windows 2008 o superiore oppure Windows 7 o superiore con ultimo Service Pack disponibile
  - IIS (Internet Information Service)
  - Framework .NET 4.5.1
  - Microsoft Installer 3.1 o superiore
  - o IIS installato e abilitato
  - Se si desidera utilizzare anche il modulo Portal Light (realizzato in ASP 3.0) deve essere installato ed abilitato anche il service ASP 3.0). Il server può essere a 32 o 64 bit. Per ottenere il massimo delle performance si consiglia l'utilizzo di Windows Server a 64Bit.

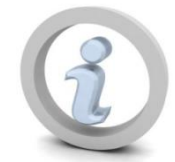

In ambienti server a 64 bit, l'Application Pool di IIS associato al sito del CRM deve essere eseguito a 64 bit; l'eventuale impostazione dell'esecuzione a 32 bit dell'Application Pool potrebbe portare a comportamenti indesiderati dell'applicativo. Il setup forza l'esecuzione a 64 bit dell'Application Pool del CRM su IIS a 64 bit.

• **CLIENT:** necessario sistema operativo Microsoft, browser di navigazione (es. Firefox 3.x) con plug-in Macromedia Flash.

| CLIENT  | Requisiti minimi di sistema                                                                                                    | Consigliato                                                                                                    | CON VOIP                                                                                                    |
|---------|----------------------------------------------------------------------------------------------------|----------------------------------------------------------------------------------------------------|----------------------------------------------------------------------------------------------------|
| Windows | <ul> <li>Processore 233 Mhz</li> <li>256 MB di RAM</li> <li>50 MB di spazio libero su disco</li> <li>Microsoft Windows XP</li> </ul> | <ul> <li>Processore 500 Mhz</li> <li>256 MB di RAM</li> <li>100 MB di spazio libero su disco</li> <li>Microsoft Windows XP o superiore</li> </ul> | <ul> <li>Integrazione completa IN, OUT e<br/>PREDICTIVE</li> <li>Processore 1Ghz</li> <li>&gt;=512 MB di RAM</li> <li>Dispositivo audio USP (Cuffie)</li> </ul> |
| τυττι   | <ul> <li>Mouse</li> <li>Risoluzione 1024x768</li> <li>ADSL 640Kbit/s oppure LAN</li> </ul>                                           | <ul> <li>Mouse</li> <li>Risoluzione 1280x1024</li> <li>ADSL 1Mbit/s oppure LAN</li> </ul>                                                         | <ul> <li>Mouse</li> <li>Risoluzione 1280x1024</li> <li>ADSL 1Mbit/s oppure LAN</li> </ul>                                                                       |

• SERVER DB: necessario sistema operativo Windows Server con ultimo Service Pack disponibile. Il server può essere a 32 o 64 bit. Per ottenere il massimo delle performance si consiglia l'utilizzo di Server Windows a 64Bit. Si consiglia l'utilizzo di SQL Server 2005 o superiore in versione 64Bit.

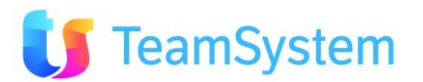

Di seguito gli schemi con il sistema operativo ed i browser adatti a seconda della modalità di lavoro scelta.

| Sistema Operativo<br>Server   | 32BIT | <b>64BIT</b><br>(consigliato) |
|-------------------------------|-------|-------------------------------|
| Windows 2008<br>IIS 7         | ✓     | $\checkmark$                  |
| Windows 2008 R2<br>IIS 7.5    | ✓     | ~                             |
| Windows 2012<br>IIS 8         | ✓     | $\checkmark$                  |
| Windows 2012 R2<br>IIS 8.5    | ✓     | $\checkmark$                  |
| Windows 2016<br>IIS 10        | ✓     | $\checkmark$                  |
| Windows 7<br>IIS 7.5          | ✓     | $\checkmark$                  |
| Windows 8<br>IIS 8            | ✓     | $\checkmark$                  |
| Windows 8.1<br><b>IIS 8.5</b> | ✓     | $\checkmark$                  |
| Windows 10<br>IIS 10          | ✓     | $\checkmark$                  |

| Tipo di Browser<br>Client | FIREFOX      | GOOGLE<br>CHROME | <b>IE8/IE9 *</b><br>(32/64BIT) | IE10/IE11 *<br>Desktop<br>(32/64BIT) | SAFARI |
|---------------------------|--------------|------------------|--------------------------------|--------------------------------------|--------|
| E/CRM                     | $\checkmark$ | $\checkmark$     | ✓                              | ✓                                    | ✓      |
| Piattaforma<br>CLIENT     | Win          | Win              | Win                            | Win                                  | Win    |

✓ = certificato

 $\checkmark$  = utilizzabile con alcune funzionalità ridotte dovute al browser

- \* = la "modalità compatibilità" deve essere disabilitata
- **ADMIN TOOLS:** sulle postazioni da cui saranno utilizzati gli Admin Tools deve essere presente Access 2000 o superiore o il runtime di Access (se necessario, il setup installa il runtime di Access XP).

Nel caso di utilizzo di Admin Tools per l'importazione massiva di anagrafiche è necessario aver installato anche una versione di EXCEL 2000 o superiore.

Le versioni di Office a 64 bit non sono supportate per l'esecuzione degli Admin Tools.

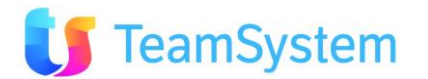

# 2.2 Requisiti applicativi

| POSTO Amministrativo<br>(ADMIN TOOLS) | VALORE MINIMO                                          | CONSIGLIATO (obbligatorio con VOIP)                            |                                                                              |
|---------------------------------------|--------------------------------------------------------|----------------------------------------------------------------|------------------------------------------------------------------------------|
| SISTEMA OPERATIVO                     | Windows XP Pro                                         | Windows Vista/7                                                |                                                                              |
| PROCESSORE                            | Pentium III 1000 o equivalente                         | Pentium IV o equivalente                                       |                                                                              |
| RAM                                   | 256 MB                                                 | >=512 MB                                                       |                                                                              |
| HARD DISK                             | 30 MB                                                  | 35 MB                                                          |                                                                              |
| SCHEDA DI RETE                        | 100Mbit/s                                              | 100Mbit/s                                                      |                                                                              |
| ALTRO                                 | Monitor 17"                                            | Monitor 17" - Cuffie USB                                       |                                                                              |
| WEB SERVER                            | FINO A 20/30 UTENTI (concorrenti)                      | FINO A 100/150 UTENTI                                          | OLTRE                                                                        |
| NUMERO DI SERVER                      | 1                                                      | 1 (opzionale 2)                                                | 2 o più server                                                               |
| SISTEMA OPERATIVO                     | Windows Server 2008<br>IIS7Net Framework 4.5.1         | Windows Server 2008 64BIT<br>II6/IIS7Net Framework 4.5.1       | Windows Server 2008 64BIT<br>IIS7Net Framework 4.5.1                         |
| PROCESSORE                            | XEON QUAD CORE 64BIT<br>O equivalente                  | XEON QUAD CORE 64BIT<br>O equivalente                          | XEON QUAD CORE 64BIT<br>O equivalente                                        |
| SUPPORTO<br>MULTIPROCESSORI           | <b>SI</b><br>(limitato dal Sistema Operativo)          | SI<br>(limitato dal Sistema Operativo)                         | <b>SI</b><br>(limitato dal Sistema Operativo)                                |
| SUPPORTO MULTICORE                    | SI                                                     | SI                                                             | SI                                                                           |
| RAM                                   | 4GB                                                    | 4GB e fino ad un massimo di 64GB<br>in funzione del nr. utenti | <b>4GB</b> e fino ad un massimo di <b>64GB</b><br>in funzione del nr. utenti |
| HARD DISK                             | 50 MB (escluso log)                                    | 50 MB (escluso log)                                            | 50 MB (escluso log)                                                          |
| SCHEDA DI RETE                        | Fast Ethernet <b>1Gbit/s</b>                           | Fast Ethernet 1Gbit/s                                          | Fast Ethernet 1Gbit/s                                                        |
| ALTRO                                 | Scheda Video/ Lettore CD RomMouse/Tastiera/Monitor 15" | Scheda Video/ Lettore CD Rom/Mouse/Tastiera/Monitor 15"        | Scheda Video/ Lettore CD Rom/Mouse/Tastiera/Monitor 15"                      |

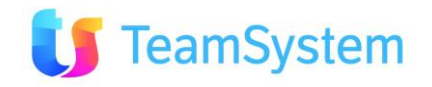

| DB SERVER           | FINO A 20/30 UTENTI (concorrenti)                                            | FINO A 100/150 UTENTI                                                                                                    | OLTRE                                                                                                    |
|---------------------|------------------------------------------------------------------------------|----------------------------------------------------------------------------------------------------|----------------------------------------------------------------------------------------------------|
| NUMERO DI SERVER    | 1                                                                            | 1                                                                                                    | Valutare Soluzione Cluster                                                                                                    |
| SISTEMA OPERATIVO   | Windows Server 2003 SP2 /<br>Windows Server 2008                             | Windows Server 2003SP2/2008, 32 o 64BIT                                                                                                    | Windows Server 2003SP2/2008 64BIT                                                                                                    |
| DATABASE SERVER     | <b>SQL Server EXPRESS 2005</b><br>(free - limitato a 1CPU e 4GB di database) | SQL Server 2005/2008 64BIT<br>WorkGroup/Standard/Enterprise<br>ESA Software è ISV Microsoft e può offrire in bundle con E/CRM<br>la giusta licenza SQL | SQL Server 2005/2008 64BIT<br>WorkGroup/Standard/Enterprise<br>ESA Software è ISV Microsoft e può offrire in bundle con E/CRM la<br>giusta licenza SQL |
| PROCESSORE          | XEON QUAD CORE 64BIT<br>o equivalente                                        | 2 XEON QUAD CORE 64BIT<br>o equivalente                                                                                                    | 2 XEON QUAD CORE 64BIT<br>o equivalente                                                                                                    |
| RAM                 | 2GB                                                                          | <b>4GB</b> e fino ad un massimo di <b>64GB</b><br>in funzione del nr. utenti e della versione di SQL                                                   | <b>4GB</b> e fino ad un massimo di <b>64GB</b><br>in funzione del nr. utenti e della versione di SQL                                                   |
| SPAZIO DISCO        | In base alla dimensione archivi                                              | In base alla dimensione archivi                                                                                                    | In base alla dimensione archivi                                                                                                    |
| HARD DISK           | Consigliato almeno sistema RAID 5                                            | Consigliato almeno sistema RAID 5                                                                                                    | Consigliato almeno sistema RAID 5                                                                                                    |
| SCHEDA DI RETE      | Fast Ethernet <b>1Gbit/s</b>                                                 | Fast Ethernet <b>1Gbit/s</b>                                                                                                    | Fast Ethernet <b>1Gbit/s</b>                                                                                                    |
| ALTRO               | Scheda Video / Lettore CD Rom / Mouse / Tastiera / Monitor 15"               | Scheda Video / Lettore CD Rom / Mouse /<br>Tastiera / Monitor 15"                                                                                      | Scheda Video / Lettore CD Rom / Mouse /<br>Tastiera / Monitor 15"                                                                                      |
| CENTRALE VOID & CTI |                                                                              |                                                                                                    |                                                                                                    |

#### VOIspeed http://www.voispeed.com/

| RETE LAN TRA SERVER - Valutazioni dettagliate verranno eseguite dai nostri tecnici durante la stesura del "Verbale di Pre-Delivery" |                                                                                        |  |  |  |
|----------------------------------------------------------------------------------------------------|----------------------------------------------------------------------------------------|--|--|--|
| CABLAGGIO                                                                                                    | CABLAGGIO Cavi CAT6 Schermati - Per WAN occorre valutazione in base ai dimensionamenti |  |  |  |
| COMPONENTI ATTIVI                                                                                                    | Switch 100Mbit/s con 1 o più porte 1Gbit/s verso i Server                              |  |  |  |
| SERVER DI DOMINIO                                                                                                    | Consigliato per gestione Active Directory e Sicurezza Aziendale                        |  |  |  |

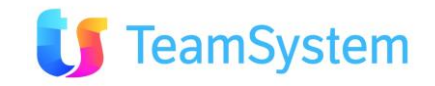

# **2.3** Installazione su Windows Server 2012, Windows Server 2016, Windows 8 o Windows10

In caso di installazione su Windows Server 2012, Windows Server 20016, Windows 8 o Windows 10 utilizzato come server application, durante l'attivazione di IIS dovrà essere installata anche la funzionalità **.NET Framework 4.5**: il framework .NET verrà scaricati da Internet, quindi è necessario che in questa fase di configurazione il server possa navigare in Internet. (Per installare il framework .NET dal supporto di installazione di Windows anziché da Internet, fare riferimento a <u>http://msdn.microsoft.com/it-it/library/hh506443.aspx</u> e installarlo <u>prima</u> di procedere all'attivazione di IIS.)

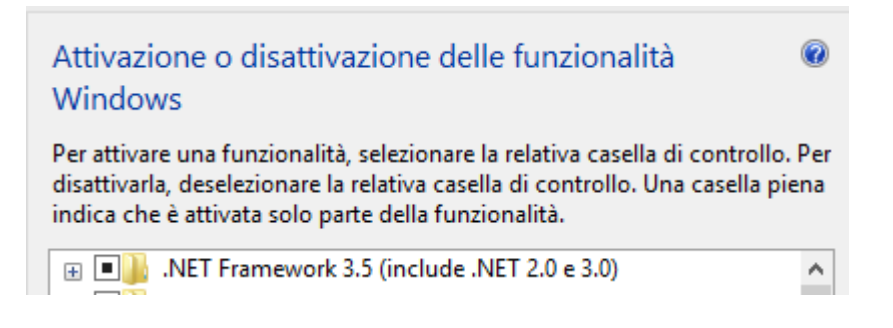

## 2.3.1 Utilizzo di Windows 8 o Windows 10 come client

Per utilizzare Windows 8 o Windows 10 come client del CRM, si consiglia di:

- Utilizzare **Google Chrome** come browser (Internet Explorer 10 in modalità Modern User Interface non è supportato come client; Internet Explorer 10 in modalità Desktop è utilizzabile, ma presenta sporadici malfunzionamenti).
- Se si utilizza l'integrazione telefonica con VOIspeed e si esegue un upgrade a Windows 8 o Windows 10, è necessario reinstallare il client VOIspeed dopo l'aggiornamento del sistema operativo.

# 2.4 Controlli finali

Prima di iniziare a utilizzare il CRM verificare i seguenti settaggi:

- Compatibilità metabase IIS 6
- Distribuzione del "contenuto statico" del sito del CRM
- Impostazioni della globalizzazione (configurabile dalla console di IIS e dal pannello di controllo di Windows)
- Impostazioni dell'autenticazione (configurabile dalla console di IIS)

## 2.4.1 Compatibilità metabase IIS 6

La compatibilità metabase IIS 6 è necessaria per le installazioni su Windows Server 2008, 2008 R2 o 2012 e su Windows 7 o 8 per permettere alla procedura di installazione di interagire con IIS e configurare le directory virtuali e gli application pool del CRM.

Questa impostazione deve essere configurata mediante la gestione dei ruoli del server, al momento dell'attivazione del ruolo "Server Web (IIS)", oppure in seguito modificando i servizi attivi per il ruolo stesso.

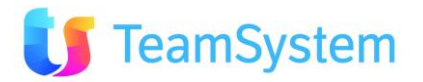

# 2.4.2 Distribuzione del "contenuto statico"

Il "contenuto statico" del sito del CRM comprende i file JavaScript utilizzati per la gestione dell'interfaccia utente dell'applicazione: il CRM non può funzionare se il server IIS non distribuisce questi contenuti al browser.

Questa impostazione deve essere configurata mediante la gestione dei ruoli del server, al momento dell'attivazione del ruolo "Server Web (IIS)", oppure in seguito modificando i servizi attivi per il ruolo stesso:

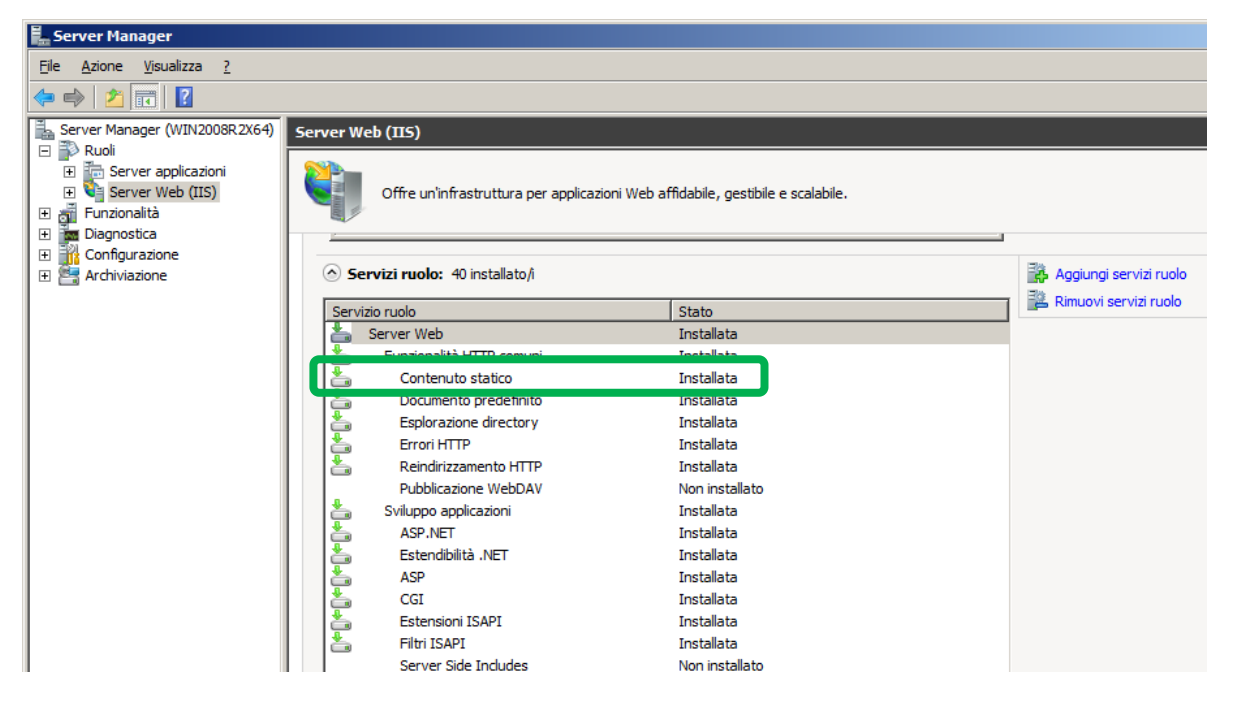

Per aggiungere il servizio "Contenuto statico" al ruolo "Web Server (IIS)", dopo aver lanciato il wizard di "Aggiunta guidata ruoli", selezionare "**Contenuto statico**" sotto la voce "**Funzionalità HTTP comuni**", come illustrato nell'immagine seguente:

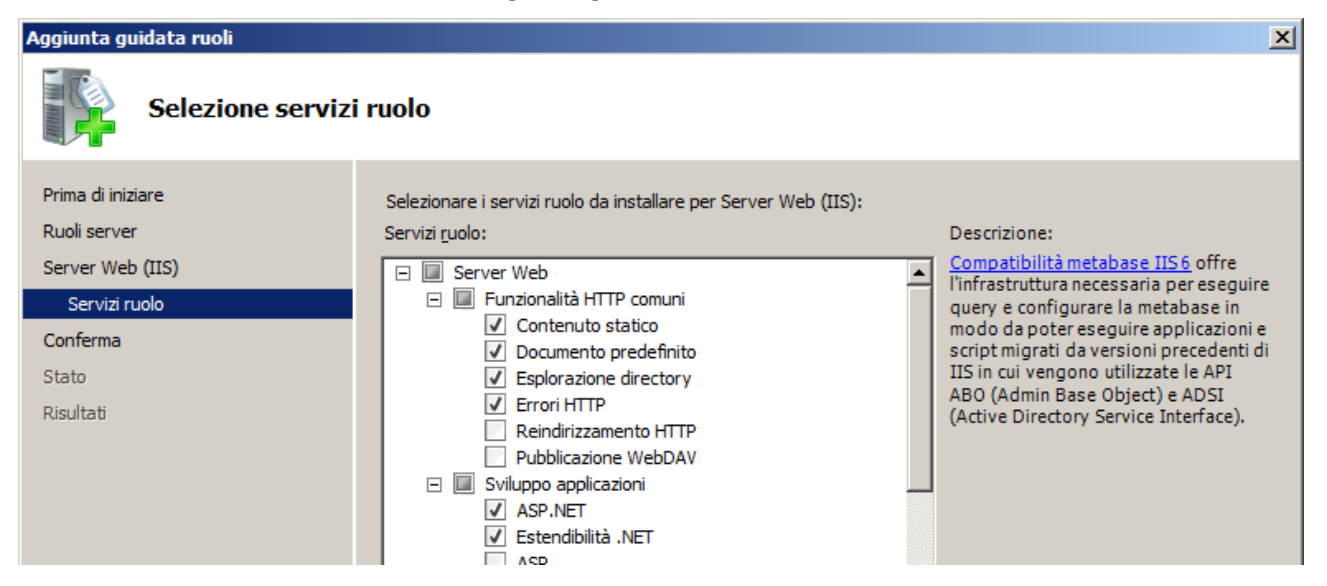

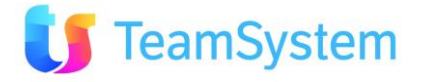

# 2.4.3 Configurazione della globalizzazione

Il CRM richiede di gestire i formati data e ora nella tipologia italiana, pertanto è opportuno verificare che tali impostazioni siano applicate correttamente.

Aprire la console di amministrazione del servizio di IIS e posizionarsi sull'applicazione ECRM come riportato in figura:

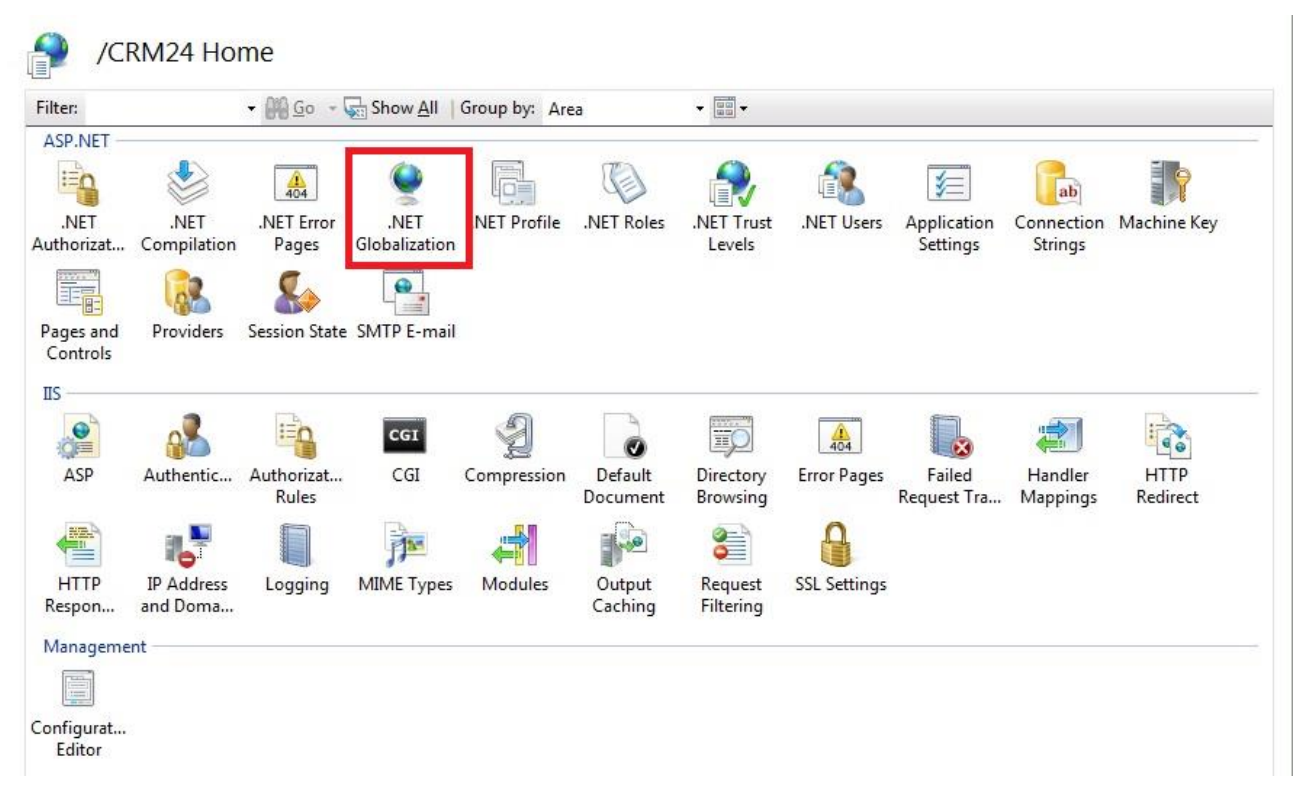

Cliccare sull'icona .NET Globalization e impostare le voci riguardanti la cultura come riportato nella seguente figura:

| .NET Globalization          |                         |
|-----------------------------|-------------------------|
| Display: Friendly Names 🔹   |                         |
| Culture                     |                         |
| Culture                     | Italian (Italy) (it-IT) |
| Enable Client Based Culture | False                   |
| UI Culture                  | Italian (Italy) (it-IT) |
| Encoding                    |                         |
| File                        | Windows-1252            |
| Requests                    | iso-8859-15             |
| Response Headers            | utf-8                   |
| Responses                   | iso-8859-15             |
|                             |                         |

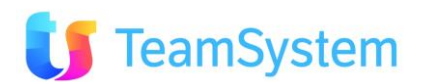

Le impostazioni *Italian* e *Italian (Italy) (it-IT)* sono differenti poiché la prima indica solamente la lingua senza specializzare il paese di appartenenza mentre la seconda indica esattamente che si tratta della lingua italiana e specializzata per il paese Italia: nel primo caso si erediterebbero le impostazioni generiche (lingua inglese) per quanto riguarda ad esempio il formato della data e ora, moneta ecc.

Tale impostazione richiede il riavvio del servizio di IIS.

Chiusa la console di amministrazione di IIS, aprire la parte del Pannello di controllo di Windows riguardanti le impostazioni internazionali e verificare che i settaggi siano orientati al paese Italia: in particolare verificare che il formato per l'ora sia impostato con il carattere "." come separatore.

| Formati Località Ti                               | astiere e lingue Opzioni di amministrazione |
|---------------------------------------------------|---------------------------------------------|
| Formato:                                          |                                             |
| Italiano (Italia)                                 | 2.<br>2.                                    |
| Eormati di data e                                 |                                             |
| Data breve                                        |                                             |
| Data Dieve.                                       |                                             |
| Data estesa:                                      | dddd d MMMM уууу                            |
| Ora breve:                                        | HH.mm 🔻                                     |
| Ora estesa:                                       | HH.mm.ss 🔹                                  |
| Primo giorno de                                   | Ila settimana:                              |
| <u>Ulteriori informa</u>                          | izioni sul formati di data e ora            |
| Esempi                                            |                                             |
| Data breve:                                       | 20/02/2012                                  |
| Data estesa:                                      | lunedì 20 febbraio 2012                     |
|                                                   | 11.06                                       |
| Ora breve:                                        | 11.06.20                                    |
| Ora breve:<br>Ora estesa:                         |                                             |
| Ora breve:<br>Ora estesa:                         | Impostazioni aggiuntive                     |
| Ora breve:<br>Ora estesa:<br>Per ulteriori inform | Impostazioni aggiuntive                     |

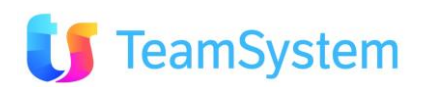

Posizionarsi successivamente sull'ultimo tab Administrative e cliccare sul bottone Copy Settings:

| 🔗 Region and Language 🛛 💌                                                                                             |
|----------------------------------------------------------------------------------------------------|
| Formats Location Keyboards and Languages Administrative                                                               |
| Welcome screen and new user accounts                                                                                  |
| View and copy your international settings to the welcome screen, system<br>accounts and new user accounts.            |
| 🚱 C <u>o</u> py settings                                                                                              |
| Tell me more about these accounts                                                                                     |
| Language for non-Unicode programs                                                                                     |
| This setting (system locale) controls the language used when displaying text in programs that do not support Unicode. |
| Current language for non-Unicode programs:                                                                            |
| Italian (Italy)                                                                                                    |
| 🚱 Change system locale                                                                                                |
| What is system locale?                                                                                                |
|                                                                                                    |
|                                                                                                    |
|                                                                                                    |
|                                                                                                    |
|                                                                                                    |
| OK Cancel Apply                                                                                                    |

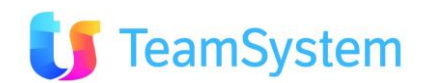

| Welcome screen and new user accounts settings                                                                     |                                                          |  |  |  |  |
|----------------------------------------------------------------------------------------------------|----------------------------------------------------------|--|--|--|--|
|                                                                                                    |                                                          |  |  |  |  |
| The settings for the current user, welcome screen (system accounts) and new<br>user accounts are displayed below. |                                                          |  |  |  |  |
| Current user                                                                                                    | -                                                        |  |  |  |  |
| Display language:                                                                                                 | English                                                  |  |  |  |  |
| Input language:                                                                                                   | Italian (Italy) - Italian                                |  |  |  |  |
| Format:                                                                                                    | Italian (Italy)                                          |  |  |  |  |
| Location:                                                                                                    | Italy                                                    |  |  |  |  |
| Welcome screen                                                                                                    |                                                          |  |  |  |  |
| Display language:                                                                                                 | English                                                  |  |  |  |  |
| Input language:                                                                                                   | Italian (Italy) - Italian                                |  |  |  |  |
| Format:                                                                                                    | Italian (Italy)                                          |  |  |  |  |
| Location:                                                                                                    | Italy                                                    |  |  |  |  |
| New user accounts -                                                                                               |                                                          |  |  |  |  |
| Display language:                                                                                                 | English                                                  |  |  |  |  |
| Input language:                                                                                                   | Italian (Italy) - Italian                                |  |  |  |  |
| Format:                                                                                                    | Italian (Italy)                                          |  |  |  |  |
| Location:                                                                                                    | Italy                                                    |  |  |  |  |
|                                                                                                    |                                                          |  |  |  |  |
|                                                                                                    |                                                          |  |  |  |  |
| Copy your current settir                                                                                          | ngs to:                                                  |  |  |  |  |
| Welcome screen                                                                                                    | Welcome screen and system accounts                       |  |  |  |  |
|                                                                                                    |                                                          |  |  |  |  |
| The new user account                                                                                              | <br>nts display language is currently inherited from the |  |  |  |  |
| welcome screen disp                                                                                               | play language.                                           |  |  |  |  |
|                                                                                                    | OK Cancel                                                |  |  |  |  |
|                                                                                                    | Cancer                                                   |  |  |  |  |

E' importante verificare che le voci Display language,Input language, Format e Location siano impostati sul paese Italia. Successivamente, cliccare sulla casella di selezione *Welcome screen and system accounts* per propagare tali impostazioni anche sugli utenti di sistema. Tali impostazioni dopo aver cliccato sul bottone OK, richiederanno per rendere effettive le modifiche, il riavvio del server.

Tuttavia se non si desiderata configurare le impostazioni internazionali per tutti gli utenti è possibile configurarle per un utente specifico. In tal caso è necessario configurare l'utente con alcune caratteristiche fondamentali. L'utente creato dovrà successivamente essere scelto in fase installazione del Setup ECRM.

Seguire la seguente procedura per la creazione dell'utente:

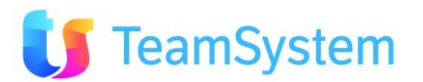

#### Creazione del gruppo "CrmServicesUsers":

| <b>4</b>                                                                                                    | G                                                                                                    | estione computer                                                                                                    |        | _ =                        | × |
|----------------------------------------------------------------------------------------------------|----------------------------------------------------------------------------------------------------|----------------------------------------------------------------------------------------------------|--------|----------------------------|---|
| File Azione Visualizza ?                                                                                                    |                                                                                                    |                                                                                                    |        |                            |   |
| 🗢 🔿 🖄 📰 🔛                                                                                                    | ?                                                                                                    |                                                                                                    |        |                            |   |
| <ul> <li>Gestione computer (locale)</li> <li>Willità di sistema</li> <li>Utilità di pianificazione</li> </ul>                                                                                                    | Nome                                                                                                    | Descrizione<br>Gli amministratori hanno privilegi di accesso completo e sen                                                                                                    | Azioni | pi                         | • |
| <ul> <li>Visualizzatore eventi</li> <li>Cartelle condivise</li> </ul>                                                                                                    | Backup Operators                                                                                                    | Al gruppo Backup Operators è consentito ignorare le restrizio                                                                                                    | A      | tre azioni                 | • |
| <ul> <li>Wenti e gruppi locali</li> <li>Utenti Gruppi</li> <li>Gruppi</li> <li>Prestazioni</li> <li>Gestione dispositivi</li> <li>Archiviazione</li> <li>Gestione disco</li> <li>Servizi e applicazioni</li> </ul> | <ul> <li>Cryptographic Operators</li> <li>Distributed COM Users</li> <li>Guests</li> <li>IIS_IUSRS</li> <li>Lettori registri eventi</li> <li>Network Configuration Operators</li> <li>Operatori assistenza controllo di accesso</li> <li>Performance Log Users</li> <li>Performance Monitor Users</li> <li>Power Users</li> <li>Replicator</li> <li>Users</li> <li>Utenti desktop remoto</li> </ul> | I membri sono autorizzati a eseguire operazioni di crittografii<br>Ai membri di questo gruppo è consentito avviare, attivare e u<br>Gli utenti del gruppo Guests dispongono dello stesso tipo di<br>Gruppo predefinito utilizzato da Internet Information Service<br>I membri di questo gruppo possono leggere i registri eventi c<br>I membri di questo gruppo possono godere di alcuni privileg<br>I membri di questo gruppo possono richiedere attributi di au<br>I membri di questo gruppo possono pianificare la registrazio<br>I membri del gruppo possono accedere in modo locale e ren<br>Il gruppo Power Users è incluso per motivi di compatibilità c<br>Supporta la replica dei file in un dominio<br>Gli utenti del gruppo Users non possono apportare modifich<br>Ai membri di questo gruppo è concesso il diritto di accedere | Al     | ervicesUsers<br>tre azioni | ŀ |
|                                                                                                    | CrmServicesUsers HelpLibraryUpdaters                                                                                                    | i memori di questo gruppo possono accedere a risorse WMI <sup>+</sup><br>Utenti dedicati all'avvio dei servizi del CRM                                                                                                    | ~      |                            |   |
|                                                                                                    |                                                                                                    |                                                                                                    |        |                            |   |

Creare utente **serviziCRM** con password che rispetti le policy di windows, selezionare **Password never** expires

- Server manager
- Strumenti
- Gestione computer
- Utilità di sistema
- Utenti e gruppi loali
- Utenti
- Azione
- Nuovo utente

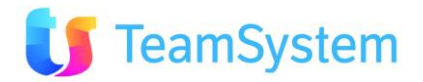

| r                                                                                                    |                       |                 | Ges         | tione computer                                                    |                     |
|----------------------------------------------------------------------------------------------------|-----------------------|-----------------|-------------|-------------------------------------------------------------------|---------------------|
| File Azione Visualizza ?                                                                                   |                       |                 |             |                                                                   |                     |
| • • 2 🖬 🖬 🖬                                                                                                | 10                    |                 |             |                                                                   |                     |
| Gestione computer (locale)                                                                                 | Nome<br>Administrator | Nome completo   |             | Descrizione<br>Account predefinito per<br>Account predefinito per | Pammini<br>Paccesso |
| B Cartelle condivise                                                                                       | 1                     |                 | N           | luovo utente                                                      | ? X                 |
| Utenti<br>Gruppi                                                                                           |                       | Nome utente:    | serviz/CR/  | м                                                                 |                     |
| Prestazioni                                                                                                |                       | Nome completo:  | serviziCR#  | м                                                                 |                     |
| Gestione dispositivi<br>Archiviazione<br>Windows Server Backup<br>Gestione disco<br>Servizi e applicazioni |                       | Descrizione:    | serviz/CRI  | М                                                                 |                     |
|                                                                                                    |                       | Password:       |             |                                                                   |                     |
|                                                                                                    |                       | Conferma passwo | rd: •••     |                                                                   |                     |
|                                                                                                    |                       | Cambiamento     | onotegilddo | password all'accesso succ                                         | essivo              |
|                                                                                                    |                       | Cambiamento     | password no | on consentito                                                     |                     |
|                                                                                                    |                       | Nessuna scad    | lenza passw | ord                                                               |                     |
|                                                                                                    |                       |                 | NEGEO       |                                                                   |                     |
|                                                                                                    |                       | 2               |             | Crea                                                              | Oludi               |

e aggiungerlo nel gruppo Administrators e al gruppo CrmServicesUsers

|                                        | Proprietà - serviziCRM                                                              | ?                                          | ×   |
|----------------------------------------|-------------------------------------------------------------------------------------|--------------------------------------------|-----|
| Generale Membro o                      | li Profilo                                                                          |                                            |     |
| Membro di:                             |                                                                                     |                                            | _   |
| Administrators<br>CrmServicesU<br>Wers | sers                                                                                |                                            |     |
| Aggiungi                               | Le modifiche apportate a<br>ai gruppi dell'utente dive<br>effettive al prossimo acc | all'appartene<br>nteranno<br>esso dell'ute | nza |
| 0                                      | K Annulla Applica                                                                   | ?                                          |     |

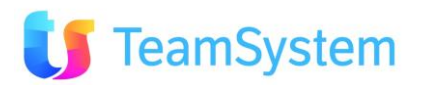

Eseguire Login sull'Application Server con l'utente serviziCRM

- Pannello di controllo
- Orologio e opzioni internazionali
- Cambia data, ora o format dei numeri (Clock Language and Region)

E' importante verificare che le voci Lingua di visualizzazione, Lingua di input, Formati e Località siano impostati sul paese Italia.

*Cambia data, ora o il formato dei numeri* (Change date, time, or number formats)

E' necessario selezionare i formati di **Short time** come **HH.mm** e **Long time** come **HH.mm.ss** con il punto come separatore a differenza del formato standard che prevede i duepunti.

Su 2012 bisogna premere il bottone **Impostazioni aggiuntive** perché dalla lista non si può selezionare il formato con il punto al posto dei due punti

|                                  | Paese                    |
|----------------------------------|--------------------------|
| omati Località Op                | sioni di amministrazione |
| Eormato:                         |                          |
| Italiano (Italia)                |                          |
| Preferenze lingua                |                          |
| Formati di data e                | ora                      |
| Data breve:                      | dd/MM/yyyy w             |
| Data egtesa:                     | dadd d MMMM yyyy         |
| Ora breve:                       | H9tmm v                  |
| <u>Q</u> ra estesa:              | HH:mm:ss v               |
| Primo giorno dell<br>settinsana: | a lunedi 👻               |
| Esempi                           |                          |
| Data breve:                      | 28/03/2014               |
| Data estesa:                     | venerdi 28 marzo 2014    |
| Ora breve:                       | 19:55                    |
| Ora estesa:                      | 19:55:51                 |
|                                  | Impostazioni aggiuntive  |
|                                  | OK Amula Apok            |

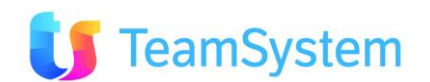

#### Selezionare il tab Ora

| *                                                     | Personalizza formato                                                               |
|-------------------------------------------------------|------------------------------------------------------------------------------------|
| Numeri Valuta Ora                                     | Data                                                                               |
| Esempi                                                |                                                                                    |
| Ora breve:                                            | 19.53                                                                              |
| Ora estesa:                                           | 19.53.43                                                                           |
| Formati di ora                                        |                                                                                    |
| Ora breve:                                            | Printing w                                                                         |
| Qra estesa:                                           | HH.mm.ss v                                                                         |
| Simbolo AM:                                           | ×                                                                                  |
| Simbolo <u>P</u> M:                                   | ×                                                                                  |
| Legenda:                                              |                                                                                    |
| h ≋ ore m ≋ mi<br>s ≋ secondi(sok<br>tt ≅ A.M. o P.M. | nuti<br>s ora estesa)                                                              |
| h/H = 12/24 ore<br>hh, mm, ss = co                    | n zero iniziale                                                                    |
| Scegliere Reimpost<br>del sistema riguard             | a per ripristinare le impostazioni predefinite<br>anti numeri, valuta, data e ora. |
|                                                       | OK Anula golica                                                                    |

Editare Ora Breve e Ora Estesa e modificare ":" in "." premere **Applica** poi **OK** Alla fine deve apparire così

| mati   | Localtà                                                                                                    | Opzioni di ammini | strazione  |      |                   |       |  |
|--------|----------------------------------------------------------------------------------------------------|-------------------|------------|------|-------------------|-------|--|
| Forma  | tor                                                                                                    | 1010505000        | 04030161   |      |                   |       |  |
| Italia | no (Italia)                                                                                                    | 8                 |            |      |                   |       |  |
|        | and the second second second second second second second second second second second second second second second |                   |            |      |                   |       |  |
| Prefer | enze ling                                                                                                    | et                |            |      |                   |       |  |
| Form   | nati di dal                                                                                                    | a e ora           |            |      |                   |       |  |
| Data   | breve:                                                                                                    | dd/MM             | /////      |      |                   | ~     |  |
| Data   | eștesa:                                                                                                    | dddd d            | MMMM y     | 000  |                   | ¥     |  |
| Ora    | breve                                                                                                    | HH.mm             | HHzmm      |      |                   |       |  |
| Ora    | estesa:                                                                                                    | HHumm             | 1.55       |      |                   | ~     |  |
| Print  | no giorno<br>mana:                                                                                               | della lunedi      |            |      |                   | v     |  |
|        |                                                                                                    |                   |            |      |                   |       |  |
| Esen   | npi                                                                                                    |                   |            |      |                   |       |  |
| Data   | breve                                                                                                    | 28/03/20          | 44         | 1000 |                   |       |  |
| Data   | estesa:                                                                                                    | venerdi .         | 28 marzo - | 2014 |                   |       |  |
| Ora    | breve:                                                                                                    | 19.57             |            |      |                   |       |  |
| Ora    | estesa:                                                                                                    | 19.57.00          |            |      |                   |       |  |
|        |                                                                                                    |                   |            | Impo | stazioni aggiunti | ve    |  |
|        |                                                                                                    |                   |            | 04   | Arreda            | Amler |  |

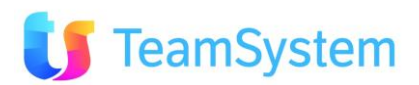

Su 2008R2 si può selezionare direttamente il formato dalla lista.

| taliano (Italia)   |                                 |
|--------------------|---------------------------------|
| Formati di data e  | e ora                           |
| Data breve:        | dd/MtM/yyyy                     |
| Data eștesa:       | dddd d MMMM yyyy                |
| Ora <u>b</u> reve: | HPLmm                           |
| Qra estesa:        | HPL:mm.ss                       |
| Primo giorno de    | lla settimana: Junedi -         |
| Ulteriori informa  | zioni sul formati di data e ora |
| Esempi             |                                 |
| Data breve:        | 28/03/2014                      |
| Data estesa:       | venerdi 28 marzo 2014           |
| Ora breve:         | 19.51                           |
| Ora estesa:        | 19.51.10                        |
|                    |                                 |

Eseguire logoff da serviziCRM e rientrare con l'utente Administrator

**Attenzione**: se si desidera gestire i servizi dalla pagina di amministrazione dei servizi del CRM, è necessario che l'utente faccia parte del gruppo "**Administrators**". In caso contrario la pagina di amministrazione del servizio andrà in errore perché non avrà i privilegi per accedere alla gestione dei servizi di Windows.

In fase di installazione viene proposto l'utente "Local System" e tutti gli utenti che fanno parte del gruppo "CrmServicesUsers". Nel caso in cui non vi siano utenti sarà comunque possibile proseguire l'installazione con l'utente di sistema:

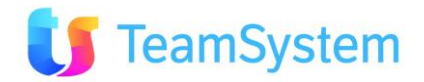

| Installazione di Esa Software ECRM                                                                                                    | ×       |
|----------------------------------------------------------------------------------------------------|---------|
| Selezione della cartella di installazione<br>Dove si vuole installare Esa Software ECRM ?                                                                                                    |         |
| Esa Software ECRM sarà installato nella seguente cartella:                                                                                                    |         |
| Per continuare, premere Avanti. Per scegliere un'altra cartella, premere Sfoglia.                                                                                                    |         |
| C:\CRM                                                                                                    | Sfoglia |
| La vitual directory sarà il nome da inserire nel browser per accedere a ECRM<br>(es. http://www.il-dominio-della-tua-azienda.tt/ECRM)<br>e sarà anche la sottocartella del percorso di installazione in cui verranno installati i file del CRM<br>(es. C:\CRM\ECRM).<br>Indicare il nome della vitual directory: |         |
| ECRM                                                                                                    |         |
| Utente Avvio Servizi: DAVIDE-PCNCmServicesUser                                                                                                    |         |
| Password Utente: DAVIDE-PCVCm/ServicesUser                                                                                                    |         |
| < Indietro Ayanti >                                                                                                    | Annulla |

Proseguendo verrà controllata la validità delle credenziali dell'account selezionato.

| <b>.</b>                                       | Installazione di Esa Software CRM               | ×        |
|------------------------------------------------|-------------------------------------------------|----------|
| Selezione della ca<br>Dove si vuole installare | ertella di installazione<br>Esa Software ECRM ? |          |
| Esa Software E                                 | CRM sarà installato nella seguente cartella:    |          |
| Per continuare, premere A                      | Installazione di ECRM                           | Storalia |
| La vitual d<br>(es. http://                    | Le credenziali dell'utente non sono valide.     | Jjogna   |
| (es. C:\CR<br>Indicare il nome della vi        | ОК                                              |          |
| ECRM                                           |                                                 |          |
| Utente Avvio Servizi:                          | DAVIDE-PC\CmServicesUser                        |          |
| Password Utente:                               | •••                                             |          |
|                                                | < Indietro Ayanti >                             | Annulla  |

Eseguendo l'installazione verranno creati gli Applications Pools con l'identità dell'utente selezionato:

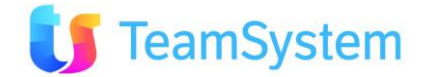

| ra applicazioni diverse. | r a process | i di lavoro, con | tengono uno o più a | applicazioni e forniscono isolam | ento |
|--------------------------|-------------|------------------|---------------------|----------------------------------|------|
| Filtro:                  | • 7 V       | ai - 🕁 Mostra    | a tutti Raggruppa   | per: Nessun raggruppamento       | •    |
| Nome                     | Stato       | Versione         | Modalità pipeli     | Identità                         | App  |
| .NET v2.0                | Avviato     | v2.0             | Integrata           | ApplicationPoolIdentity          | 0    |
| .NET v2.0 Classic        | Avviato     | v2.0             | Classica            | ApplicationPoolIdentity          | 0    |
| .NET v4.5                | Avviato     | v4.0             | Integrata           | ApplicationPoolIdentity          | 0    |
| .NET v4.5 Classic        | Avviato     | v4.0             | Classica            | ApplicationPoolIdentity          | 0    |
| Classic .NET AppPool     | Avviato     | v2.0             | Classica            | ApplicationPoolIdentity          | 0    |
| ECRM AppPool             | Avviato     | v2.0             | Classica            | DAVIDE-PC\CrmServicesUser        | 1    |
| ECRM LightAppPool        | Avviato     | v2.0             | Classica            | DAVIDE-PC\CrmServicesUser        | 1    |
| DefaultAnnPool           | Avaiato     | w4.0             | Integrate           | ApplicationDealldeatity          | 1    |

Verranno inoltre installati i servizi con la connessione di avvio configurata con i dati dell'utente inseriti durante la fase di installazione:

| 🔍 CRM - BrokerService     | Servizio di i |               | Automatico | .\CrmServicesUser |
|---------------------------|---------------|---------------|------------|-------------------|
| 🥋 CRM - Job Agent Manage  | Servizio di g | In esecuzione | Automatico | .\CrmServicesUser |
| 鵒 CRM - Messaging Service | Gestione m    |               | Automatico | .\CrmServicesUser |
| 🔍 CrmCleaner              | Servizio di p | In esecuzione | Automatico | .\CrmServicesUser |
| 🧠 CrmCollaboration        | Servizio di i |               | Automatico | .\CrmServicesUser |
| 🔍 CrmSincro               | Servizio di i |               | Automatico | .\CrmServicesUser |
| 🔍 CrmWork2Flow            | Servizio di i |               | Automatico | .\CrmServicesUser |

# 2.4.4 Configurazione del permesso di autenticazione

Aprire la console di amministrazione del servizio di IIS e posizionarsi sull'applicazione ECRM come riportato in figura:

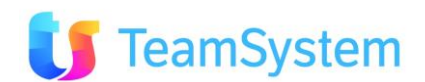

| Filter:               |                        | · 69 Go - 1         | Show All              | Group by: Are | a                   | • (##) •              |              |                         |                       |                  |
|-----------------------|------------------------|---------------------|-----------------------|---------------|---------------------|-----------------------|--------------|-------------------------|-----------------------|------------------|
| ASP.NET -             |                        |                     |                       |               |                     |                       |              |                         |                       |                  |
| 120                   |                        | 404                 | ۵                     |               | Ø                   |                       | 1            | 1                       | ab                    | 1                |
| .NET<br>uthorizat     | .NET<br>Compilation    | .NET Error<br>Pages | .NET<br>Globalization | .NET Profile  | .NET Roles          | .NET Trust<br>Levels  | .NET Users   | Application<br>Settings | Connection<br>Strings | Machine Key      |
|                       | 62                     | 2                   | •                     |               |                     |                       |              |                         |                       |                  |
| Pages and<br>Controls | Providers              | Session State       | SMTP E-mail           |               |                     |                       |              |                         |                       |                  |
| ns                    |                        | 1010                |                       |               |                     |                       |              |                         |                       |                  |
|                       | 2                      | E                   | CGI                   | A             | 0                   | 11                    | 404          |                         | 2                     | 100              |
| ASP                   | Authentic              | Authorizat<br>Rules | CGI                   | Compression   | Default<br>Document | Directory<br>Browsing | Error Pages  | Failed<br>Request Tra   | Handler<br>Mappings   | HTTP<br>Redirect |
| 412-                  | 1.7                    |                     | -                     | 4             |                     | 3                     | 8            |                         |                       |                  |
| HTTP<br>Respon        | IP Address<br>and Doma | Logging             | MIME Types            | Modules       | Output<br>Caching   | Request<br>Filtering  | SSL Settings |                         |                       |                  |
| Manageme              | nt                     |                     |                       |               |                     |                       |              |                         |                       |                  |
|                       |                        |                     |                       |               |                     |                       |              |                         |                       |                  |
| onfigurat             |                        |                     |                       |               |                     |                       |              |                         |                       |                  |

Cliccare sull'icona Authentication e abilitare solamente l'autenticazione anonima disabilitando le altre disponibili come riportato nella seguente figura:

|                          | an       |                         | Actions     |
|--------------------------|----------|-------------------------|-------------|
|                          |          |                         | <br>Disable |
| Group by: No Grouping    | •        |                         | Edit        |
| Name                     | Status   | Response Type           | 🗿 Help      |
| Anonymous Authentication | Enabled  |                         | Online Hel  |
| ASP.NET Impersonation    | Disabled |                         |             |
| Basic Authentication     | Disabled | HTTP 401 Challenge      |             |
| Digest Authentication    | Disabled | HTTP 401 Challenge      |             |
| Forms Authentication     | Disabled | HTTP 302 Login/Redirect |             |
| Windows Authentication   | Disabled | HTTP 401 Challenge      |             |
|                          |          |                         |             |
|                          |          |                         |             |
|                          |          |                         |             |

Per abilitare e disabilitare lo stato è sufficiente selezionare l'autenticazione richiesta e agire cliccando sui link della sezione Azioni.

## 2.4.5 Configurazione di eventuali antivirus presenti sul server CRM

La presenza di software antivirus/antispam sul server CRM potrebbe causare problemi con l'invio delle e-mail tramite CRMOutlook: si deve prestare attenzione affinché l'antivirus e/o il CRM siano configurati in maniera adeguata, ad esempio permettendo al CRM l'accesso alle porte TCP/IP usate per la gestione delle mail, ovvero configurando gli account di posta elettronica del CRM come richiesto dal software antivirus/antispam.

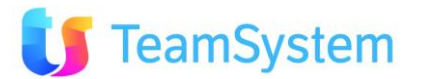

# 3. Installazione

# **3.1** Scenari possibili di installazione

Come visto nei capitoli precedenti il CRM richiede essenzialmente due tipologie di server: il database Server su cui girerà SQL Server e l'application server, su cui girare la parte Web ed altri servizi. In base alle dimensioni dell'azienda ed al livello di sicurezza che si vuole ottenere tuttavia è possibile decidere, per semplicità, di installare tutto su un unico server fisico.

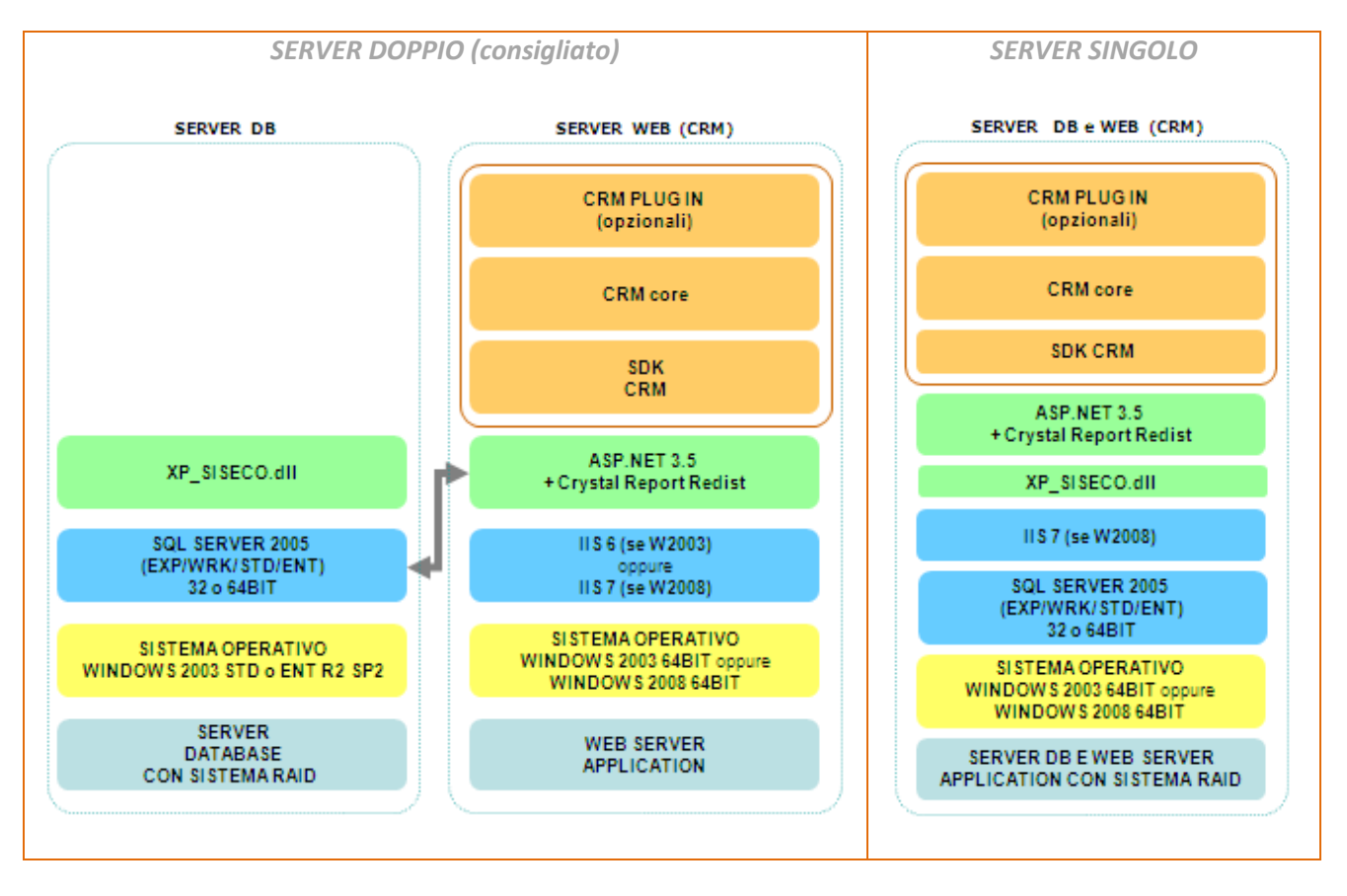

Sul DVD del sistema viene rilasciata una cartella "REDIST" che contiene anche tutti i singoli componenti di base necessari per l'installazione del programma.

Contiene anche l'installazione di SQL Server 2005 EXPRESS che può essere eseguita con tutte le impostazioni predefinite in modo molto semplice lanciando il programma: **InstallSQLExpress.bat**.

Appena inserito il DVD parte la funzionalità di Autorun (qualora non partisse lanciare autorun.exe) da cui si potrà scegliere il Manuale di Installazione e quindi l'installazione completa dell'applicativo.

E' importante aver definito lo scenario di riferimento (server unico oppure due server distinti per DB e WEB server) perché la sequenza di installazione sarà differente.

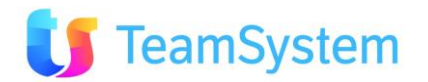

Sul DB server vanno installati solamente i "Componenti SQL".

#### Autorun

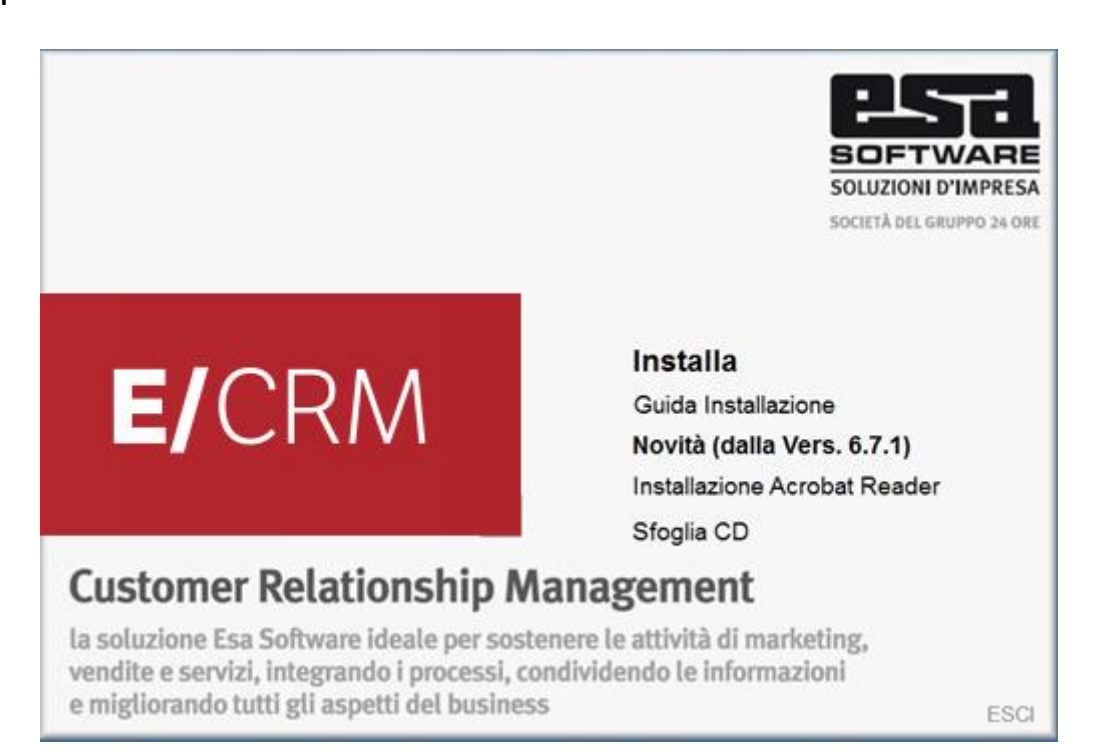

Per una corretta installazione sul server application è necessario accedere a Windows come *Administrator* (eventualmente lanciare il file setup.exe con il tasto destro del mouse e selezionare "Esegui come amministratore" (Run As Administrator)

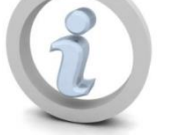

La cartella di "REDIST" contiene i seguenti componenti:

- Nome \* AccRTXP Acrobat AdminTool CR Framework .NET 3.5 SP1 LM Modelli SQLExpress Utils Utils Utils64 Weblight XP Signature State State S
- AccRTXP: access runtime
- AdminTool: il tool amministrativo del CRM in versione Client/Server

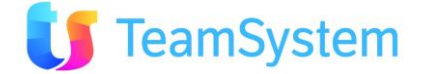

- CR: runtime di Crystal Reports in versione 32bit o 64bit
- Framework .Net 3.5 SP1: framework .Net nella corretta versione che verrà installato se necessario, solamente sul server web
- LM: è il servizio e il tool di gestione della licenza di attivazione
- Modelli: contiene i backup dei modelli di database per creare nuove aziende
- SQLExpress: è il motore di gestione del database in versione FREE per le piccole installazioni
- Utils e Utils64: contengono file di supporto (si\_utils.dll e web.config) per le installazioni su sistemi a 32 e 64 bit
- Weblight: contiene il modello di file di configurazione del Web Portal Light
- XP: contiene i componenti server del CRM che verranno installati solamente sul server DB
- InstallSqlExpress.bat: mediante questo Batch (InstallSQLExpress.bat) viene già installato SQL Server 2005 versione EXPRESS a 32Bit (funzionante anche in modalità Wow64) con i seguenti parametri:
  - istanza predefinita,
  - utente SA e
  - password=ECRM.01

NOTA BENE: tutti i componenti vengono automaticamente lanciati e gestiti dal setup.

Se si preme su Installa immediatamente viene verificata la presenza di .NET Framework 3.5 SP1 ed eventualmente ne viene iniziato il setup:

| Installazione di Plicrosoft .Nel                                                                                                    | Framework 3.5 SP1                                                                                                    |                                               |
|----------------------------------------------------------------------------------------------------|----------------------------------------------------------------------------------------------------|-----------------------------------------------|
| Installazione                                                                                                    | .net Fi                                                                                                    | ramework                                      |
| Assicurarsi di leggere con attenzion<br>condizioni di licenza. Prima di installa                                                                                                    | e e di comprendere tutti i diritti e le re<br>are il software, è necessario accettare                                                                          | strizioni descritti nelle<br>tali condizioni. |
| CONTRATTO DI L                                                                                                    | ICENZA SUPPLEME<br>E MICROSOFT                                                                                                    | NTARE                                         |
|                                                                                                    |                                                                                                    | •                                             |
| Deserves DOCTI'L and the land                                                                                                    |                                                                                                    |                                               |
| Premere PGGIU per visualizzare ulte                                                                                                    | riore testo.                                                                                                    | Stampa                                        |
| C Ho letto e ACCETTO le condizion                                                                                                    | nore testo.<br>ni del Contratto di Licenza                                                                                                    | Stampa                                        |
| Ho letto e ACCETTO le condizion     NON ACCETTO i termini del Cont                                                                                                    | riore testo.<br>ni del Contratto di Licenza<br>tratto di Licenza                                                                                               | Stampa                                        |
| Ho letto e ACCETTO le condizion     NON ACCETTO i termini del Cont                                                                                                    | nore testo.<br>ni del Contratto di Licenza<br>tratto di Licenza                                                                                                | Stampa                                        |
| Premere Posicio per visualizzare dite     Poletto e ACCETTO le condizion     NON ACCETTO i termini del Cont     Invia a Microsoft informazioni su                                                                                     | nore testo.<br>ni del Contratto di Licenza<br>tratto di Licenza<br>ille procedure di installazione.                                                            | Stampa                                        |
| Ho letto e ACCETTO le condizion     NON ACCETTO i termini del Cont     Invia a Microsoft informazioni su     Dettagli relativi alle Informazioni rac                                                                                  | nore testo.<br>ni del Contratto di Licenza<br>tratto di Licenza<br>ille procedure di installazione.<br>colta dati                                              | Stampa                                        |
| Ho letto e ACCETTO le condizion     NON ACCETTO i termini del Cont     Invia a Microsoft informazioni su     Dettagli relativi alle <u>Informazioni rac</u>                                                                           | nore testo.<br>ii del Contratto di Licenza<br>tratto di Licenza<br>ille procedure di installazione.<br><u>ccolta dati</u><br>50 MB                             | Stampa                                        |
| Ho letto e ACCETTO le condizion     NON ACCETTO i termini del Cont     Invia a Microsoft informazioni su     Dettagli relativi alle <u>Informazioni rac</u> Dimensione file di download:     Tempo stimato per il     download per il | nore testo.<br>ii del Contratto di Licenza<br>tratto di Licenza<br>ille procedure di installazione.<br><u>ccolta dati</u><br>50 MB<br>2 ore 2 minuti (56 kbps) | Stampa                                        |

al termine del quale potrebbe essere richiesto un riavvio del server:

| nstallazione di Microsoft .NET  | Framework 3.5 SP1                   |
|---------------------------------|-------------------------------------|
| Per completare l'installazione, | è necessario riavviare il computer. |
|                                 |                                     |
|                                 |                                     |
| Riavvia                         | Riavvia in seguito                  |

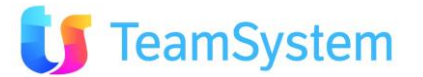

In questo caso, l'installazione deve essere riavviata eseguendo nuovamente l'Autorun del DVD e scegliendo "Installa".

Dopo l'installazione del .NET Framework, inizia **l'installazione principale, terminata la quale è possibile** procedere con l'accesso al programma che richiederà la creazione della prima azienda.

Nel caso SQL Server sia già presente in azienda è possibile utilizzare questa istanza avendone le credenziali di accesso "SA".

In questo caso i requisiti su DATABASE SERVER sono:

- Microsoft SQL Server 2005 SP2 (Express, Wrk, Std o Enteprise) Inglese oppure Italiano o Microsoft SQL Server 2008 (Express, Wrk, Std o Enterprise). E' il "motore" del database server programma e deve obbligatoriamente essere presente. E' consigliabile installare la versione a 64 bit in Inglese.
- Server DLL COMPONENT in versione 32 bit oppure 64 bit a seconda della versione di SQL Server. Viene installata automaticamente dal Setup scegliendo Componenti SQL nel caso in cui il server DB sia "diverso" (dedicato) dal server Web.

#### <u>L'istanza di SQL Server</u> dovrà avere la seguente COLLATION per poter funzionare correttamente.

| 🖟 Microsoft SQL Server 2005 Setup                                                                                                    |
|----------------------------------------------------------------------------------------------------|
| Collation Settings<br>Collation settings define the sorting behavior for your server.                                                                                                    |
| Collation settings for service: SQL Server                                                                                                    |
| Collation designator and sort order:                                                                                                    |
| Latin1_General                                                                                                    |
| Binary Code point                                                                                                    |
| Case - sensitive                                                                                                    |
| Accent - sensitive Width - sensitive                                                                                                    |
| ◯ <u>SQL</u> collations (used for compatibility with previous versions of SQL Server)                                                                                                    |
| Strict compatibility with version 1.x case-insensitive databases, for use with the<br>Dictionary order, case-sensitive, for use with 1252 Character Set.                                                                                                    |
| Dictionary order, case-insensitive, for use with 1252 Character Set.<br>Dictionary order, case-insensitive, uppercase preference, for use with 1252 Character<br>Dictionary order, case-insensitive, accent-insensitive, for use with 1252 Character<br>International Content of Content of |
| Help         < Back         Next >         Cancel                                                                                                    |

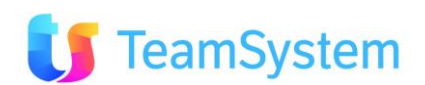

#### 3.2 Installazione integrata con E/

Nel caso di installazione del E/CRM integrato con il gestionale E/ è necessario considerare i seguenti aspetti: - sul server WEB deve essere già installato è funzionante il client di E/ nella versione corretta e compatibile (Vedi in seguito)

- l'istanza del server DB del CRM deve essere la stessa di quella di E/

All'interno di una installazione di E/CRM integrata con E/ è possibile far coesistere:

- aziende (database) del CRM effettivamente collegata ad un'azienda di E/ (impostazione che va • necessariamente scelta in fase di creazione azienda del CRM)
- aziende (database) del CRM che operano in modalità "stand-alone", scollegate da E/

Entrando come amministratori del CRM, nel menu "Amministrazione | CRM Sincro Service" è possibile consultare in ogni momento se l'azienda risulta collegata con una azienda di E/ ed il relativo livello di aggiornamento, disponibile anche direttamente in home page (vedi immagine):

| Do List | Preferiti | ? | cerca 🤉 | Allineamento Gestionale [E | SA]: 14(05)2010 10:20 | Utente: AMMINISTRATORE |
|---------|-----------|---|---------|----------------------------|-----------------------|------------------------|
|         |           |   | /       |                            | ្រ                    | TeamSystem®            |

#### **NOTA BENE**

Sull'azienda integrata di E/ sarà indispensabile impostare il Cliente Base nei Parametri Azienda, da •

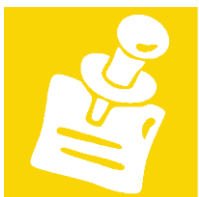

cui il CRM determina una serie di valori predefiniti per poter effettuare correttamente le attività di sincronizzazione.

Per il salvataggio delle Opportunità e delle Offerte in E/ è necessario il modulo ORDCLI - Impegni Clienti del Gestionale.

L'integrazione tra E/CRM e il Gestionale E/ richiede che sia già installato il client di E/ sul server WEB in cui verrà installato E/CRM.

E' importante che E/ (e tutte le relative personalizzazioni qualora presenti) sia già stato aggiornato alla versione compatibile con E/CRM.

> La prima versione di E/CRM rilasciata è la 6.7.1.10060418, integrata con E/ versione 02.10.00 La versione di E/CRM 7.9.0 è compatibile con E/ 02.18.08

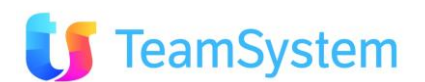

|                          | C CONTRACTOR                   | 2010012010 10:10 | representation        | 0.00   | 2101010  |
|--------------------------|--------------------------------|------------------|-----------------------|--------|----------|
| public                   | InstallUtil.InstallLog         | 29/06/2010 12.17 | INSTALLLOG File       | 9 KB   |          |
| Computer                 | Interop.ESABGAnag.dll          | 02/03/2010 10.34 | Application Extension | 136 KB | 2.10.0.0 |
| 🚽 Floppy Disk Drive (A:) | Interop.ESABGArticoli.dll      | 02/03/2010 10.34 | Application Extension | 216 KB | 2.10.0.0 |
| 🚢 Local Disk (C:)        | Interop.ESABGDocOrd.dll        | 02/03/2010 10.34 | Application Extension | 104 KB | 2.10.0.0 |
| 🗼 \$Recycle.Bin          | Interop.ESABGMovMag.dll        | 02/03/2010 10.34 | Application Extension | 76 KB  | 2.10.0.0 |
| Boot                     | Interop.ESABGPartSca.dll       | 02/03/2010 10.34 | Application Extension | 92 KB  | 2.10.0.0 |
| Config.Msi               | Interop.ESAComToNet.dll        | 02/03/2010 10.34 | Application Extension | 48 KB  | 2.10.0.0 |
| CRM                      | Interop.ESADB.dll              | 02/03/2010 10.34 | Application Extension | 24 KB  | 2.10.0.0 |
| CRM24                    | Interop.ESAFzDocument.dll      | 02/03/2010 10.34 | Application Extension | 9 KB   | 2.10.0.0 |
| Servizi                  | Interop.ESAFZTotaliDoc.dll     | 02/03/2010 10.34 | Application Extension | 72 KB  | 2.10.0.0 |
| BrokerService            | Interop.ESAInterfaccia.dll     | 02/03/2010 10.34 | Application Extension | 68 KB  | 2.10.0.0 |
|                          | Interop.ESAInterfacciaAppl.dll | 02/03/2010 10.34 | Application Extension | 16 KB  | 2.10.0.0 |
| all all                  | Interop.ESALibraries.dll       | 02/03/2010 10.34 | Application Extension | 13 KB  | 2.10.0.0 |
|                          | Interop.ESAMenuDB.dll          | 02/03/2010 10.34 | Application Extension | 40 KB  | 2.10.0.0 |
|                          | Interop.ESAMsgAppMTS.dll       | 02/03/2010 10.34 | Application Extension | 5 KB   | 2.10.0.0 |
| Messagingservice         | Interop.ESAObjectParam.dll     | 02/03/2010 10.34 | Application Extension | 24 KB  | 2.10.0.0 |
| SisecoBrokerService      | Interop.ESASystem.dll          | 02/03/2010 10.34 | Application Extension | 120 KB | 2.10.0.0 |
| DocumentiCRM             | Interop.ESATransazione.dll     | 02/03/2010 10.34 | Application Extension | 40 KB  | 2.10.0.0 |
| Documents and Settings   | Interop.ESAUtilitaAppMTS.dll   | 02/03/2010 10.34 | Application Extension | 116 KB | 2.10.0.0 |
| 퉬 inetpub                | MSXML2.dll                     | 02/03/2010 10.34 | Application Extension | 204 KB | 6.0.0.0  |

ES: E/CRM vers. 7.9.0 deve essere installato in modalità integrata solamente se è presente E/ vers.2.18.08.

# 3.2.1 Preparazione di E/ per l'integrazione

E/ deve essere configurato in modo che l'utente **ecrm** abbia il diritto di accedere alle aziende del gestionale che saranno integrate con il CRM:

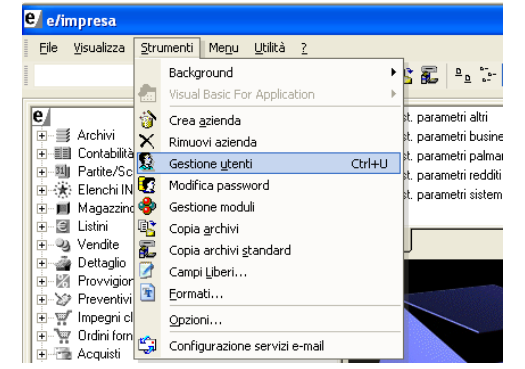

| e Gestione Utenti Profili                                                                                                    | ? 2                                                                                                    |
|----------------------------------------------------------------------------------------------------|----------------------------------------------------------------------------------------------------|
| Gestione Utenti   Gestione Profili   Funzionalità Utenti   Fun                                                                                                    | zionalità Profili   Utenti Profili   Utenti Aziende Profili   Impostazioni globali                                                                                                    |
| Cancella Utente Inserisci Utente Crea Utente DB                                                                                                    | DatiUtente E-Mail                                                                                                    |
| 9       1         9       2         9       3         9       6         9       9         9       9         9       9         9       9         9       9         9       9         9       9         9       9         9       9         9       9         9       9         9       9         9       9         9       9         9       9         9       9         9       9         9       9         9       9         9       9         9       9         9       9         9       9         9       9         9       9         9       9         9       9         9       9         9       9         9       9         9       9         9       9         9       9         9       9         9 | Indirizzo e-mail utente<br>Indirizzo e-mail errori<br>✓ Usa sempre SMTP ✓ Usa e/ come client di posta elettronica<br>Nome server SMTP 192 168.0.0<br>Porta sul server SMTP 25 Connessione protetta (SSL)<br>Solo se il server SMTP richiede l'autenticazione<br>Utente Password<br>✓ Invia copia a mittente<br>Firma ✓ Invia copia a mittente |
| <u>S</u> alva Utente <u>A</u> nnulla                                                                                                    | Aziende : <u>Iutte le aziende Nessuna azienda</u><br>LETI - Azienda dimostrativa e/uno<br>demo1 - Azienda dimostrativa e/mpresa<br>Dial demo2R - Azienda dimostrativa e/ready entry<br>Dial laura - Azienda laura                                                                                                    |
| Modifica JF6 [Selezionare le aziende abilitate per l'u                                                                                                    | itente                                                                                                    |

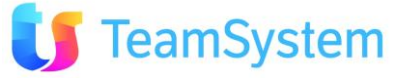

Se la password dell'utente **ecrm** è stata cambiata rispetto al *default* (**eeeeeee**), dovrà essere indicata nel file **CRMSincro.config** che si trova nella cartella di installazione del servizio di sincronizzazione (è possibile modificare questo file usando Blocco Note di Windows); nello stesso file è anche possibile indicare un utente diverso da **ecrm** che il servizio di sincronizzazione utilizzerà per l'accesso al gestionale.

Il contenuto predefinito del file è riportato di seguito; possono essere modificati soltanto i valori di **user** e **pwd** nella riga **erp**:

# 3.2.2 Dettagli relativi all'integrazione con E/

#### L'integrazione avviene mediante i seguenti elementi:

- un Servizio di Windows denominato CRMSincro. Questo si occupa di sincronizzare i database del gestionale di E/ verso il CRM e viceversa. Le tabelle oggetto della sincronizzazione sono indicate di seguito.

Questo servizio viene installato automaticamente da E/CRM e viene aggiornato ad ogni rilascio dello stesso. Il servizio viene installato nella seguente posizione predefinita:

#### C:\CRM\Servizi\CrmSincro

Cartella in cui è anche possibile trovare i log tecnici del servizio.

I log applicativi invece si trovano nella seguente cartella (predefinita):

#### C:\CRM\ECRM\WEB\CrmSincro

(dove ECRM è l'url di pubblicazione del CRM - es. http://localhost/ECRM)

- **delle VISTE (query) sul database del CRM** che puntano direttamente ai dati del gestionale E/. Queste consentono di alimentare la Sintesi CRM presente sulle anagrafiche del CRM

| CrmSincro Propert                              | ies (Local Computer)                                      | × |
|------------------------------------------------|-----------------------------------------------------------|---|
| General Log On                                 | Recovery Dependencies                                     | _ |
| Service name:                                  | CrmSincro                                                 |   |
| Display <u>n</u> ame:                          | CmSincro                                                  |   |
| Description:                                   | Servizio di integrazione tra CRM e gestionale             |   |
| Pat <u>h</u> to executable<br>"C:\CRM\Servizi\ | e:<br>CRMSincro\CRMSincro.exe''                           |   |
| Startup type:                                  | Automatic                                                 |   |
| Help me configure                              | service startup options.                                  |   |
| Service status:                                | Started                                                   |   |
| <u>S</u> tart                                  | Stop Pause Resume                                         |   |
| You can specify th<br>from here.               | ne start parameters that apply when you start the service |   |
| Start parameters:                              |                                                           |   |
|                                                |                                                           |   |
|                                                | OK Cancel Apply                                           |   |
|                                                | OK Cancel Apply                                           |   |

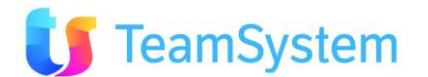

| 🕲 Clienti e Prospec           | t - ADMIN * - \                  | locathor   | it/sqlexpre  | ss - Db:  | TESTI     | - 6.7.1.10060-    | 10 - IP: 2 | I - FIRE | 003.5.9 -  | Mozilla Firefo | at.    |            |            |
|-------------------------------|----------------------------------|------------|--------------|-----------|-----------|-------------------|------------|----------|------------|----------------|--------|------------|------------|
| Ele Modifica Visu             | akzas Gronolo                    | çia Segr   | albri Stru   | ment (    | Nuto      |                   |            |          |            |                | -      |            |            |
| G . C                         | × ŵ                              | Pettp      | //localhost/ | CRM24(C   | lentiGri  | Laspx             |            |          |            |                |        |            |            |
| 🧟 Plú visitati 🅐 Co           | me iniziare 🔒                    | Ultime not | zie -        |           |           |                   |            |          |            |                |        |            |            |
| CRIM24 - ADMIN                | * - \locahost'pd                 | lexpr      | Cred         | incre Mar | wger -    | ADMIN * - \\joca  | L ×        | Client   | i e Prospe | ct - ADHIN *   | - 111_ | x          |            |
| File Arioni S                 | trumenti 7                       |            |              |           |           |                   |            |          |            | Clienti e Pr   | ospect |            |            |
| Ricerca                       |                                  | dott       |              |           |           |                   |            |          |            | 3              | Cerca  | 0          |            |
| IDCLIENTE CODICE<br>25 000030 | RAGIONE SOCI<br>Dott. Angel Vita | VID VID    | TELEFOND     | (1)       | a<br>83   | TTÀ O<br>MDd      | LLULARE    |          | PIAIL      | 3              | STATO  | CLEENTE    | PROV       |
| Wagos there                   | Thatos Co                        | -          | Espectary    | 23        | lincal of | 2020 B            | reca Mail  | 6        | ria 1987 5 |                |        |            |            |
| * Assegnazione n              | ominativi ad A                   | gente - 0  | peratore -   | Agenza    |           |                   |            |          |            |                |        |            |            |
| · Inserimento in              | Campagna                         |            |              |           |           |                   |            |          |            |                |        |            |            |
| * Sintesi CRH [25             | Dott. Angeli                     | vittorio   |              |           |           |                   |            |          |            |                |        |            |            |
| STRUAZIONE NEUU               | E CAMPAGNE                       | 100013     | हा           | AT        | TIVIT     | E CONTATTI        | CARATTI    | RISTIC   | E ELENC    | 0 MAIL         |        |            |            |
| PREVENTIVE E/                 |                                  | INPEGNI    | £/           | OF        | DINI      | E/                | DOT VEN    | DITA E/  | DDTA       | CQUESTO E/     |        |            |            |
| FATTURE VENDITA               | £/                               | FATTURE    | ACQUISTO     | DE/ SC    | ADEN      | E E/              |            |          |            |                |        |            |            |
| DATA SCADENZA                 | COD. TIPO PAG                    | L DESCR    | TIPO PAG.    | IN SCAL   | NENZA     | DATA DOC.         | Nº DOC     | UHENTO   | RESEDUO    | RESEDUO VAJ    | L DOC. | IMPORTO    | INPORTO VA |
| 01/12/2000 0.00.00            | RD                               | Rimessa    | Diretta      | 9         |           | 01/11/2000 0.00.0 | 0.94       |          | +1174,0000 | 1174,0000      |        | +1174,0000 | -1174,0000 |
| 10/11/2000 0.00.00            | 00                               | Contant    |              | 3         |           | 10/11/2000 0.00.0 | 6 50       |          | -1374.0000 | +1374,0000     |        | -1374,5000 | -1374,0000 |
| 1911,2000 0.00.00             |                                  | Contant    |              |           |           | 1011/2000/0.0010  | 0.30       |          | 200.0000   | 200.000        |        | 200.000    | and and    |

Le viste della Sintesi CRM vengono create automaticamente dal Servizio e possono essere personalizzate duplicandole e rendendo obsolete quelle standard create dal servizio.

Quelle standard del servizio possono comunque essere RICREATE attraverso il menu Amministrazione | Gestione CRMSincro Service, con il tasto "Prepara database".

| CRMSin                                                                                                    | cro Servi                                                                                                    | ce                                                                                                    |                                                                                                    | 1                                                                                                    | L-mai                                                          | to jor                                                                                  |                                   | SI                                                                                                    |
|----------------------------------------------------------------------------------------------------|----------------------------------------------------------------------------------------------------|----------------------------------------------------------------------------------------------------|----------------------------------------------------------------------------------------------------|----------------------------------------------------------------------------------------------------|----------------------------------------------------------------|-----------------------------------------------------------------------------------------|-----------------------------------|----------------------------------------------------------------------------------------------------|
| CrmSincro è un servizio che s<br>che deve essere collegato all'a<br>che la Sincronizzazione avveng<br>ogni sincronizzazione può variar<br>Configurazioni presenti                                                               | i occupa di sincronizzare in auto<br>zienda gestionale <b>al moment</b><br>a 'subito' è sufficiente seleziona<br>re da pochi secondi fino a divers<br>/ | onomia e ad intervalli di tr<br>o <b>della creazione</b> del d<br>are la riga e svuotare ma<br>i minuti in base alle dimen<br>Attenzione: non ci sor                                                      | empo regolare le infori<br>latabase del CRM. Suo<br>anualmente il campo 'l<br>isioni dell'azienda del g<br>no configurazioni vi | nazioni del gestionale<br>ccessive modifiche rid<br><b>Iltimo Check'</b> quind<br>estionale e/.<br>alide per il servizio | con il CRM. E' p<br>hiedono un appro<br>i premere <b>Salva</b> | ossibile creare un so<br>occio progettuale da<br>.Entro pochi istanti<br>Stato Servizio | olo servi<br>a richied<br>riparte | izio di importazione automatic<br>le al fornitore.Per fare in mo<br>la sincronizzazione. Il tempo<br>Run Stan Stop |
| ID Azienda collegata                                                                                                    | Database azienda                                                                                                    | Connessione                                                                                                    | Refresh (min)                                                                                                    | Ultimo Check                                                                                                    | Attivo                                                         | Log completo                                                                            | St                                | ato offerte inviate                                                                                                |
| Nessuna configurazione p                                                                                                    | resente                                                                                                    | connessione                                                                                                    | Refresh (filling                                                                                                    | offino check                                                                                                    | Activo                                                         | Log completo                                                                            |                                   |                                                                                                    |
| Gestione configurazione                                                                                                    |                                                                                                    |                                                                                                    |                                                                                                    |                                                                                                    | Log servizio                                                   |                                                                                         |                                   |                                                                                                    |
|                                                                                                    |                                                                                                    |                                                                                                    |                                                                                                    |                                                                                                    | File                                                           |                                                                                         | Tino                              | Anno-Mese-Giorno                                                                                                   |
| ID: Conn                                                                                                    | essione: CRM24                                                                                                    |                                                                                                    |                                                                                                    |                                                                                                    | ComSinger 20                                                   | 100E14 b.t                                                                              | TYT                               | 2010-05-14                                                                                                    |
| Impostazioni                                                                                                    |                                                                                                    |                                                                                                    |                                                                                                    |                                                                                                    | CrmSincro_20                                                   | 100514.00                                                                               | TYT                               | 2010-05-14                                                                                                    |
| Impostazioni                                                                                                    |                                                                                                    |                                                                                                    |                                                                                                    |                                                                                                    | CrmSincro_20                                                   | 100525.54                                                                               | TXT                               | 2010-05-24                                                                                                    |
| Refresh Ultimo                                                                                                    | Check Log                                                                                                    | completo Attiv                                                                                                    | /0 Repara datat                                                                                                    | 250                                                                                                    | CrmSincro_20                                                   | 100525154                                                                               | TXT                               | 2010-05-26                                                                                                    |
| 20                                                                                                    |                                                                                                    | <b>v</b>                                                                                                    | Trepara datac                                                                                                    | ase                                                                                                    | CrmSincro 20                                                   | 100527.bd                                                                               | TXT                               | 2010-05-27                                                                                                    |
| Nuovo Stato Offerta/Op                                                                                                    | oportunità                                                                                                    |                                                                                                    | Ricrea                                                                                                    | nel database corrent                                                                                                    | e le viste per l'int                                           | egrazione della Sint                                                                    | esi CRM                           | I con il gestionale                                                                                                |
|                                                                                                    |                                                                                                    |                                                                                                    |                                                                                                    |                                                                                                    | CITIBILITO_20                                                  | 100531.04                                                                               | IAT                               | 2010-05-31                                                                                                    |
|                                                                                                    |                                                                                                    |                                                                                                    |                                                                                                    |                                                                                                    | CrmSincro_20                                                   | 100601.bd                                                                               | TXT                               | 2010-06-01                                                                                                    |
| Dettagli tecnici                                                                                                    |                                                                                                    |                                                                                                    |                                                                                                    |                                                                                                    | CrmSincro_20                                                   | 100603.txt                                                                              | TXT                               | 2010-06-03                                                                                                    |
| Questo servizio recupera i da                                                                                                    | ati delle seguenti entità del gest                                                                                                    | ionale:                                                                                                    |                                                                                                    |                                                                                                    | CrmSincro_20                                                   | 100604.bd                                                                               | TXT                               | 2010-06-04                                                                                                    |
| . Clienti /Esmiteri sen :                                                                                                    | alativi Cantatti a Cadi Diversa                                                                                                    | . Deste                                                                                                    |                                                                                                    |                                                                                                    | 123 >>                                                         |                                                                                         |                                   | (D) Records: 23 😈 🙆                                                                                                |
| Agenti     Articoli e varianti     Listini     Condizioni di Pagame     Coddizioni di Pagame     Coddi VA     Provenienze (sorgen     Magazzini (depositi)     Località     Zone e Sottozone     Banche     Nazioni     Vettori | ento<br>hti)                                                                                                    | Lingue     Valute     Valute     Tipi di documento     Gruppi Clienti/Forr     Consensi Privacy     Reparti     Titoli     Qualifiche     Forme giuridiche     Settori di attività     Mezzi di trasporto | nitori                                                                                                    |                                                                                                    |                                                                |                                                                                         |                                   |                                                                                                    |

- **l'utilizzo dei Wrapper** del gestionale per la scrittura diretta e in tempo reale delle Anagrafiche e delle Offerte dal CRM al gestionale, nella versione compatibile con il E/CRM (es. ECRM 6.7.1 o superiore è compatibile con E/ 02.10).

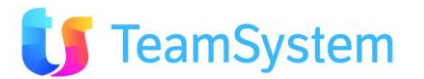

Esempio del tasto di Salvataggio di un prospect in E/.

| CREC - ACHEN *- Vocal-series - Conditions Hanger - ACHEN *- Vocal - C (NUOVO PROSPECT CRE DOW<br>Scheda Cliente                                                                         | NA'FL× M    |
|----------------------------------------------------------------------------------------------------|-------------|
| Scheda Cliente                                                                                                    | 06.994      |
| Descention         Descention         Descention         Descention           20         54         Codee         Rag Soc / Name         NUOVO PROSPECT CHE DOVRA FINIRE NEL GESTIONALE |             |
| 20 54 Codce Rag Soc / Rame RUOVO PROSPECT CHE DOVICA FIRITRE BEL GESTIONALE                                                                                                    |             |
|                                                                                                    | Provenienza |
| DATE CLIENTE INDIREZZE PREVACY ALTREDATE CONTATES STORECO CONDIZIONE CARATTERESTICHE                                                                                                    |             |
|                                                                                                    |             |
| Indeizze                                                                                                    | 18          |

Esempio del tasto di salvataggio di un'offerta in E/.

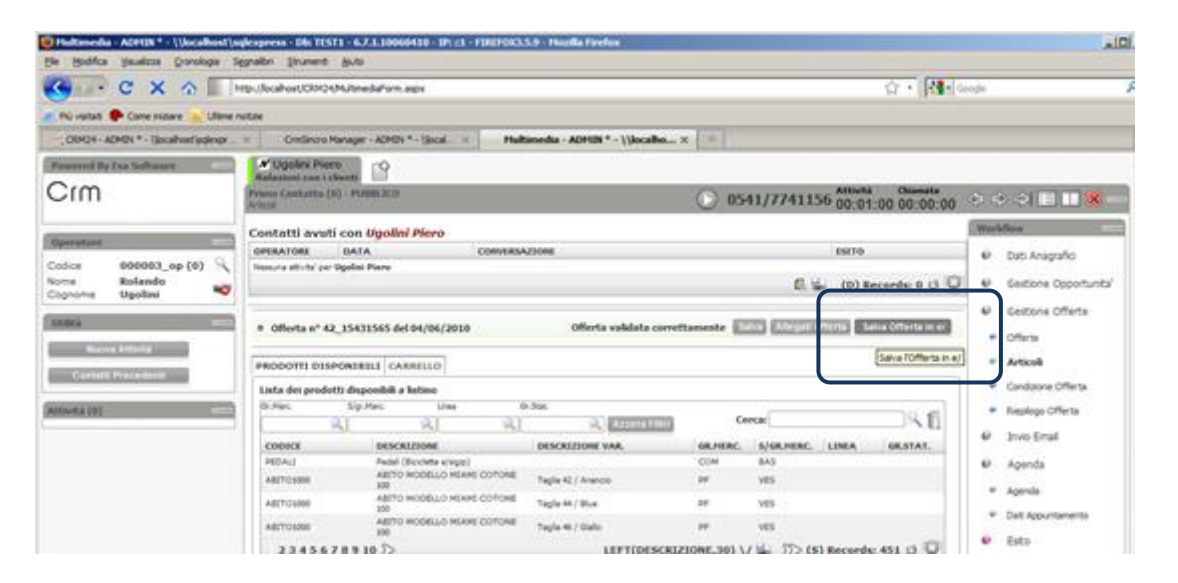

La scelta di integrare un'azienda del CRM con un'azienda del gestionale deve essere fatta in fase di creazione dell'azienda e dovrà rimanere tale. Integrare un'azienda del CRM successivamente alla sua creazione oppure modificare l'integrazione richiede necessariamente una consulenza di tipo progettuale.

La visualizzazione degli elementi relativi all'integrazione è possibile entrando come "Amministratori" nel CRM ed aprendo la voce "**Amministrazione |** Gestione CRMSincro Service".

| CR2424 - ADMEN * - \\Asta | Aust'undergress - Die TESTI - 6.                                     |       |
|---------------------------|----------------------------------------------------------------------|-------|
| C × S                     | C                                                                    | lan a |
| 🗶 Phi ristati 🌩 Come mane | A Utime revisite                                                     |       |
| i- ADHIN * - \\ke         | calhost).sqle                                                        |       |
| File Nuovo Opcioni        | Amministratione Crenologie                                           | 1.3   |
| Crm                       | - Inserimento guidato utenti<br>- Gestione Utenti                    | Γ     |
| Hema Principale           | <ul> <li>Utenti Connessi</li> <li>Duplica profili</li> </ul>         |       |
| Backeffice Services       | <ul> <li>Gestione Aslende #</li> <li>Log delle operazioni</li> </ul> | ŀ     |
| Contact Management        | <ul> <li>Gestione Multilingua</li> </ul>                             | -     |
| Post Vendita - Help Denk  | Log Tesnid     Overs Analyzer                                        | -     |
| 9 collect                 | - Gestione Messaging Service                                         |       |
| ×                         | Destione Crimbincro Service                                          |       |
| Annual a uniformation     | Esemplo Weblead                                                      |       |

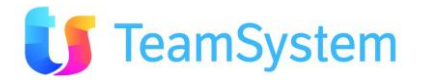

In fase di Creazione Azienda è necessario scegliere se attivare o meno l'integrazione con il gestionale E/.

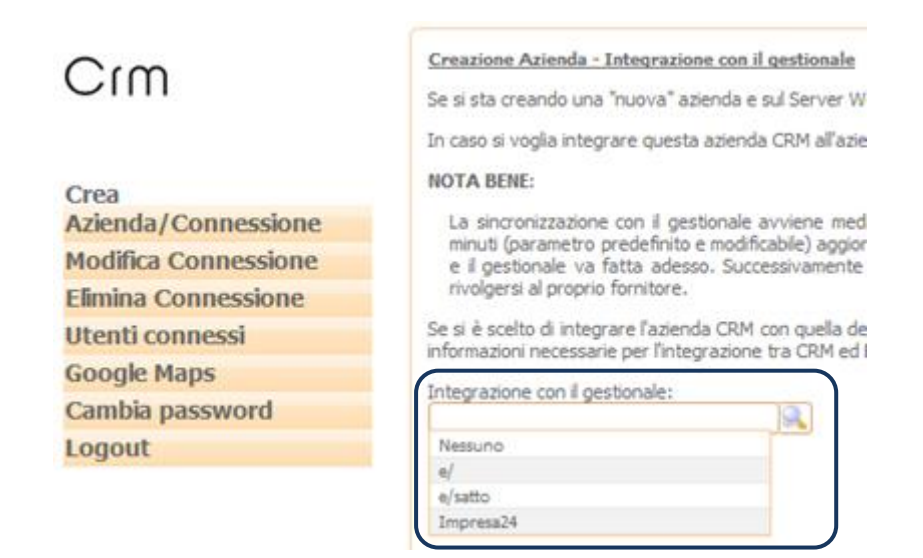

Il CRMSincro Service consente di visualizzare i dettagli relativi all'integrazione e di modificare le opzioni consentite.

| Bie Hodifica Vaualizza Gronologia Segnalbri Strumenti                                                                                                    | Auto                       |                 |                                                        |                    |                                       |
|----------------------------------------------------------------------------------------------------|----------------------------|-----------------|--------------------------------------------------------|--------------------|---------------------------------------|
| Come C × A Maps//ocalhost/CRM24                                                                                                    | EmőneroConfig.aspx         |                 |                                                        |                    | 1                                     |
| Pú visitati 🌩 Come indare 🍒 Ultime notipe                                                                                                    |                            |                 |                                                        |                    |                                       |
| I-ADMIN *- (jocahost/pdexpr                                                                                                    | Hanager - ADHIN * - \      | *               |                                                        |                    |                                       |
| CRMSincro Service                                                                                                    |                            |                 | c-mail to                                              | jon                | 61                                    |
| e deve essere collegato all'apenda gestonale al monerito della crea<br>anfigurazioni presenti                                                                          | pore del database del CRM. |                 | 500                                                    | o Servizio:        | Run 📖 🖬                               |
| ID Azienda collegata Database azienda                                                                                                    | Connessione                | Refresh (min)   | Ultano Check<br>2010004151913                          | Attivo             | Log completo                          |
| estione configurazione                                                                                                    | 100 A 117 A                |                 | Log servizio                                           |                    |                                       |
| ID: 1 Connessione: TEST1                                                                                                    | 82223                      | <b>CONTRACT</b> | File<br>Creditorio, 201006.nm<br>Creditorio, 201006.nm | Tipe<br>RAR<br>RAR | Asso Hess Garns<br>2012-05<br>2012-06 |
| Refresh Ultimo Check 20 20100604151913                                                                                                    | Log completo               | Attive<br>F     | OmSincre_20100604.bit                                  |                    | 2010-06-04<br>(D) Records: 3 (J       |
| Tettagi tervel Deta defutena an<br>Questo servizio recupera i dati delle seguenti entità del gestonale:<br>- Antos e varianti;<br>- Listra;<br>- Condoni di Pagamento; | toniztezone gestionale     |                 |                                                        |                    |                                       |

Per fare in modo che la sincronizzazione avvenga "subito" è sufficiente selezionare la riga e svuotare manualmente il campo **"Ultimo Check"** quindi premere Salva.

Entro pochi istanti riparte la sincronizzazione. Il tempo di ogni sincronizzazione può variare da pochi secondi fino a diversi minuti in base alle dimensioni dell'azienda del gestionale E/.

In questa maschera è possibile disattivare la sincronizzazione ed attivare un "Log Completo", che oltre ad evidenziare eventuali problemi dettaglia tutte le operazioni che avvengono.

I log sono consultabili direttamente da questa maschera, facendo "doppio clic" sul file.

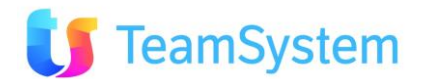

|         | Stato                                                                      | Servizio:               | Run                                    | Starl Stop |
|---------|----------------------------------------------------------------------------|-------------------------|----------------------------------------|------------|
| h (min) | Ultimo Check                                                               | Attivo                  | Log comp                               | oleto      |
|         |                                                                            |                         |                                        |            |
|         | 20100604151913                                                             | 1                       | U                                      |            |
| 14      | 20100604151913<br>Log servizio<br>File                                     | 1<br>Tipo               | 0<br>Anno-Mese-G                       | iorno      |
| a       | 20100604151913 Log servizio File CrmSincro_201005.rar                      | 1<br>Tipo<br>RAR        | 0<br>Anno-Mese-G<br>2010-05            | iorno      |
| a       | 20100604151913 Log servizio File CrmSincro_201005.rar CrmSincro_201005.rar | 1<br>Tipo<br>RAR<br>RAR | 0<br>Anno-Mese-G<br>2010-05<br>2010-06 | iorno      |

**NB:** Se sul server è installato **WINRAR** i log vengono automaticamente compressi giornalmente.

Sull'home page del CRM, per tutti gli utenti, è visualizzato lo stato di sincronizzazione.

#### Durante il processo...

| 🚱 CRH24 - ADHIN * - \\localhost\sqlexpress - Dir TEST1 - 6.7.1.10060410 - IP: ::1 - FIREFOX3.5.9 - He | ozila Firefox                          |  |  |  |  |  |
|----------------------------------------------------------------------------------------------------|----------------------------------------|--|--|--|--|--|
| Ele Modifica Visualizza Gronologia Segnalibri Strumenti Auto                                          |                                        |  |  |  |  |  |
| C X 🗠 Thtp://ocahost/GRM24Main.aspx                                                                   |                                        |  |  |  |  |  |
| 👱 Più visitati 🌻 Come iniziare 🔒 Ultime notize                                                        |                                        |  |  |  |  |  |
| i - ADHIN * - \\localhost\sqle                                                                        | i- ADHER * - \\localhost\sqle          |  |  |  |  |  |
| File Nuovo Opzioni Amministrazione Cronologia ToDo List Preferiti ? COCO                              | Allreamento Gestionale (TEST) in conso |  |  |  |  |  |
| Crm 🏾 🖉 👼                                                                                             |                                        |  |  |  |  |  |
| Menu Principale                                                                                       |                                        |  |  |  |  |  |

#### ed a processo terminato...

| 😋 CRH24 - ADHIN * - \\localhost\sqlexpress - Dir TEST1 - 6.7.1.10060410 - IP; ::1 - FIRIFOC3.5.9 - Hozilla Firefox         |
|----------------------------------------------------------------------------------------------------|
| Ele Bodifica Visualizza Qionologia Segnalibri Strumenti Biuto                                                              |
| C X A III http://ocahost/CM24Main.aspx                                                                                     |
| 🖉 Pû visitati 🌩 Come iniziare 💊 Ultime notizie                                                                             |
| - ADMIN * - \\localhost\sqle                                                                                               |
| File Nuovo Optioni Amministratione Cronologia ToDo List Preferiti ? COCD. J. Alineamento Gestovale (*EST) 04/04/2010 15:13 |
| Crm 🔤 🖉                                                                                                    |
| Manu Drinvinsla                                                                                                    |

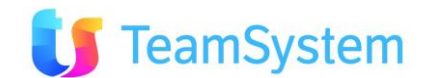

# **3.3** Installazione integrata con E/SATTO

Questa sezione ha lo scopo di descrivere tutti gli elementi necessari per poter procedere con l'installazione e la configurazione di un'installazione tra E/CRM ed E/SATTO.

# La versione di E/CRM 7.8.6 è compatibile con E/SATTO 08.03

## 3.3.1 Prerequisiti Software

Qui di seguito sono elencati gli elementi principali richiesti per poter procedere con l'installazione dell'integrazione tra E/CRM ed E/SATTO.

Sistema Operativo : Microsoft Windows 7 – 2008 (prerequisito per E/CRM) Database : Microsoft SQL SERVER 2005-2008 (prerequisito per E/CRM) Driver ODBC : Pervasive 10.x o 11.x (obbligatorio per ambiente 64 bit). Gestionale : E/SATTO 08.03 CRM : E/CRM 7.8.6

## 3.3.2 Modalità di integrazione

Il gestionale E/SATTO è installabile con varie modalità ed il E/CRM avendo l'esigenza di dover accedere ad un client di E/SATTO considera queste possibili soluzioni come riconosciute per procedere correttamente con l'installazione:

#### A) Soluzione MONOSERVER

Con questa soluzione sia il E/CRM che E/SATTO sono installati sullo stesso server (quindi obbligatoriamente Windows Server 2008). La comunicazione tra E/CRM ed E/SATTO avverrà tramite ODBC Pervasive con collegamento Linked Server (da E/SATTO verso E/CRM) ed attraverso i wrapper (da E/CRM ad E/SATTO)

#### B) Soluzione CLIENT/SERVER

Con questa soluzione il server E/CRM è separato da quello di E/SATTO. Il E/CRM accede ai dati di E/SATTO attraverso sorgente dati ODBC Pervasive e tramite unità di rete che mappa la cartella applicativa di E/SATTO. E/SATTO in questo caso deve dunque essere obbligatoriamente installato come client sul server E/CRM. Di conseguenza deve essere installato sul server E/CRM anche il client a 32bit di Pervasive. Nel caso in cui il server E/CRM sia a 64bit ed abbia SQL Server a 64bit, nella stessa macchina andranno installati sia il client Pervasive a 64bit (per il collegamento ODBC da SQL Server 64 bit) che il client Pervasive a 32bit (per il collegamento del client di E/SATTO.

## 3.3.3 Installazione

Dopo aver verificato attentamente gli elementi descritti nei paragrafi precedenti, **prima di procedere con <u>l'installazione del E/CRM</u> bisogna eseguire le seguenti operazioni :** 

- 1) Generazione dizionario dati Btrieve di E/SATTO
- 2) Creazione Database in Pervasive ODBC
- 3) Creazione linked server dati E/SATTO

Dopo aver eseguito questi tre passi si può procedere con il setup di E/CRM.

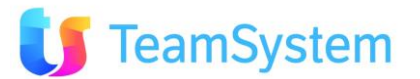

### 3.3.3.1 Generazione dizionario dati btrieve di E/SATTO

All'interno del server dove è installato E/SATTO bisogna ricercare la sottocartella EXE della cartella d'installazione dove è memorizzato il file INITDDF.exe (tipicamente C:\ESATTO\EXE).

| 🍌 👻 Compute              | er 🔻 Disco locale (C:) 👻 esa  | tto 🕶 EXE                                                      |                   |                                                |                                                                                 | _ |
|--------------------------|-------------------------------|----------------------------------------------------------------|-------------------|------------------------------------------------|---------------------------------------------------------------------------------|---|
| a Visualizza Strumenti ? |                               |                                                                |                   | Generazione dizionario dati Btrieve di e/satto |                                                                                 |   |
| a 🔻 📗 Visual             | lizza 🔻                       |                                                                | ( <del>-</del> )  | (a) ( (a                                       | Generazione del dizionario dati Btrieve formato da FILE.DDF,                    |   |
| preferiti                | Nome A<br>GEMOPA32            | <ul> <li>Ultima modifica   •</li> <li>08/02/2011 12</li> </ul> | Applicazione      | / Dimen   •   Tag<br>224 KB                    | selezionata con altri prodotti come Pervasive Control Center, MS                |   |
| i                        | GLCV31MW.DLL                  | 29/10/2009 19                                                  | Estensione dell'a | 150 KB                                         | Access o Crystal Report.                                                        |   |
|                          | GLFS31MW.DLL                  | 29/10/2009 19                                                  | Estensione dell'a | 15 KB                                          | Il dizionario è generato sulla base dello standard che deve                     |   |
|                          | HELPPL32.DLL     HELPPL15.DLL | 16/03/2011 11                                                  | Estensione dell'a | 192 KB<br>179 KB                               | risiedere nella sottocartella DDF della cartella di installazione di<br>e/satto |   |
| di recente               | Infragistics2.Excel.v.        | 19/10/2010 15                                                  | Estensione dell'a | 1.484 KB                                       | Es. C:\ESATTO\DDF                                                               |   |
|                          |                               | 04/03/2010 17                                                  | Applicazione      | 19 KB                                          | Il dizionario dell'azienda viene creato nella cartella contenente gli           |   |
|                          | LABELGO32                     | 04/03/2010 15                                                  | Applicazione      | 692 KB                                         | archivi specifici di quest'ultima                                               |   |
|                          | S LBASCI32.DLL                | 16/03/2011 11                                                  | Estensione dell'a | 16 KB                                          | Es. C.(ESATIO(ESA                                                               |   |
|                          | S LBASCII.DLL                 | 16/03/2011 11                                                  | Estensione dell'a | 13 KB                                          | Si desidera procedere ?                                                         |   |
|                          | S LBBARC32.DLL                | 16/03/2011 11                                                  | Estensione dell'a | 88 KB                                          |                                                                                 |   |
|                          | S LBBARCOD.DLL                | 16/03/2011 11                                                  | Estensione dell'a | 67 KB                                          |                                                                                 |   |
|                          | S LBCOCK32.DLL                | 16/03/2011 11                                                  | Estensione dell'a | 12 KB<br>8 KB                                  |                                                                                 | 1 |

Dopo aver eseguito il programma verificare attentamente le richieste fatte. Selezionare la voce di menù indicata nell'immagine seguente

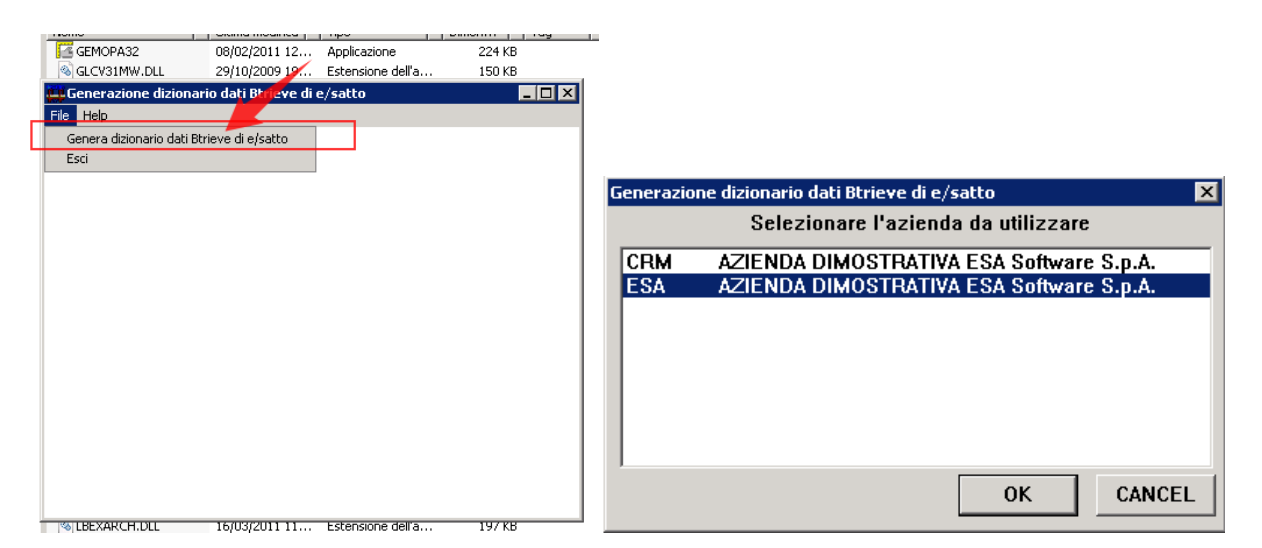

Scegliere l'azienda che si vuole collegare al E/CRM e premere il pulsante "OK". Verificare che i percorsi indicati siano corretti e procedere con l'operazione premendo "OK"

| Gen                                                                                                    | erazione dizionario dati Btrieve di e/satto 🛛 🛛 🔀 |  |  |  |  |
|----------------------------------------------------------------------------------------------------|---------------------------------------------------|--|--|--|--|
|                                                                                                    | Azienda ESA                                       |  |  |  |  |
|                                                                                                    | Cartella dati Specifici 🛽                         |  |  |  |  |
|                                                                                                    | Cartella dati Comuni\D_ESA                        |  |  |  |  |
| E' conveniente indicare percorsi relativi scrivendo ',\' in<br>'Cartella dati Specifici' e '\ <cartella comuni="" dati="">' in 'Cartella<br/>dati Comuni'. Esempio ',\' e '\D_COM'.<br/>In questo modo i percorsi funzioneranno sia per il Server che<br/>per i Clients.</cartella> |                                                   |  |  |  |  |
|                                                                                                    | OK Cancel                                         |  |  |  |  |

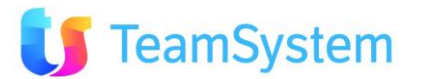

A questo punto (come indicato nell'esempio) il dizionario dati di E/SATTO sarà presente nella cartella indicata nell'immagine seguente

| iter → Disco locale (C:) → es | satto 👻               |                  |           |
|-------------------------------|-----------------------|------------------|-----------|
| Strumenti ?                   |                       |                  |           |
| ualizza 🔻 💷 Esplora           |                       |                  |           |
| Nome 🔺                        | 🛛 🕶 Ultima modifica 🖃 | Tipo             | ▼ Dimen ▼ |
| 📕 D_AZI                       | 25/11/2011 10         | Cartella di file |           |
| D_BCODE                       | 22/11/2011 17         | Cartella di file |           |
| D_CASSE                       | 22/11/2011 17         | Cartella di file |           |
| D_COM                         | 22/11/2011 17         | Cartella di file |           |
| D_ESA                         | 25/11/2011 10         | Cartella di file |           |
| D_HLP                         | 22/11/2011 17         | Cartella di file |           |
| 🥃 🌗 D_IMG                     | 22/11/2011 17         | Cartella di file |           |
| D_INI                         | 22/11/2011 17         | Cartella di file |           |
| 🛛 📔 D_RPT                     | 22/11/2011 17         | Cartella di file |           |
| D_STM                         | 22/11/2011 17         | Cartella di file |           |
| D_TMP                         | 22/11/2011 17         | Cartella di file |           |
| DDF                           | 22/11/2011 17         | Cartella di file |           |
| 7 🖅 🏬 ESA                     | 25/11/2011 10         | Cartella di file |           |
| 🚺 evoluzio                    | 22/11/2011 17         | Cartella di file |           |
| EXCEL4                        | 22/11/2011 17         | Cartella di file |           |
| 🔋 📔 EXE                       | 22/11/2011 17         | Cartella di file |           |
| PREV_REL                      | 22/11/2011 17         | Cartella di file |           |
| UPDATE                        | 22/11/2011 17         | Cartella di file |           |
| WORKSTAT                      | 22/11/2011 17         | Cartella di file |           |
| Boosto                        | 10/04/0010.15         | N.M              | 02.4 MD   |

Questa operazione deve essere effettuata anche ad ogni nuovo aggiornamento di versione di E/SATTO.

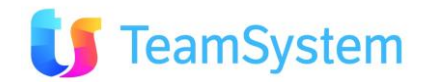
### 3.3.3.2 Creazione Database in Pervasive ODBC (installazione MONOSERVER)

Dopo aver creato la definizione dei dati si deve configurare il driver ODBC Pervasive sulla macchina dove è installato SQL SERVER, affinché riconosca l'azienda che è stata creata precedentemente. Si entra quindi nella gestione ODBC in DSN di sistema e si configura l'origine dati Pervasive.

| 🚟 Amministrazione o                     | origine dati ODBC                                                                                                    | ? ×                                                                    | ]                       |                                           |         |
|-----------------------------------------|----------------------------------------------------------------------------------------------------|------------------------------------------------------------------------|-------------------------|-------------------------------------------|---------|
| Analisi                                 | Pool di connessioni                                                                                                    | Informazioni                                                           |                         |                                           |         |
| DSN utente                              | DSN di sistema DSN                                                                                                    | sufile Driver                                                          | Crea nuova origine dati |                                           | ×       |
| Origini dati di sistema:                |                                                                                                    |                                                                        |                         |                                           |         |
| Nome Driver                             |                                                                                                    | Aggiungi                                                               |                         | Selezionare il driver per l'origine dati: |         |
| ESA Pervasive (                         | DBC Engine Interface                                                                                                    | Pimunui                                                                |                         | Nome                                      | V       |
|                                         |                                                                                                    |                                                                        |                         | Microsoft Text-Treiber (*.txt; *.csv)     | 6.      |
|                                         |                                                                                                    | Configura                                                              | 011                     | Microsoft Visual FoxPro Driver            | 1.      |
|                                         |                                                                                                    |                                                                        |                         | Microsoft Visual FoxPro-Treiber           | 1.      |
|                                         |                                                                                                    |                                                                        |                         | Pervasive UDBC Client Interface           | 1       |
|                                         |                                                                                                    |                                                                        |                         | Pervasive UDBC Engine Interface           | 1       |
|                                         |                                                                                                    |                                                                        |                         | SUL Server                                | ь.      |
|                                         |                                                                                                    |                                                                        |                         | SQL Server Native Client 10.0             | 2       |
| 1                                       |                                                                                                    |                                                                        |                         |                                           | •       |
| Un'origine<br>connessi<br>a tutti gli u | e dati di sistema ODBC memorizza infor<br>one al provider di dati indicato. Un'origi<br>stenti del computer, inclusi i servizi di V | mazioni sul metodo di<br>ine dati di sistema è visibile<br>Vindows NT. |                         |                                           |         |
|                                         | OK Annulla                                                                                                    | Applica ?                                                              |                         | < Indietro Fine                           | Annulla |

Premendo il pulsante "Aggiungi" compare la schermata di configurazione. Scegliere il driver "Pervasive ODBC Engine Interface".

|                                                                                                    | Create Database                                                                                   | ×                    |
|----------------------------------------------------------------------------------------------------|---------------------------------------------------------------------------------------------------|----------------------|
|                                                                                                    | Database Name: ESA                                                                                | OK<br>Cancel<br>Help |
| Pervasive 32-bit ADBC Engine DSN Setun                                                                                                    | Code Page: Server Default  Btrieve security policy: Classic (OS authentication and authorization) |                      |
| Data Source Name: ESA OK<br>Description: Pervasive ODBC Engine Interface Cancel<br>Connection Attributes Test<br>Database Name: Concel<br>Create | Deter                                                                                             |                      |

Configurare l'accesso ai dati premendo il pulsante "Create". Selezionare la cartella dove sono contenuti i dati dell'azienda di E/SATTO. Facendo clic su"OK", si ritroverà nel menu a tendina il nome del database appena configurato.

Premendo il pulsante "Test" è possibile verificarne il funzionamento. Da Pervasive Control Center è possibile verificare la lettura dei dati dell'azienda di E/SATTO.

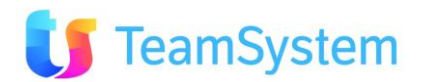

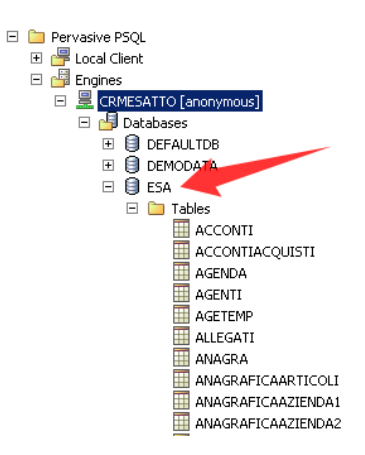

NOTA: se SQL è a 32 bit, ma il sistema operativo è a 64 bit va utilizzato il driver ODBC a 32 bit che si trova nel path C:\Windows\SysWOW64\odbcad32.exe e non il driver a 64 bit di default.

### 3.3.3.3 Creazione Database in Pervasive ODBC (installazione Client/Server)

Nel caso in cui i server E/CRM ed E/SATTO siano separati, sul server di E/CRM è necessario installare la parte Client di Pervasive corrispondente alla versione di SQL Server utilizzata.

Ad esempio, se si utilizza SQL SERVER a 32 bit si dovrà installare il Client Pervasive a 32 bit, mentre se si utilizza un SQL SERVER a 64 bit deve essere installato sia il Client Pervasive a 64 bit, che il client Pervasive a 32 bit (quest ultimo necessario per interfacciarsi col client E/SATTO che sarà necessariamente a 32bit). In questo caso in Server Name/IP si dovrà indicare il nome del computer server di E/SATTO (in questo esempio CRMESATTO) in cui è presente una versione Pervasive Workgroup o Server compatibile.

**NOTA**: se SQL è a 32 bit, ma il sistema operativo è a 64 bit va utilizzato il driver ODBC a 32 bit che si trova nel path C:\Windows\SysWOW64\odbcad32.exe e non il driver a 64 bit di default.

| Crea nuova origine dati |                                                                           |                                                     | ×                    |                      |                      |          |          |
|-------------------------|---------------------------------------------------------------------------|-----------------------------------------------------|----------------------|----------------------|----------------------|----------|----------|
|                         | Selezionare il driver per l'origine i<br>Nome<br>Pervasive ODBC Interface | dati:<br>Versione<br>11.10.42.00<br>6.01.7001.17514 | Soci<br>Perv<br>Miar | Pervasive 64-bit ODE | 3C DSN Setup         |          | X        |
|                         | SQL Server Native Client 10.0                                             | 2009.100.1617.00                                    | Mich                 | Data Source Name:    | ESA                  |          | OK       |
|                         |                                                                           |                                                     |                      | Description:         | Pervasive ODBC Inte  | rface    | Cancel   |
|                         |                                                                           |                                                     |                      | Connection Attribute | es                   |          | Test     |
|                         |                                                                           |                                                     |                      | Server Name/IP:      | CRMESATTO            |          | Help     |
|                         |                                                                           |                                                     | <u> </u>             | Transport Hint:      | Try TCPIP first, the | en SPX 💌 | Advanced |
|                         |                                                                           |                                                     |                      | Database Name:       | ESA                  | •        |          |
|                         | < Indietro                                                                | Fine An                                             | inulla               |                      | Create               | Get List |          |

Facendo clic su "Get List" sarà possibile accedere all'elenco delle aziende di E/SATTO configurate sul server indicato. Se nella lista non sono presenti aziende di E/SATTO, si deve procedere con la funzione "Create" come descritto nel paragrafo **3.3.3.2** Creazione Database in Pervasive ODBC (installazione MONOSERVER)

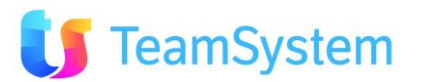

| Pervasive 64-bit ODE | BC DSN Setup              | X        |
|----------------------|---------------------------|----------|
| Data Source Name:    | ESA                       | OK       |
| Description:         | Pervasive ODBC Interface  | Cancel   |
| Connection Attribute | 35                        | Test     |
| Server Name/IP:      | CRMESATTO                 | Help     |
| Transport Hint:      | Try TCPIP first, then SPX | Advanced |
| Database Name:       | ESA                       |          |
|                      | DEFAULTOB<br>DEMODATA     |          |
|                      | ESA FRA                   |          |
| a tutti gli u        | utenti LUCA wws.N         | т.       |
|                      | TEMPDB                    |          |

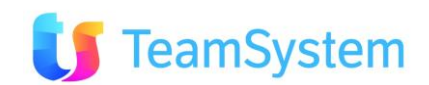

### **3.3.3.4** Creazione linked server dati E/SATTO

Nel server dove è installato SQL SERVER si deve andare ad aggiungere un nuovo Linked Server per permettere al E/CRM di poter leggere i dati contenuti in E/SATTO.

| 🖃 🐻 CRMESATTO (SQL Serv                                                                                                    | /er 10.50.1617 - sa)                                                                                                    |                                                                                       |   |
|----------------------------------------------------------------------------------------------------|----------------------------------------------------------------------------------------------------|---------------------------------------------------------------------------------------|---|
| 🗄 🚞 Databases                                                                                                    |                                                                                                    |                                                                                       |   |
| 🕀 🧰 Security                                                                                                    |                                                                                                    |                                                                                       |   |
| 🖃 🚞 Server Objects                                                                                                    |                                                                                                    |                                                                                       |   |
| 🛨 🚞 Backup Devices                                                                                                    |                                                                                                    |                                                                                       |   |
| 🕀 🚞 Endpoints                                                                                                    |                                                                                                    |                                                                                       |   |
| 🖃 📄 Linked Servers                                                                                                    |                                                                                                    |                                                                                       |   |
| 🖃 🚞 Providers                                                                                                    |                                                                                                    |                                                                                       |   |
| 📷 ADsDS                                                                                                    | OObject                                                                                                    | Endpoints                                                                             |   |
| 🛅 Microso                                                                                                    | oft.Jet.OLEDB.4.0                                                                                                    | Inked Server:                                                                         |   |
| 🛅 MSDAC                                                                                                    | RA                                                                                                    |                                                                                       |   |
| i MSDAC                                                                                                    | OSP<br>QL                                                                                                    | Mig Start PowerShell                                                                  |   |
| msidx:                                                                                                    | 5<br>P                                                                                                    | I MS Reports                                                                          | • |
| Pervas                                                                                                    | iveOLEDB.11.0                                                                                                    | MS Refresh                                                                            |   |
|                                                                                                    |                                                                                                    | MSOLAP                                                                                |   |
|                                                                                                    | EVD                                                                                                    |                                                                                       |   |
| i SQLOL                                                                                                    |                                                                                                    | BorussiusOLEDB 11.0                                                                   |   |
| 🔠 SQLOLI                                                                                                    |                                                                                                    | Devision OF EDP 11.0                                                                  |   |
| itti SQLOL                                                                                                    |                                                                                                    | Devuscius OLEDR 11.0                                                                  |   |
| I SQLOL                                                                                                    | 🕄 Script 👻 👔 Help                                                                                                    | ET DerussiusOLEDD 11 0                                                                |   |
| ill SQLOLi<br>Vew Linked Server<br>Select a page<br>نیک General                                                                                                    | Script 👻 💽 Help                                                                                                    | ET Derussius OLEDB 11 0                                                               |   |
| SQLOLI                                                                                                    | Script - 🗗 Help                                                                                                    |                                                                                       |   |
| SQLOLI                                                                                                    | Script - 💽 Help                                                                                                    | ESATTO                                                                                |   |
| SQLOLI<br>Select a page<br>General<br>Security<br>Server Options                                                                                                    | Script - C Help<br>Linked server:<br>Server type:                                                                                                    | ESATTO                                                                                |   |
| SQLOLI                                                                                                    | Script - R Help<br>Linked server:<br>Server type:<br>O SQL Server                                                                                                    | ESATTO                                                                                |   |
| SQLOLI                                                                                                    | Script - B Help<br>Linked server:<br>Server type:<br>SQL Server<br>C Other data source                                                                                        | ESATTO                                                                                |   |
| General<br>Select a page<br>General<br>Security<br>Server Options                                                                                                    | Script - K Help<br>Linked server:<br>Server type:<br>O SQL Server<br>O Other data source                                                                                      | ESATTO                                                                                |   |
| Image: Select a page         Image: Security         Security         Image: Security         Image: Security </td <td>Script - P Help<br/>Linked server:<br/>Server type:<br/>SQL Server<br/>O SQL Server<br/>O Other data source<br/>Provider:</td> <td>ESATTO<br/>Microsoft OLE DB Provider for ODBC Drivers</td> <td></td> | Script - P Help<br>Linked server:<br>Server type:<br>SQL Server<br>O SQL Server<br>O Other data source<br>Provider:                                                           | ESATTO<br>Microsoft OLE DB Provider for ODBC Drivers                                  |   |
| Image: Second page         Image: Second page                                                                                                    | Script - B Help<br>Linked server:<br>Server type:<br>SQL Server<br>Other data source<br>Provider:<br>Product name:                                                            | ESATTO  Microsoft OLE DB Provider for ODBC Drivers Pervasive                          |   |
| Image: Second page         Image: Second page                                                                                                    | Script - B Help<br>Linked server:<br>Server type:<br>SQL Server<br>Other data source<br>Provider:<br>Product name:<br>Data source:                                            | ESATTO  Microsoft OLE DB Provider for ODBC Drivers Pervasive ESA                      |   |
| Image: Second page         Image: Second page                                                                                                    | Script - B Help<br>Linked server:<br>Server type:<br>SQL Server<br>SQL Server<br>Other data source<br>Provider:<br>Product name:<br>Data source:<br>Provider string:          | ESATTO  Microsoft OLE DB Provider for ODBC Drivers Pervasive ESA                      |   |
| Image: Second page         Image: Second page                                                                                                    | Script - B Help<br>Linked server:<br>Server type:<br>SQL Server<br>Other data source<br>Provider:<br>Product name:<br>Data source:<br>Provider string:<br>Location            | ESATTO  Microsoft OLE DB Provider for ODBC Drivers  Pervasive ESA  CRMESATTO          |   |
| Image: Security         Image: Security         Image: Securit                                                                                                    | Script - B Help<br>Linked server:<br>Server type:<br>SQL Server<br>Other data source<br>Provider:<br>Product name:<br>Data source:<br>Provider string:<br>Location<br>Catalog | ESATTO<br>Microsoft OLE DB Provider for ODBC Drivers<br>Pervasive<br>ESA<br>CRMESATTO |   |

Nella form di registrazione di un nuovo Linked Server si devono andare ad inserire i seguenti dati :

- Linked Server : Il nome del linked server da creare
- **Provider** : il provider ODBC (in questo caso "Microsoft OLE DB Provider for ODBC Drivers") da utilizzare per accedere alla sorgenti dati di E/SATTO
- Product name : Il fornitore del driver ODBC ("Pervasive" nel nostro caso)
- Data source : il nome del DSN di sistema presente nel sistema e configurato precedentemente
- Location : Il nome del server che contiene i dati di E/SATTO

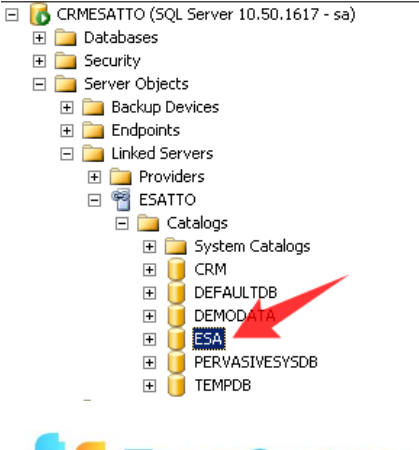

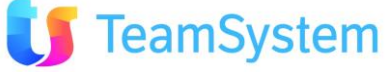

## 3.3.4 Configurazione dell'azienda in E/SATTO

Nell'anagrafica azienda di E/SATTO è necessario valorizzare il campo **Sigla società** affinché il CRM riconosca l'azienda di E/SATTO durante la fase di creazione di un'azienda del CRM integrata con il gestionale.

| 🇞 Anagrafica azienda                     |                                          |
|------------------------------------------|------------------------------------------|
| Ragione sociale o Cognome/Nome AZI       | ENDA DIMOSTRATIVA ESA Software S.p.A     |
| Codice Nazione IT                        | Italia                                   |
| Partita I.V.A. 01401810401               | Codice Fiscale 01401810401               |
| Cod. Attività Cod. ATECOF                | FIN 2004 Ex cod. attiv. 1/               |
| Attività esercitata Sof                  | tware house                              |
| Domicilio fiscale                        | Ubicazione esercizio                     |
| Indirizzo <mark>via A. Draghi, 39</mark> | Indirizzo <mark>Via A. Draghi, 39</mark> |
| Località Rimini                          | Località Rimini                          |
| C A P 47900 Pref. Tel. 0541              | CAP 47900 Pref. Tel. 0541                |
| Provincia RN Num. Tel. 368111            | Provincia RN Num. Tel. 368111            |
| • SOCIETA'                               | O PERSONA FISICA                         |
| Sede legale                              | Residenza                                |
| Indirizzo Via A. Draghi, 39              | Indirizzo                                |
| Località Rimini                          | Località                                 |
| C A P 47900 Pref. Tel. 0541              | C A P Pref. Tel.                         |
| Provincia RN Nume. Tel. 368111           | Provincia Nume, Tel.                     |
| Sede amministrativa                      | Dati di nascita                          |
| Indirizzo Via A. Draghi, 39              | Località                                 |
| Località Rimini                          | Provincia                                |
| C A P 47900 Pref. Tel. 0541              | Data C M                                 |
| Provincia RN Nume. Tel. 368268           |                                          |
| Dati s <mark>i cietari</mark>            |                                          |
| Sigla società <mark>ESA</mark>           |                                          |
| Data costituzione                        | Natura giuridice 0                       |
| Data approvaz. bil.                      | Stato 0                                  |
| Termine approv. bil.                     | Situazione 0                             |
| Capitale sociale 0                       | 3,00                                     |
| Dati fiscali                             |                                          |
| Ufficio IVA Forli'                       | N. iscrizione CCIAA 193884               |
| Comune esattoria Rimini                  | N. iscr. Albo Artig.                     |
| Esattoria I.D.                           | N. iscrizione REC                        |
| Ufficio I.D.                             | N. iscr. Tribunale 5044                  |
| Desime LD                                |                                          |

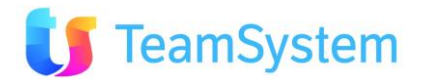

## 3.3.5 Configurazione dell'azienda in E/CRM

Dopo aver installato E/CRM come descritto nel paragrafo **3.4 Installazione**, si procede alla creazione dell'azienda in CRM (operazione disponibile anche accedendo all'AdminArea con la password di default "eeeeeeee")

| Crm                                                         | Creatione Asienda : Introducione<br>Osunta roccadiza matida di consecte di create rucci arches astendali o di create ruccio consecsori a database esistenti.                                                                          |
|-------------------------------------------------------------|----------------------------------------------------------------------------------------------------|
| Beta                                                        | Un nuovo archivio adendale è un database unico all'interno del quale ci sono tutte le attività svoite: Anagrafiche, Canpagne Marieting, Attività<br>Apputtamenti obre che a tutta la configurazione del asteina.                      |
| Grea Azienda/Connessione                                    | Tutte la informazioni sono contenute nel database ad eccecione di: Pile dei documenti di Megabiblos, che sono depositati su volumi indicati nell'omorian<br>gestione. Los Tecnis di sistema, del Service Brollar e deci abri servici. |
| Modifica Connessione<br>Elimina Connessione                 | Une ruova connessione è semplicemente una nuova voce che sarà possibile scegliere in l'ase di Accesso al sistema e che si connette ad un server databas<br>e database cai essterte.                                                   |
| Utenti connessi<br>Google Maps<br>Cambia password<br>Logout | Si ricorda che ai fini della Legge 196/2003 i nuovi database devono poi essere sottoposti ad idoree procedure in grado di garantire le copie di sourezza.                                                                             |
|                                                             | Step correntes 1/7                                                                                                    |

# Si impostano i parametri di autenticazione di un utente amministratore del server SQL su cui installare il db di E/CRM

| Creazione Azienda - Integrazione con il gestionale                                                                                                    |
|----------------------------------------------------------------------------------------------------|
| Se si sta creando una "nuova" azienda e sul Server Web è installato il Gestionale questa procedura consente di selezionare se integrarsi.                                                                                                    |
| In caso si voglia integrare questa azienda CRM all'azienda dell'ERP, selezionare il gestionale dal menu a tendina "Integrazione con il gestionale".                                                                                                    |
| NOTA BENE:                                                                                                    |
| La sincronizzazione con il gestionale avviene mediante un servizio automatico ( <u>Gestione CrmSincro Service</u> nel menu' Amministrazione) che ogni 20<br>minuti (parametro predefinito e modificabile) aggiorna i dati apagrafici presenti nel gestionale verso il CRM. La scelta di attivare l'integrazione tra il CRM<br>e il gestionale va fatta adesso. Successivamente sarà impossibile integrare in modo automatico l'azienda CRM con l'azienda ERP e sarà necessario<br>rivolgersi al proprio fornitore. |
| Se si è scelto di integrare l'azienda CRM con ardella del gestionale, selezionare l'azienda del Gestionale che dovrà essere collegata e fornire le eventuali altre<br>informazioni necessarie per l'integraziezzara cra CRM ed ERP.                                                                                                    |
| Integrazione con il gestionale<br>Nessuno<br>e/satto                                                                                                    |
|                                                                                                    |
| Step corrente: 2/7 Precedente < Successivo 🗲                                                                                                    |

Nel menu a tendina "Integrazione con il gestionale" si seleziona "E/SATTO". A questo punto si abilitano una serie di altri campi da valorizzare:

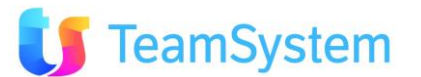

- Nome del Linked Server
- Magazzino predefinito
- Codice Azienda di E/SATTO

Inoltre, se si tratta di una installazione client/server occorre impostare anche altri dati:

- Unità di rete (Unità di rete mappata sul server E/CRM che punta al server di E/SATTO
- Percorso di rete (Percorso di rete della cartella "...\esatto" condivisa in rete. Va messo nella forma: \\nomeserveresatto\esatto
- Utente di rete (nome utente di rete che abbia accesso al server di E/SATTO)
- Password di rete (password dell'utente di rete)

| Creazione Azienda - Integrazione con il gestionale                                                                                                    |
|----------------------------------------------------------------------------------------------------|
| Se si sta creando una "nuova" azienda e sul Server Web è installato il Gestionale questa procedura consente di selezionare se integrarsi.                                                                                                    |
| In caso si voglia integrare questa azienda CRM all'azienda dell'ERP, selezionare il gestionale dal menu a tendina "Integrazione con il gestionale".                                                                                                    |
| NOTA BENE:                                                                                                    |
| La sincronizzazione con il gestionale avviene mediante un servizio automatico ( <u>Gestione CrmSincro Service</u> nel menu' Amministrazione) che ogni 20<br>minuti (parametro predefinito e modificabile) aggiorna i dati anagrafici presenti nel gestionale verso il CRM. La scelta di attivare l'integrazione tra il CRM<br>e il gestionale va fatta adesso. Successivamente sarà impossibile integrare in modo automatico l'azienda CRM con l'azienda ERP e sarà necessario<br>rivolgersi al proprio fornitore. |
| Se si è scelto di integrare l'azienda CRM con quella del gestionale, selezionare l'azienda del Gestionale che dovrà essere collegata e fornire le eventuali altre<br>informazioni necessarie per l'integrazione tra CRM ed ERP.                                                                                                    |
| Integrazione con il gestionale: e/satto                                                                                                    |
| Nome del Linked Server: Codice azienda di e/satto:                                                                                                    |
| [ESATTO] ESA                                                                                                    |
| Magazzino predefinito:                                                                                                    |
| Sede                                                                                                    |
| Se e/satto è installato come client-server, indicare i parametri seguenti per l'impostazione della connessione di rete dal CRM a e/satto                                                                                                    |
| Unità di rete: Percorso di rete:                                                                                                    |
| Utente di rete (nella forma 'dominio\utente'): Password di rete:                                                                                                    |
| Step corrente: 2/7 Precedente 🖌 Successivo 🕨                                                                                                    |

A questo punto si seleziona un modello di azienda a partire dalla quale creare la nuova azienda su E/CRM (il modello di azienda più completo è "AziendaDemoECRMFull.bak"

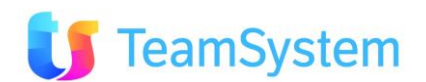

| <u>Creazione Azienda - Nuova azienda o nuova connessione</u>                                                                                                    |
|----------------------------------------------------------------------------------------------------|
| In questo passaggio è possibile scegliere se si desidera creare una nuova azienda (nuovo database) oppure semplicemente una nuova connessione ad un<br>database esistente.                                                                                                    |
| Nuova Azienda: in questo caso è possibile creare la nuova azienda selezionando un modello di partenza tra quelli disponibili (anche in funzione delle proprie<br>esigenze) o duplicando un'azienda esistente, che verrà pertanto utilizzata come modello base. In questo ultimo caso " <u>tutti</u> " i dati verranno duplicati. In<br>questo caso si ricorda di applicare successivamente tutte le idonee procedure relativamente alle copie di sicurezza e di creare i <b>volumi</b> necessari alla<br>gestione documentale Megabiblos. |
| Collega Azienda Esistente: consente di creare una nuova connessione (che sarà visibile in fase di accesso al sistema) ad un database del CRM già esistente sul server DB indicato in precedente. In questo caso si raccomanda di prestare attenzione alla gestione dei documenti eventualmente presenti in Megabiblos.                                                                                                    |
| Crea nuova azienda     Collega azienda esistente                                                                                                    |
| Modello di azienda: Azienda da collegare:                                                                                                    |
|                                                                                                    |
| Copia da Azienda esistente                                                                                                    |
| AziendaDemoCrm24.bak                                                                                                    |
| AziendaDemoCrm24Full.bak                                                                                                    |
|                                                                                                    |
|                                                                                                    |
|                                                                                                    |
|                                                                                                    |
|                                                                                                    |
|                                                                                                    |
|                                                                                                    |
| Step corrente: 3/7 Precedente < Successivo 🗲                                                                                                    |

Si procede e si arriva allo step in cui inserire i dati di licenza. In particolare è necessario inserire la partita IVA per cui è stata acquistata la licenza di E/CRM e il codice azienda.

| E' necessario fornire le prime ir<br>• Il Codice Azienda sarà<br>alfabetici (es. MIAAZI<br>• La ragione sociale dell | nformazioni anagrafiche dell'aziend<br>à anche il nome del database, per<br>IENDA).<br>l'azienda, la partita IVA, l'indirizzo ( | da, così da impostare già tutte le opzioni correttamente:<br><sup>,</sup> questo si suggerisce di adottare un codice breve, semplice, senza spazi e solo con caratteri<br>e il telefono verranno proposti come standard su tutte le stampe e nelle opzioni degli Utenti. |
|----------------------------------------------------------------------------------------------------|----------------------------------------------------------------------------------------------------|----------------------------------------------------------------------------------------------------|
| Indicare il nome dell'ar                                                                                             | mministratore                                                                                                    |                                                                                                    |
| (tutte queste informazioni, <b>ad es</b><br>Se si desidera gestire l'archivia<br>dal Server DB (es. C:\DOCUMI        | azione elettronica degli allegati sui '<br>ENTICRM).                                                                            | PARILLA LVA, potranno essere modificate anche successivamente) Volumi di Megabiblos è possibile indicare il percorso assoluto del volume principale, come visto                                                                                                    |
| CODICE AZIENDA                                                                                                    | Partita IVA (pres                                                                                                    | sente sul contratto) Telefono                                                                                                    |
| ESATTO                                                                                                    |                                                                                                    |                                                                                                    |
| Ragione sociale azienda                                                                                              |                                                                                                    | Indirizzo completo (es. Cap - Citta' (Prov) - Indirizzo N)                                                                                                    |
| NOME AZIENDA                                                                                                    |                                                                                                    |                                                                                                    |
| Nome utente amministratore:                                                                                          |                                                                                                    | Password utente amministratore:                                                                                                    |
| Amministratore                                                                                                    |                                                                                                    | 12345Aa!                                                                                                    |
| Volume Megabiblos:                                                                                                   |                                                                                                    |                                                                                                    |
| C:\DOCUMENTICRM                                                                                                    |                                                                                                    |                                                                                                    |
|                                                                                                    |                                                                                                    |                                                                                                    |
|                                                                                                    |                                                                                                    |                                                                                                    |
|                                                                                                    |                                                                                                    |                                                                                                    |
|                                                                                                    |                                                                                                    |                                                                                                    |
|                                                                                                    |                                                                                                    |                                                                                                    |
|                                                                                                    |                                                                                                    |                                                                                                    |

Dopo aver scelto il modello del E/CRM ed aver indicato i dati di registrazione del prodotto si può procedere con l'installazione.

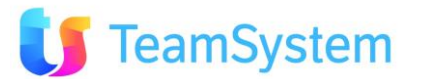

| <u>Creazione Azienda - Riepilogo delle opzioni scelte</u>                                                                                                    |
|----------------------------------------------------------------------------------------------------|
| E' tutto pronto per creare la nuova azienda o connessione. Ecco di seguito tutte le opzioni selezionate nei vari passaggi della procedura guidata.                    |
| Se si desidera è possibile tornare ai punti precedenti per modificare una qualsiasi delle opzioni.                                                                    |
| Se tutto corretto premere il tasto "Procedi" ed attendere qualche istante. Al termine sarà possibile premere "Login" per accedere alla nuova azienda (o connessione). |
|                                                                                                    |
| Si è scelto di creare la nuova azienda [ESATTO] partendo dal modello [AziendaDemoCrm24Full.bak]                                                                       |
|                                                                                                    |
|                                                                                                    |
|                                                                                                    |
|                                                                                                    |
|                                                                                                    |
|                                                                                                    |
|                                                                                                    |
|                                                                                                    |
|                                                                                                    |
|                                                                                                    |
|                                                                                                    |
| Step corrente: 5/7 Precedente 🖌 Procedi 🗲                                                                                                    |
|                                                                                                    |

#### Creazione Azienda - Esecuzione

- 👽 Preparazione modello (copia) [AziendaDemoCrm24Full.bak]
- Description contraction (sector) [ESATTO]
- 🔿 Aggiornamento versione dati [ESATTO]
- Predisposizione tabelle [ESATTO]
- Aggiornamento Opzioni [ESATTO]
- Dreazione connessione [ESATTO]
- Implementation Attivazione database [ESATTO]
- ➡ Impostazione Licenza [ESATTO]

Step corrente: 6/7 A conclusione si procede con il login all'applicativo.

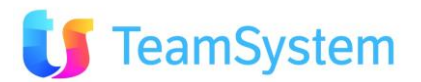

#### Creazione Azienda - Procedura Terminata

L'intera procedura è terminata.

Si ricorda che ai fini della Legge 196/2003 i nuovi database devono poi essere sottoposti ad idonee procedure in grado di garantire le copie di sicurezza.

Premere "Login" se si desidera accedere subito alla nuova azienda / connessione creata.

#### Se si è creata una nuova azienda ecco i suggerimenti per i prossimi passi

- creare tutti i profili di accesso (utenti e gruppi di utenti)
   impostare i permessi di accesso alle varie funzionalità del sistema
- 3. decidere la modalità più idonee di visibilità delle anagrafiche (es. tutti vedono tutto ?)
- 4. impostare i portafogli
- impostare gli Stati Elenco, Contatti/Attività, Backoffice
   impostare l'agenda degli Agenti
   personalizzare il sistema con i Parametri della Procedura
- 8. importare i dati anagrafici
- 9. creare i processi e le campagne

I dettagli di questi passaggi si possono trovare sulla Guida Rapida.

Step corrente: 7/7

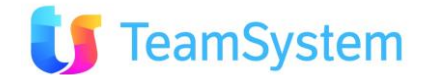

## **3.4** Installazione integrata con STR Vision Amministrazione

- 1. Installare STR VISION AMMINISTRAZIONE (versione minima: **02.2014.20**) e la licenza contenente attivazione modulo "Integrazione mobile"
  - Installazion
     STR Vision Amministrazione

     Teorazione eXcellent Cantien
     Interazione (Xcellent Cantien)

     Interazione MOBILE
     Interazione MOBILE
- 2. Installare 'Integrazione E/CRM'

Durante l'installazione verranno chiesti i parametri di accesso a SQL Server per la creazione del database di scambio dati tra i due programmi; è necessario che il database di mezzo stia sull'istanza di SQL Server dove risiede il database di Vision Amministrazione ed è altresì necessario che il database di mezzo si chiami STRVISION\_CRM24.

| 🛃 STR Vision                      | Amministrazione integrazione ECRM - InstallShield Wi 🗙                         |
|-----------------------------------|--------------------------------------------------------------------------------|
| Configurazion<br>Immettere le inf | e <b>di SQL</b><br>ormazioni necessarie per collegarsi al servizio SQL.        |
| *Server:                          | PC3036 Cerca                                                                   |
| Database:                         | STRVISION_CRM24                                                                |
| Utente:                           | sa                                                                             |
| Password:                         |                                                                                |
| *Il server SQL                    | deve essere identico a dove risiede il database di STR Vision Amministrazione. |
| InstallShield                     |                                                                                |
|                                   | < I <u>n</u> dietro <u>A</u> vanti > Annulla                                   |
|                                   |                                                                                |

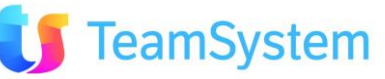

3. Creare un *linked server* che consenta all'istanza di SQL dove è installato E/CRM di accedere all'istanza di SQL dove risiedono il database di Vision Admin e il database di mezzo.

|                            | ANAGRAFICA AZIENDE                            |
|----------------------------|-----------------------------------------------|
| Salua Nuque                | 📋 🗈 🍓 📾 🧟                                     |
| Azienda 1. 24 DRE SI       |                                               |
| Dati Anagrafici Dati (     |                                               |
|                            |                                               |
| Genere Azienda             |                                               |
| Azienda Caso Gruppo        | Singola                                       |
| Racione Sociale            |                                               |
|                            | 24 ORE SUFTWARE                               |
| CAP Città Prov             | 20149 Milano                                  |
| CAF, Cilla, FIOV.          | J20143  Milano  Mil                           |
| Partita Iva                | 02705521 Codice Fiscale 12811210157 C Maschio |
| E Mail                     | US76550160 C Femmina                          |
|                            |                                               |
| Data Inizio Esercizio      | U1/U1/2014 Data Fine Esercizio 31/12/2014     |
| Archivio P. dei Conti      | 24 ORE SOFTWARE                               |
| Archivio Centri di Costo   | 24 ORE SOFTWARE                               |
| Gestione                   | 24 ORE SOFTWARE                               |
| Archivio Struttura Azienda | 24 ORE SOFTWARE                               |
| Gruppo P.d.C. Base         | GE                                            |
| Listino Base               | VE C Trimestrale C Fisso                      |
|                            |                                               |
|                            |                                               |
|                            |                                               |
|                            |                                               |
|                            |                                               |
|                            |                                               |
|                            |                                               |
|                            | 1                                             |

4. Entrare in Vision Amministrazione, menù Archivi  $\rightarrow$  Archivi Base  $\rightarrow$  Aziende

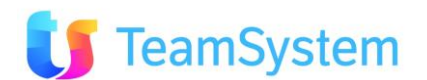

Tramite il tasto 'Azi. E/CRM' salvare il nome della connessione che verrà successivamente creata in E/CRM (ATTENZIONE: il nome deve essere identico nei due programmi maiuscole e minuscole comprese):

| DEFINIZIONE A                         | ZIENDA E/CRM |  |
|---------------------------------------|--------------|--|
| <b>S</b> alva                         |              |  |
| Codice Azienda E/CRM per l'azienda co | prrente      |  |
|                                       |              |  |

- 5. Installare E/CRM e creare l'azienda rispettando quanto impostato in Vision Amministrazione nel precedente punto 4
- 6. Aprire il menù Utilità  $\rightarrow$  Importazioni ed Esportazioni  $\rightarrow$  Importazione Anagrafiche da E/CRM:

| 1                                                            | IMPORTAZIONE ANAGRAFICHE DA E/CRM |                                      |
|--------------------------------------------------------------|-----------------------------------|--------------------------------------|
| i≌ D ∮ ♪<br>Leggi Nuovo S <u>e</u> lez. Togli Sel.           | 😥<br>Importa                      |                                      |
| Tipo Anagrafica<br>I▼ <u>Client</u> I▼ Fornitori I▼ Cantieri | Seleziona Dati                    |                                      |
| Clienti<br>Gruppo Clienti                                    |                                   | Prefisso Codice Cliente              |
| Fornitori<br>Gruppo Fornitori                                |                                   | Prefisso Codice Fornitore            |
| Centri di Costo e Cantieri<br>Gruppo Cantieri                |                                   | Prefisso Codice Cantiere             |
| Dati Importabili                                             |                                   |                                      |
| Raggruppa e Ordina per                                       |                                   |                                      |
| Sel. Rifiutato Tipo Ana.                                     | Errore Cod.Ana. Cod.Ana.Crm Ra    | ag.Soc. PF Cod.Fisc. Part.IVA Ref.Cc |
| <                                                            |                                   | >                                    |

7. Impostare 'Gruppo Clienti/Fornitori/Cantieri' recuperando il raggruppatore desiderato dall'anagrafica piano dei conti aziendale (tasto funzione F2).

Digitare il 'Prefisso Codice Cliente/Fornitore/Cantiere' da utilizzare per la creazione delle nuove anagrafiche importate da E/CRM e non ancora esistenti su Vision Admin.

Cliccando 'Leggi' verranno elencate le anagrafiche modificate/create in E/CRM e che non sono ancora state importate in Vision Amministrazione:

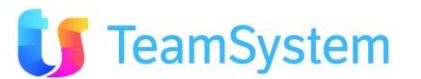

| IMPORTAZIONE ANAGRAFICHE DA E/CRM                                                                                  |                                 |                 |
|----------------------------------------------------------------------------------------------------|---------------------------------|-----------------|
| Leggi Nuovo Selez. Iogli Sel. Importa                                                                              |                                 |                 |
| Tipo Anagrafica     Seleziona Dati       Image: Clienti     Image: Clienti       Image: Clienti     Image: Clienti |                                 |                 |
| Clienti<br>Gruppo Clienti C CLIENTI                                                                                | Prefisso Codice Cliente CRMCL   |                 |
| Fornitori Gruppo Fornitori F FORNITORI                                                                             | Prefisso Codice Fornitore CRMF0 |                 |
| Centri di Costo e Cantieri<br>Gruppo Cantieri CA CANTIERI MANUTENZIONE                                             | Prefisso Codice Cantiere CRMCN  |                 |
| Dati Importabili                                                                                                   |                                 |                 |
| Raggruppa e Ordina per<br>Sel. Rifiutato Tipo Ana. Errore Cod.Ana. Cod.Ana.Crm Rag.                                | Soc. PF Cod.Fisc.               | Part.IVA Ref.Cc |
|                                                                                                    |                                 |                 |
|                                                                                                    |                                 |                 |
|                                                                                                    |                                 |                 |
|                                                                                                    |                                 |                 |
|                                                                                                    |                                 | >               |

Tramite i check posti sotto le colonne 'Sel' e 'Rifiutato' della griglia è possibile importare o rifiutare ogni record presentato nella griglia.

- 8. ATTENZIONE: ad oggi l'allineamento tra i due programmi viene effettuato con modalità diverse:
  - a. **Vision Amministrazione** allinea i dati in modo manuale a discrezione dell'utente esclusivamente tramite la maschera descritta al precedente punto 6;
  - b. **E/CRM** allinea i dati in modo sincrono, definendo un intervallo (in minuti) fisso di lettura dei dati da Vision Amministrazione

Questo significa che E/CRM recepisce sempre le modifiche fatte in Vision Amministrazione sovrascrivendo le proprie, mentre Vision Amministrazione recepisce le modifiche fatte in E/CRM solo se importate manualmente.

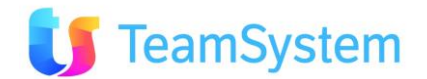

# 3.5 Installazione

Dopo la verifica della presenza del .NET Framework 3.5 SP1, viene lanciato il programma di installazione vero e proprio, che chiede innanzitutto la scelta della lingua da utilizzare durante il setup:

| Italiano | Italiano<br>Italiano<br>English | Seleziona | are la lingua da utilizzare d | durante l'Installazio |
|----------|---------------------------------|-----------|-------------------------------|-----------------------|
|          | taliano<br>English              | Italiano  |                               |                       |
| taliano  | English                         | Italiano  |                               |                       |

Viene proposta la lingua del sistema operativo, ma è possibile scegliere tra Italiano e Inglese.

A questo punto ci si trova nel programma di installazione principale:

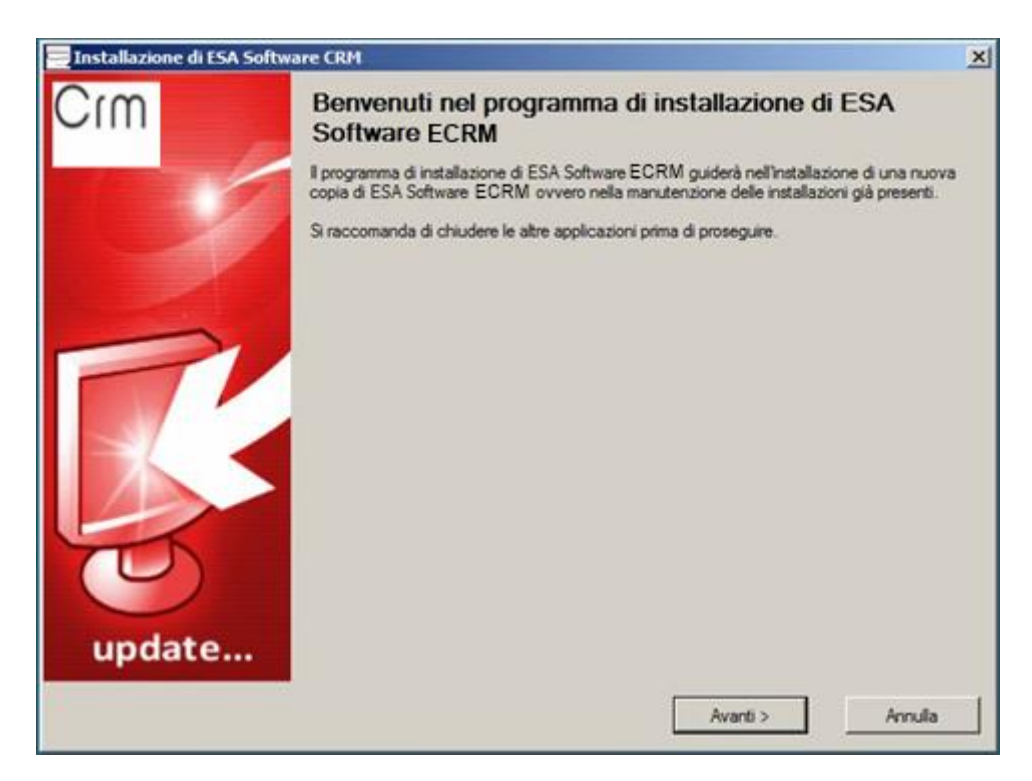

Premere <u>Avanti</u> per proseguire.

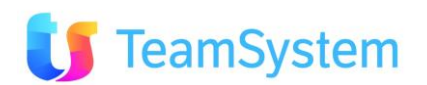

Il sistema viene esaminato alla ricerca di eventuali precedenti installazioni di E/CRM, che è possibile aggiornare o rimuovere:

| 🔁 Installazione di ESA Software CRM                                                                                                    | ×         |
|----------------------------------------------------------------------------------------------------|-----------|
| Ricerca installazioni precedenti di ESA Software ECRM<br>Il computer verà esaminato alla ricerca di precedenti installazioni di ESA Software ECRM |           |
| Non sono state trovate installazioni precedenti di ESA Software ECRM sul computer.                                                                |           |
| Premere Avanti per iniziare una nuova installazione.                                                                                              |           |
|                                                                                                    |           |
|                                                                                                    |           |
|                                                                                                    |           |
|                                                                                                    |           |
|                                                                                                    |           |
|                                                                                                    |           |
|                                                                                                    |           |
|                                                                                                    |           |
|                                                                                                    |           |
|                                                                                                    |           |
| < Indietro Avan                                                                                                    | 8> Annula |

Premere <u>Avanti</u> per proseguire.

| Installazione di ESA Software CRM                                                                                            |                                           | 2                              |
|----------------------------------------------------------------------------------------------------|-------------------------------------------|--------------------------------|
| Contratto di licenza                                                                                                    |                                           |                                |
| Leggere con attenzione le informazioni che seguono pr                                                                        | ma di procedere.                          | S.                             |
| Leggere il seguente contratto di licenza. E' necessario acce                                                                 | stare tutti i termini del contratto per p | procedere con l'installazione. |
| ESA SOFTWARE - AGGIORNAMENTO DI ECRM                                                                                         |                                           |                                |
| E' NECESSARIO ACCETTARE QUESTO CONTRATTO P                                                                                   | ER INSTALLARE O                           |                                |
| SUA ACCETTAZIONE O IL SUO RIFIUTO DEL PRESENT                                                                                | ERMARE LA<br>E CONTRATTO                  |                                |
| SE NON ACCETTA QUESTO CONTRATTO, NON POTR/<br>PROGRAMMA, La stampa del presente contratto costituiso                         | V UTILIZZARE IL<br>je per il              |                                |
| cliente la prova documentale della concessione della licenz                                                                  | a d'uso;                                  |                                |
| sempre a disposizione dell'utente per successive consultazi                                                                  | oni                                       |                                |
| il PRODO I TO SOFTWARE e protetto dalle leggi e dai tratt<br>internazionali sul copyright, otre che da atre leggi e trattati | ati<br>sulla                              |                                |
| proprietà intellettuale. Il PRODOTTO SOFTWARE viene co<br>licenza non esclusiva, e non viene in nessun caso venduto          | incesso in                                |                                |
| La procedura ECRM viene fornita ai sensi di un contratto o                                                                   | i licenza che                             |                                |
| Il software contiene segreti commerciali di valore ed informa                                                                | zioni di                                  |                                |
| proprieta di SISECO ed è protetto dalla legge sul Copyright.<br>Non può esser copiato o distribuito in alcuna forma o mezzo  | , né utilizzato in                        | -                              |
| leanta difinena da manto stabilito dal contratto di linanza                                                                  |                                           |                                |
| Accetto i termini del contratto di licenza                                                                                   |                                           |                                |
|                                                                                                    | c Indiates Au                             | anti a                         |
|                                                                                                    | × #10/010 /0                              | Arrisa /Viriasa                |

Accettare i termini del contratto di licenza e quindi **<u>A</u>vanti** per proseguire.

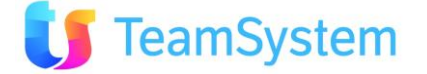

Vengono verificati i prerequisiti del CRM, che determineranno il tipo di installazione possibile:

| Sistema Operativo       Windows Server 2008 Enterprise Server Service Pack 1 (32 bit)       Sistema operativo server: installa         IIS       Versione 7.0       IIS presente e configurato correl         SQL Server       SQL Server locale: installazione completa del CRM possibile       Client di e/ installato: sarà possi         Olient e/       Client di e/ installato: sarà possi       Client di e/ installato: sarà possi | engono venficati i segue | nti requisiti software per l'installazione di ESA Software ECRM |                                        |
|----------------------------------------------------------------------------------------------------|--------------------------|-----------------------------------------------------------------|----------------------------------------|
| Versione 7.0       IIS presente e configurato correl         SQL Server       SQL Server locale: installazione completa del CRM possibile         Olient e/       Client di e/ installato: sarà possi                                                                                                    | 💋 Sistema Operativo      | Windows Server 2008 Enterprise Server Service Pack 1 (32 bit)   | Sistema operativo server: installazi   |
| SQL Server SQL Server locale: installazione completa del CRM possibile<br>Client e/<br>Client di e/ installato: sarà possit                                                                                                    | 🖉 us                     | Versione 7.0                                                    | IIS presente e configurato corretta    |
| Client e/ Client di e/ installato: sarà possi                                                                                                    | SQL Server               | SQL Server locale: installazione completa del CRM possibile     |                                        |
|                                                                                                    | Client e/                |                                                                 | Client di e/installato: sarà possibili |
|                                                                                                    |                          |                                                                 | 2                                      |

Premere <u>Avanti</u> per proseguire.

Compare una maschera molto importante in cui scegliere il "tipo di installazione" che si desidera effettuare.

L'installazione prevede diversi percorsi a seconda dello scenario (server unico, doppio server):

**Solo CRM**: installa tutta l'applicazione e gli strumenti di amministrazione (Admin Tools) <u>con il server</u> <u>database che risiede su un altro server</u>

**Completo**: installazione completa del CRM, degli Admin tools e dei Componenti SQL, tutto sullo stesso server. Da utilizzare nello scenario di "unico server".

Admin Tools: installa gli strumenti di amministrazione del CRM. Richiede l'Access Runtime e si tratta di un tool Client/Server da cui eseguire le operazioni più complesse di manutenzione e di schedulazione delle attività. Da questo tool in particolare è possibile:

- Attivare le schedulazioni come l'invio automatico di email in corrispondenza di certi eventi
- Effettuare manutenzioni avanzate anagrafiche (es. modifica di valori sulle anagrafiche o sulle offerte in maniera massiva)
- Effettuare manutenzioni avanzate sulle campagne marketing (es. ri-aprire tutti i nominativi di una campagna che seguono un certo criterio di filtro o trasferirli in un'altra campagna)
- Effettuare la DEDUPLICA delle anagrafiche
- Effettuare importazioni massive

**Componenti SQL**: è un setup che va eseguito SOLO sul server database quando questo è separato dal server WEB. Installa i componenti server DB del CRM utili per il modulo MegaBiblos.

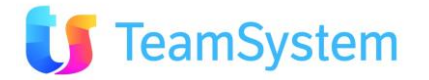

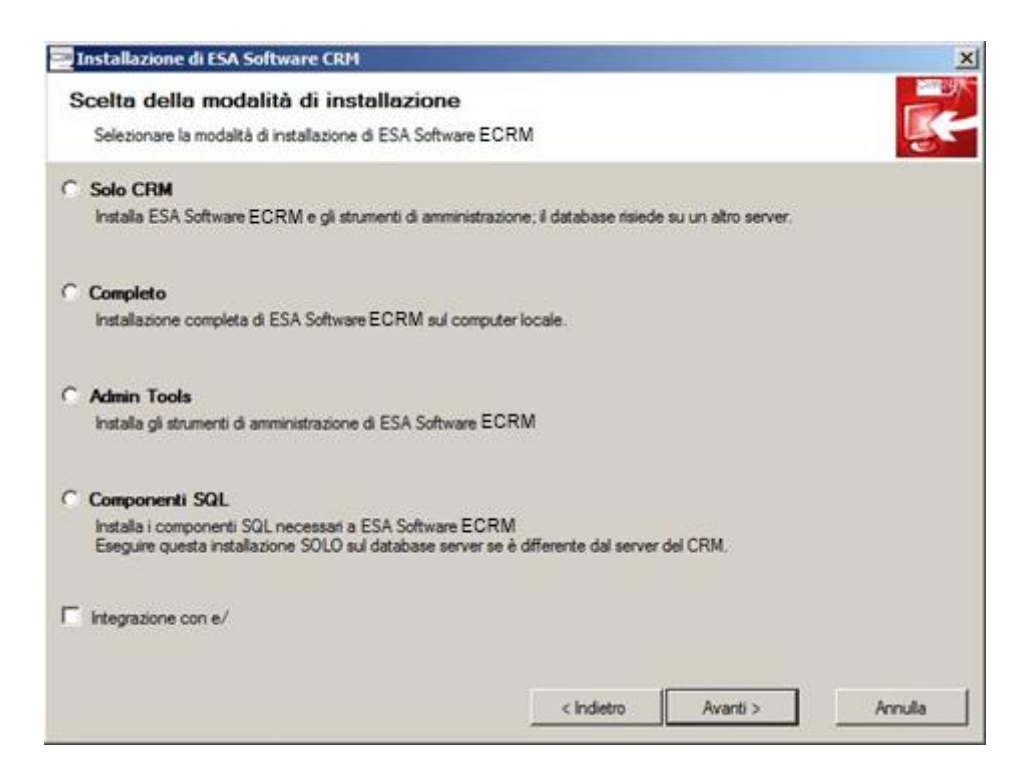

Selezionare *il componente che si desidera installare* e premere *Avanti* per proseguire.

### Scegliere Completo se tutto il CRM e il server DB sono sullo stesso computer.

I tipi di installazione abilitati dipendono dai prerequisiti che sono stati identificati sul server:

- **Componenti SQL** possono essere installati solo in presenza di un sistema operativo server e un'installazione locale di SQL Server
- **Completo** e **Solo CRM** sono disponibili soltanto se sul server è stato rilevato un sistema operativo server con IIS configurato
- Admin Tools è sempre disponibile.

### 3.5.1 Scenario Server Db e Server Web separati

Se si desidera installare **solamente i componenti Sql Server** e il server è privo dei requisiti minimi (es. IIS 7.0) è possibile installare i componenti anche semplicemente "**copiando**" manualmente il file *XP\_Siseco.dll* presente nella cartella Redist\XP (copiare *XP\_Siseco64.dll* se il servizio SQL Server è in versione a 64BIT).

### ✤ INSTALLAZIONE ADMIN TOOLS

- su un computer client per operare in modalità Client/Server
- su una postazione priva dei requisiti minimi
- per reinstallazione successivamente ad una "disintallazione" dal Server CRM

Per installare gli ADMIN Tools su un computer privo dei requisiti minimi (es. IIS 7.0) è possibile lanciare direttamente il seguente programma di installazione:

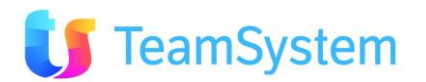

### Redist\AdminTool\setup\_ECRM\_cs.exe

Quindi seguire le indicazioni del Setup.

Tranne che per l'installazione degli Admin Tools, vengono richieste le credenziali di connessione a SQL Server:

| Installazione di ESA Software CRM                                                                                                    |                                                                                                    | ×                                              |
|----------------------------------------------------------------------------------------------------|----------------------------------------------------------------------------------------------------|------------------------------------------------|
| Parametri di connessione a SQLSen<br>Indicare i parametri per la connessione di ECRM al                                                                                                    | ver<br>server di database.                                                                                                    | -                                              |
| Indicare le informazioni per la connessione al server SQL<br>Il server deve eseguire Microsoft SQLServer 2005 o sup<br>Microsoft SQLServer non è stato trovato sui computer.<br>Premere Installa SQL Express 2005 per installare ora Mic<br>connessione al server SQL e premere Avanti per continu | . su cui ESA Software ECRM creerà il database<br>enore.<br>prosoft SQLServer sul computer, oppure indicare<br>are l'installazione. | e dell'applicazione.<br>le informazioni per la |
|                                                                                                    | Ins                                                                                                    | talla SQL Express 2005                         |
| Nome del server SQL: Tocalhost                                                                                                    |                                                                                                    |                                                |
| Account per l'accesso a SQL Server: sa                                                                                                    |                                                                                                    |                                                |
| Password per l'accesso a SQL Server.                                                                                                    |                                                                                                    |                                                |
|                                                                                                    |                                                                                                    |                                                |
|                                                                                                    | < Indietro Avanti >                                                                                                    | Annulla                                        |

Se si è scelta un installazione **completa** e non è stata rilevata un'installazione locale di SQL Server, viene data la possibilità di installare SQL Server Express; se si inseriscono le credenziali per l'accesso a un altro server database l'installazione proseguirà come se fosse stata selezionata l'opzione **Solo CRM**.

Al termine dell'installazione di SQL Server Express vengono mostrate le credenziali per l'accesso a SQL:

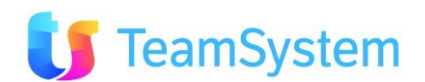

| Installazione di ESA Software CRM                                                                                                    |
|----------------------------------------------------------------------------------------------------|
| Parametri di connessione a SQLServer<br>Indicare i parametri per la connessione d ECRM al server di database.                                                                             |
| Indicare le informazioni per la connessione al server SQL su cui ESA Software ECRM creerà il database dell'applicazione.<br>Il server deve eseguire Microsoft SQLServer 2005 o superiore. |
| Nome del server SQL: Jocalhost                                                                                                    |
| Account per l'accesso a SQL Server: sa                                                                                                    |
| Password per l'accesso a SQL Server:                                                                                                    |
| La password per l'utente [sa] è stata impostata a [ECRM.01]: si prega di annotarla per i futur<br>accessi a SQL Server.                                                                   |
|                                                                                                    |
|                                                                                                    |
|                                                                                                    |
|                                                                                                    |
| < Indietro Avanti > Annulla                                                                                                    |

Premere <u>Avanti</u> per proseguire.

Verrà controllata la possibilità di accesso al server SQL.

Se viene selezionato Solo CRM oppure Completo viene richiesto il percorso e il nome della directory virtuale.

| Installazione di ESA Software CRM                                                                                                    | ×                          |
|----------------------------------------------------------------------------------------------------|----------------------------|
| Selezione della cartella di installazione<br>Dove si vuole installare ESA Software ECRM?                                                                                                    |                            |
| ESA Software ECRM sarà installato nella seguente cartella:                                                                                                    |                            |
| Per continuare, premere Avanti. Per scegliere un'altra cartella, premere Sfoglia.<br>[C:\CRM                                                                                                    | Sfogla                     |
| La virtual directory sarà il nome da inserire nel browser per accedere a ECR<br>(es. http://www.il-dominio-della-tua-azienda.it/ECRM)<br>e sarà anche la sottocartella del percorso di installazione in cui verranno inst<br>(es. C.\CRM\ECRM). | M<br>allati i file del CRM |
| Indicare il nome della virtual directory:                                                                                                    |                            |
| ECRM                                                                                                    |                            |
|                                                                                                    |                            |
|                                                                                                    |                            |
| < Indietro                                                                                                    | Avanti > Annulla           |

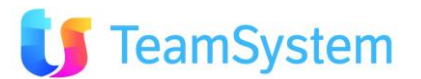

Indicare il percorso di installazione, sotto al quale saranno installati tutti i componenti e la virtual directory, che sarà il nome che comparirà nell'URL di accesso tramite browser.

Se viene selezionato Admin Tools viene richiesto il percorso di installazione.

| Installazione di ESA Software CRM                                                      |                     | ×        |
|----------------------------------------------------------------------------------------|---------------------|----------|
| Selezione della cartella di installazione<br>Dove si vuole installare ESA Software CRM | 3                   | <b>K</b> |
| ESA Software ECRM sarà installato nella segu                                           | ente cartella:      |          |
| Per continuare, premere Avanti. Per scegliere un'altra cartell<br>C.\CRM               | a, premere Sfoglia. | Sfogla   |
|                                                                                        |                     |          |
|                                                                                        |                     |          |
|                                                                                        | c Indiates Avarti 3 | Amila    |

Indicare il percorso di installazione, sotto al quale saranno installati gli strumenti di amministrazione.

E' tutto pronto per l'installazione e viene mostrato un riepilogo delle impostazioni:

| Installazione di ESA Software CRM                                                                                                    | ×        |
|----------------------------------------------------------------------------------------------------|----------|
| Pronto per l'installazione<br>Il programma di installazione è pronto per iniziare l'installazione di ESA Software ECRM sul computer.                                               | <b>K</b> |
| Premere Installa per continuare con l'Installazione, o indietro per rivedere o modificare le impostazioni.                                                                         |          |
| Tipo di installazione:<br>- Solo CRM<br>Percorso di installazione:<br>- C.'CRM<br>Nome directory virtuale:<br>- ECRM<br>Server SQL:<br>- localhost<br>Integrazione con e/:<br>- No | 2        |
|                                                                                                    | 1        |
| < indietro instalia                                                                                                    | Annula   |

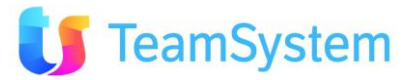

Premere *Installa* per procedere.

| nstallazione di ESA Software CRM                                                 |        |
|----------------------------------------------------------------------------------|--------|
| Installazione in corso                                                           |        |
| Attendere il completamento dell'installazione di ESA Software ECRM sul computer. | 5      |
|                                                                                  |        |
|                                                                                  |        |
|                                                                                  |        |
| Installazione files CRM Web                                                      |        |
|                                                                                  |        |
|                                                                                  |        |
|                                                                                  |        |
|                                                                                  |        |
|                                                                                  |        |
|                                                                                  |        |
|                                                                                  |        |
|                                                                                  |        |
|                                                                                  |        |
|                                                                                  | Anndia |

L'installazione prosegue in autonomia fino al termine, quando verrà mostrato un riepilogo delle operazioni eseguite:

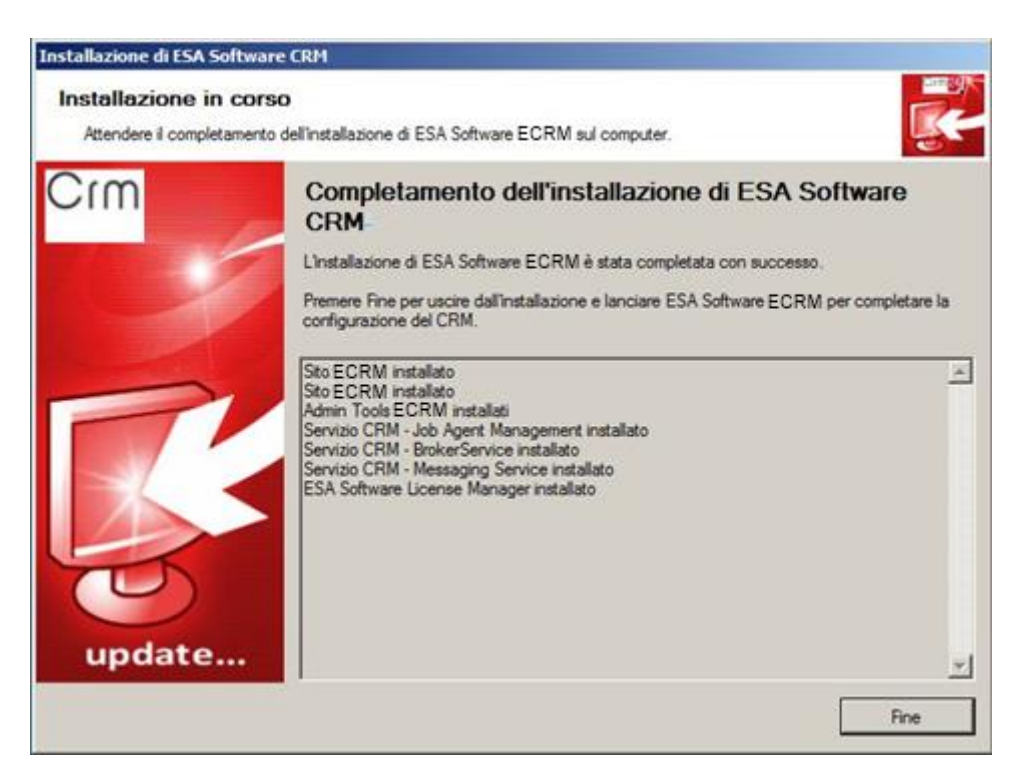

Premendo <u>Fine</u> verrà avviato automaticamente il programma Web utilizzando il browser predefinito del computer (si ricorda che è consigliato per ragioni di maggiore velocità l'utilizzo di Firefox 3.x). La funzionalità avviata è quella di creazione della prima azienda.

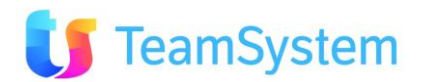

## 3.5.2 Creazione della prima Azienda CRM

Una volta terminato il processo di installazione di base il setup stesso lancia automaticamente il Wizard di creazione azienda sull'applicativo WEB, evitando di inserire ulteriori password di SQL o dell'area di amministrazione.

Il corretto avvio del Browser e l'apertura della maschera seguente possono già testimoniare che il processo di installazione è avvenuto correttamente e l'applicazione WEB è pronta all'uso.

La password di amministrazione per l'accesso all' ADMINAREA è eeeeeee

(otto volte e minuscolo)

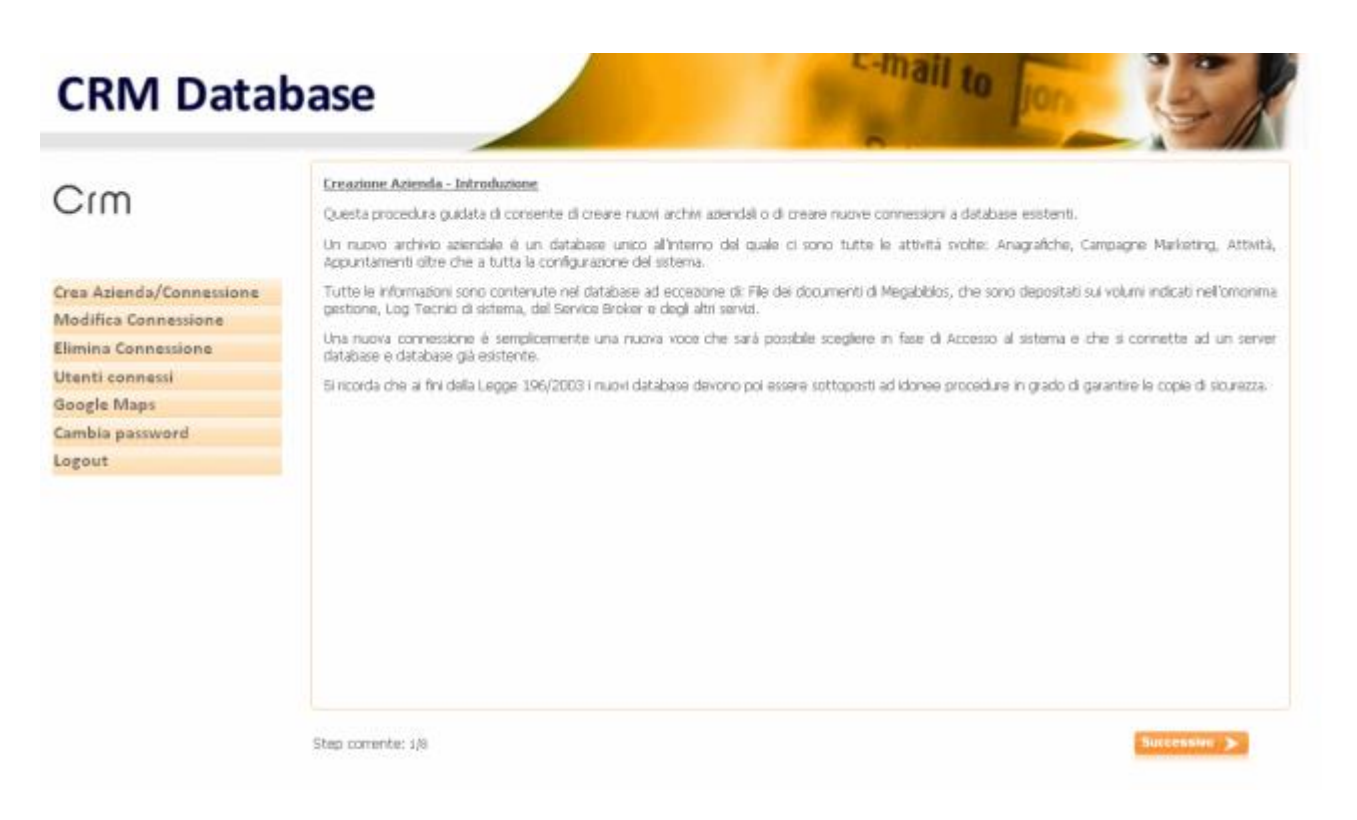

Dopo aver letto, Premere Successivo>

Nella schermata successiva, se sul server CRM è presente il client di uno dei gestionali supportati, il setup permette di abilitare l'integrazione dell'azienda del E/CRM con una e una SOLA azienda del gestionale.

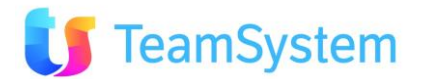

# Crm

#### Crea

Azienda/Connessione Modifica Connessione Elimina Connessione Utenti connessi Google Maps Cambia password Logout

#### Creazione Azienda - Integrazione con il gestionale

Se si sta creando una "nuova" azienda e sul Server W

In caso si voglia integrare questa azienda CRM all'azie

#### NOTA BENE:

La sincronizzazione con il gestionale avviene med minuti (parametro predefinito e modificabile) aggior e il gestionale va fatta adesso. Successivamente rivolgersi al proprio fornitore.

Se si è scelto di integrare l'azienda CRM con quella de informazioni necessarie per l'integrazione tra CRM ed I

mail to

Integrazione con il gestionale:

| Nessuno   |  |
|-----------|--|
| e/        |  |
| e/satto   |  |
| Impresa24 |  |

# **CRM** Database

## Crm

#### Creazione Azienda - Integrazione con il gestionale e/

Se si sta creando una "nuova" adenda e sul Server Web è instalato il Gestionale e/ questa procedura consente di seledonare se integrarsi con e/.

o si vogla integrare questa azienda CRM all'azienda dell'ERP selezionare "Integrazione con e/".

Crea Azienda/Connessione Modifica Connessione Elimina Connessione Utenti connessi Google Maps Cambia password Logout

|     | ances a regaring and drama search and an encode anter an anter and a magnetic and an encode and an encode and an                                                                                                    |
|-----|----------------------------------------------------------------------------------------------------|
|     | NOTA BENE                                                                                                    |
| ine | La sincronizzazione con il gestionale avviene mediante un servicio automatico ( <u>Gestione CmSincro Service</u> nel meriul' Aniministrazione) che ogni 20<br>minuti (parametro predefinito e modificabile) aggiorna i dati anagrafici presenti nel gestionale verso il CRM. La scelta di attivare l'integrazione tra il<br>GRM e il gestionale ei ya fatta adesso. Successivamente sarà impossibile integrare in modo automatico l'azienda CRM con l'azienda ERP e sarà<br>necessario rivolgersi al proprio fomitore. |
|     | Se si è scelto di integrare l'azienda CRM con quella del gestionale, selezionare l'azienda del Gestionale che dovrà essere collegata.                                                                                                    |
|     | Integratione con e/:                                                                                                    |
|     | Azienda di e/                                                                                                    |
|     | Attenzione: Impossibile recuperare l'istaliazione di e/                                                                                                    |
|     |                                                                                                    |
|     |                                                                                                    |
|     |                                                                                                    |
|     |                                                                                                    |
|     |                                                                                                    |
|     |                                                                                                    |

Step comente: 3/8

Precedente 🔶

Succession >

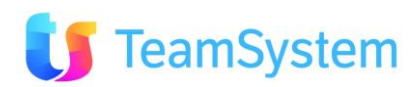

# **CRM** Database

| Crm                      | Creazione Azienda - Nuova azienda<br>In questo passaggio è possible scej<br>un database esistente.                 | o nuova o<br>piere se si               | onnessione<br>desidera creare una nuova asenda (nuovo dat                                           | abase) oppure semploemente                                                                              | una nuova connessione ad                                                                                |
|--------------------------|----------------------------------------------------------------------------------------------------|----------------------------------------|----------------------------------------------------------------------------------------------------|----------------------------------------------------------------------------------------------------|----------------------------------------------------------------------------------------------------|
| Crea Azienda/Connessione | proprie esigenze) o duplicando un'i<br>duplicati. In questo caso si ricorda<br>necessari alla gestione documentale | azienda es<br>di applicar<br>Megabiblo | istente, che verlà pertanto utilizzata come mo<br>e successivamente tutte le idonee procedure<br>6. | o di parteriza ila quesi disponio<br>dello base. In questo ultimo o<br>relativamente alle copie di sicu | al (altre in londone dele<br>laso " <u>tutti</u> " i dati venanno<br>retza e di creare i <b>volum</b> i |
| Flimina Connessione      | Collega Azienda Esistente: corse                                                                                   | ente di cre                            | are una nuova connessione (che sarà visibile ir                                                     | n fase di accesso al sistema) ac                                                                        | d un database del CRM già                                                                               |
| Utenti connessi          | <ul> <li>esistente sul server DB indicato in pr<br/>in Megabiblos.</li> </ul>                                      | recedente                              | . In questo caso si raccomanda di prestare atter                                                    | tzione alla gestione dei documer                                                                        | nti eventualmente presenti                                                                              |
| Google Maps              |                                                                                                    |                                        |                                                                                                    |                                                                                                    |                                                                                                    |
| Cambia password          | Orea nuova azienda                                                                                                 |                                        | O Collega azienda esistente                                                                         |                                                                                                    |                                                                                                    |
| Logout                   | Modello di azienda:                                                                                                |                                        | Azienda da collegare:                                                                               |                                                                                                    |                                                                                                    |
|                          | BcomTemplate620.bak                                                                                                | 194                                    |                                                                                                    |                                                                                                    |                                                                                                    |
|                          | Azienda da cui copiare:                                                                                            |                                        |                                                                                                    |                                                                                                    |                                                                                                    |
|                          |                                                                                                    |                                        |                                                                                                    |                                                                                                    |                                                                                                    |
|                          |                                                                                                    |                                        |                                                                                                    |                                                                                                    |                                                                                                    |
|                          | Step comente: 4/8                                                                                                  |                                        |                                                                                                    | Precedente 🔶                                                                                            | Succession 🗲                                                                                            |

c-mail to lion

15 y

E' importante selezionare il modello più idoneo alla propria realtà organizzativa e commerciale/marketing.

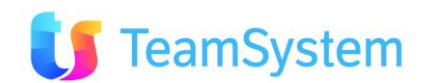

# **CRM** Database

|                                                  | Ereazione Azienda - Anagrafica Azienda                                                                                                    |                                                                                                    |                                                        |                                                                       |                                          |  |
|--------------------------------------------------|----------------------------------------------------------------------------------------------------|----------------------------------------------------------------------------------------------------|--------------------------------------------------------|-----------------------------------------------------------------------|------------------------------------------|--|
|                                                  | E' necessario formre le prime inform                                                                                                    | nazioni anagrafiche dell'azienda, così di                                                                     | i impostare glà tutte le opi                           | doni correttamente:                                                   |                                          |  |
| Crea Azienda/Connessione<br>Modifica Connessione | <ul> <li>Il Codice Astenda sarà anc<br/>caratteri alfaberici (es. MIA.</li> <li>La ragione sociale dell'ader<br/>Utenti.</li> <li>Indicare il nome dell'ammini</li> </ul> | che il nome del database, per quest<br>(AZIENDA).<br>Inda, la partita IVA, l'Indirizzo e il tele<br>Istratore | a si suggensce di adottan<br>fono venanno proposti con | e un codice breve, semplice, seru<br>ne standard su tutte le stampe e | ra spazi e solo ci<br>e nelle opzioni de |  |
| limina Connessione                               | (tutte queste informationi possono esiere modificate anche successivamente)                                                                                               |                                                                                                    |                                                        |                                                                       |                                          |  |
| Utenti connessi                                  | 5e si desidera gestire Tarchiviazione<br>visto dal Server DB (es. C:\DOCUM                                                                                                | e elettronica degli allegati sul Volumi o<br>ENTICAN).                                                        | i Megabiblos é possibile inc                           | licare il percorso assoluto del volun                                 | ne principale, con                       |  |
| Google Maps                                      | and the rest and and and the line, or the second a                                                                                                    |                                                                                                    |                                                        |                                                                       |                                          |  |
| Cambia password                                  | CODICE AZIENDA                                                                                                    | Partita IVA                                                                                                   |                                                        | Telefono                                                              |                                          |  |
| logout                                           | CODICE                                                                                                    | 12312312312                                                                                                   |                                                        | 02020202020                                                           |                                          |  |
|                                                  | Ragione sociale atlenda                                                                                                    |                                                                                                    | Inditizo                                               |                                                                       |                                          |  |
|                                                  | Name utente amainistrativier                                                                                                    |                                                                                                    | Decourted   stanto arrow                               | extratee .                                                            |                                          |  |
|                                                  | NOME amministratore                                                                                                    |                                                                                                    | 12345Aa!                                               |                                                                       | 3                                        |  |
|                                                  | Volume Megabblos                                                                                                    |                                                                                                    |                                                        |                                                                       |                                          |  |
|                                                  | C:\documentionm                                                                                                    |                                                                                                    |                                                        |                                                                       |                                          |  |

c-mail to

E' importante inserire correttamente la PARTITA IVA per il successivo processo di attivazione della licenza.

| CRM Data                                                                                                    | base Comail to for Sale                                                                                                    |
|----------------------------------------------------------------------------------------------------|----------------------------------------------------------------------------------------------------|
| Crea Azienda/Connessione<br>Modifica Connessione<br>Elimina Connessione<br>Utenti connessi<br>Google Maps<br>Cambia password<br>Logout | Encadame Axiensia - Bienniesse delle opzioni acelte         E' tutto pronto per creare la nuova abenda o connessone. Ecco di seguto tutte le opzioni selezionate nei vari passaggi della procedura guidata.         Se si desidera è possibile tornare a punti precedenti per modificare una qualsian delle opzioni.         Se tutto corretto premere il tasto "Procedi" edi attendere qualche sitante. Al termine sarà possibile premere "Login" per accedere alla nuova azenda (o connessione).         Bi è scetto di oreare la nuova azenda [CODDICE] partendo dal modello [BicomTemplate620.bak] |
|                                                                                                    | Step comente: 6/8 Proceil 🔶                                                                                                    |

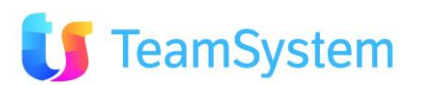

### E' tutto pronto per la creazione dell'azienda

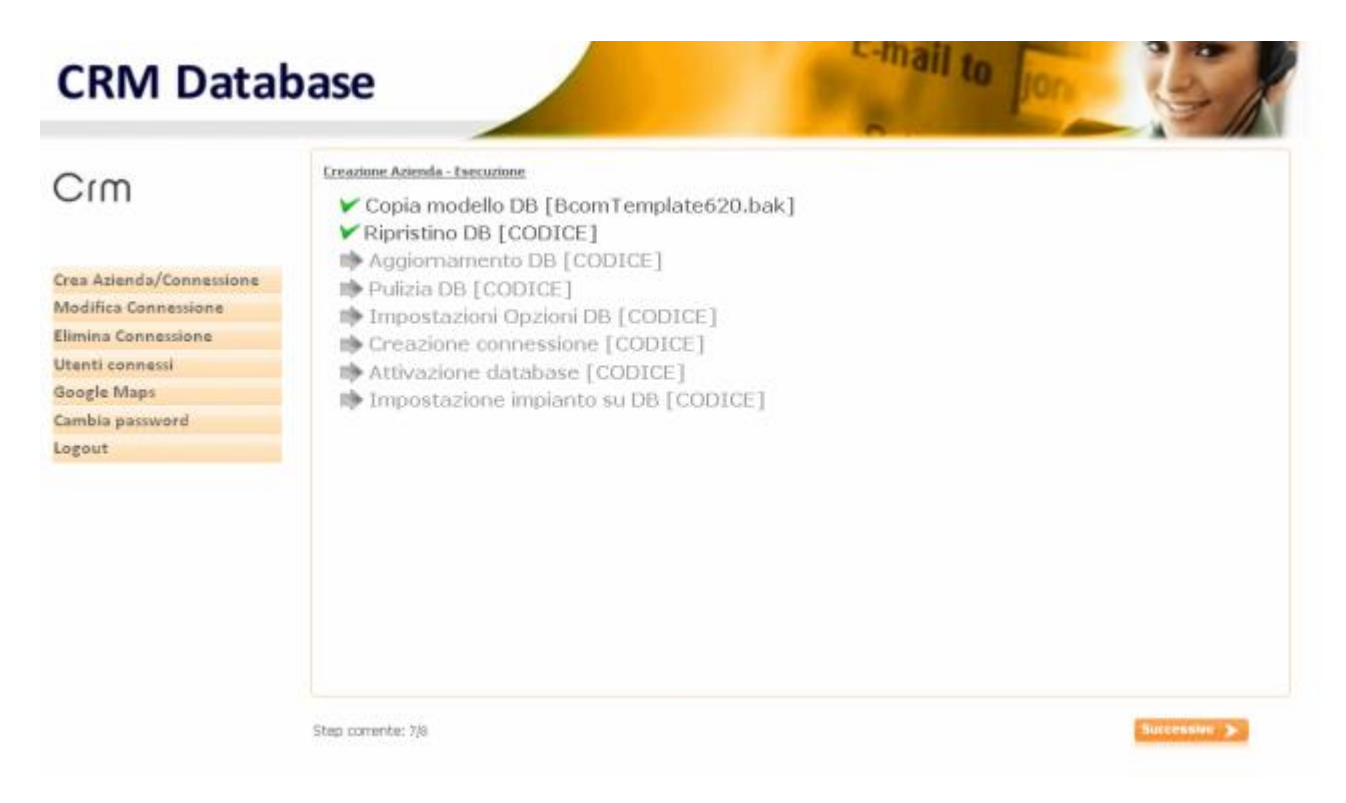

Al termine premere LOGIN per accedere subito nella propria nuova azienda del CRM.

### Una delle prime cose da fare sarà quella di creare gli Utenti del CRM.

Per questo all'interno del menu "Amministrazione" è presente una procedura di "Inserimento guidato utenti".

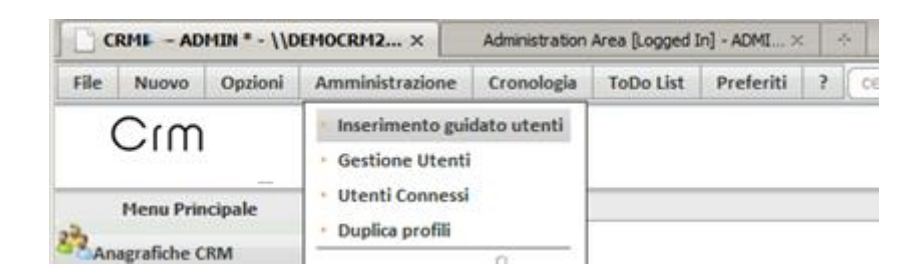

Che in modo semplice Vi guiderà alla creazione degli Utenti del CRM.

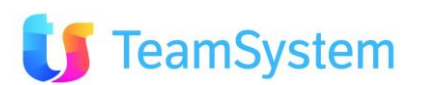

# **3.6** Installazione aggiornamenti E/CRM

Gli aggiornamenti del programma vengono rilasciati periodicamente.

Viene rilasciato un unico file, che contiene l'aggiornamento sia per server a **32 bit** che a **64 bit**. La versione comparirà sulla maschera di login del programma nella parte alta, sotto forma di cifra, e potrebbe assomigliare a questa: **ECRM - v. 7.6.0.14011610** 

Nello specifico:

- **7.6.0** ---> Indica la versione dell'applicazione ed anche la versione del DB.
- 14011610 ---> Indica la versione di dettaglio dell'applicazione; in particolare significa che è una build (compilazione) del 16 gennaio 2014 ore 10. Per la precisione il numero è composto da Anno.mese.giorno.ora (aa.mm.gg.hh).

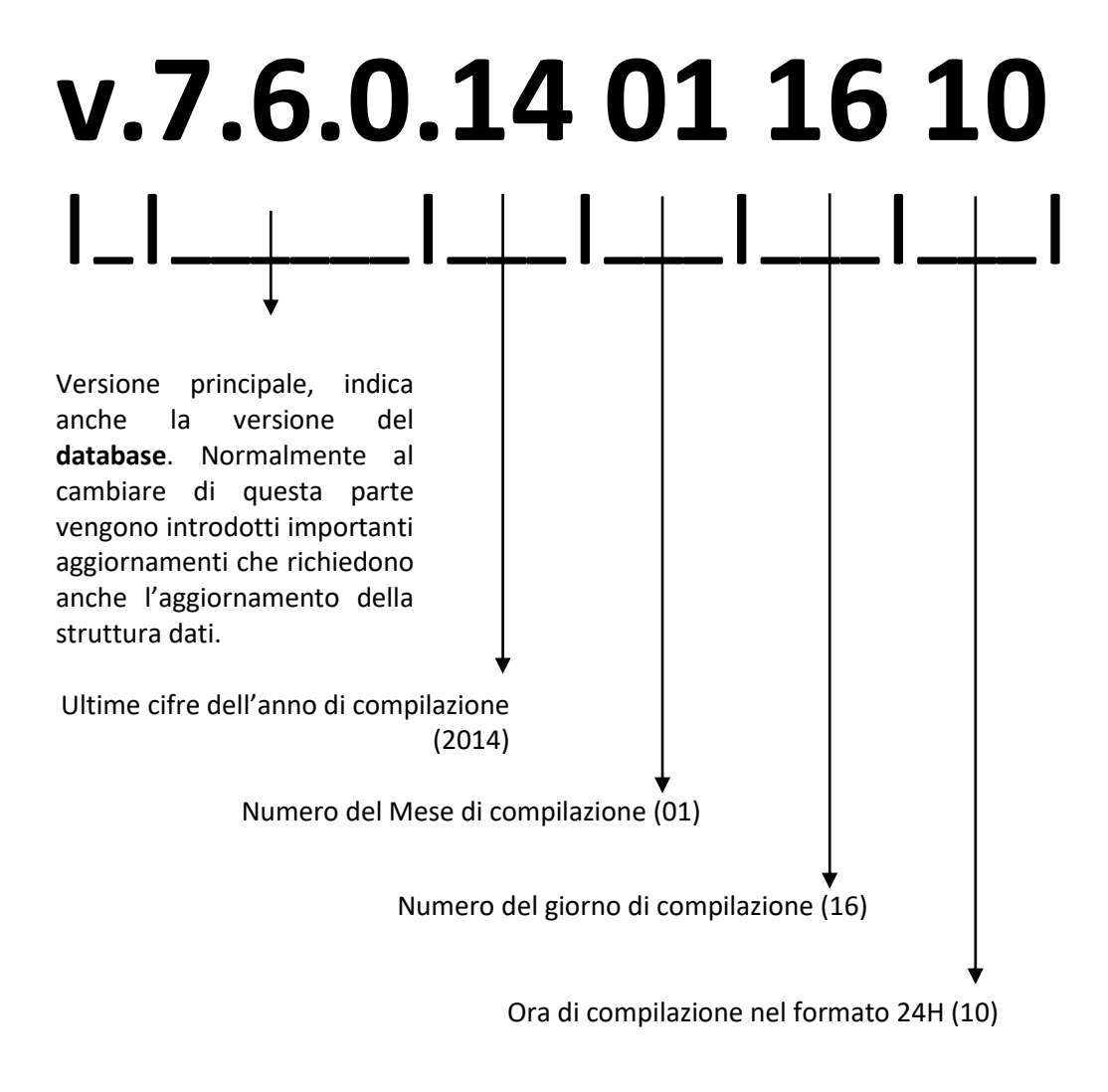

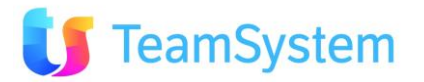

## 3.6.1 Aggiornamento passaggio da CRM24 a E/CRM

Il programma di installazione di E/CRM segnala la presenza di installazioni precedenti di CRM24 e chiede di aggiornare le impostazioni del Registry di Windows affinché queste installazioni possano essere aggiornate ad E/CRM.

| 🚾 Installazione di Esa                  | Software ECRM                                                                                                    | ×           |
|-----------------------------------------|----------------------------------------------------------------------------------------------------|-------------|
| Ricerca installa<br>Il computer verrà e | azioni precedenti di Esa Software ECRM<br>saminato alla ricerca di precedenti installazioni di Esa Software ECRM.                                                                                                    | <b>RANK</b> |
| Ricerca di installazioni                | di Esa Software ECRM in corso                                                                                                    |             |
| A                                       | ggiornamento ECRM<br>Sono state trovate precedenti installazioni di CRM24: premendo OK verranno<br>aggiornate le impostazioni nel Registry per l'installazione di ECRM e CRM24 non<br>sarà più utilizzabile.<br>Premere Annulla per una nuova installazione di ECRM senza modificare le<br>installazioni esistenti di CRM24.<br>OK Annulla |             |
| Ľ                                       | Avanti > An                                                                                                    | nulla       |

Facendo clic su "**OK**", le impostazioni del Registry vengono modificate in modo da poter installare E/CRM come aggiornamento di CRM24 e, quindi, le precedenti installazioni di CRM24 non saranno più funzionanti qualora non se ne completasse l'aggiornamento ad E/CRM. Nel caso si desiderasse affiancare alle precedenti installazioni di CRM24 una nuova installazione di E/CRM (ad esempio, per verificare il funzionamento di personalizzazioni del CRM), si dovrà fare clic su "**Annulla**" e procedere scegliendo una nuova installazione di E/CRM; le installazioni di CRM24 potranno essere aggiornate ad E/CRM semplicemente rieseguendo il programma di setup e facendo clic su "OK" in questa schermata.

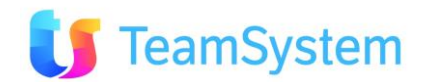

Qualora le installazioni esistenti di CRM24 non venissero riconosciute dal programma di installazione, è necessario eseguire manualmente l'applicativo "AggiornaECRM.exe" che si trova sul DVD di installazione nella cartella "**Redist\AggiornaECRM**":

| Aggiorr                                                         | namento a ECRM                               |
|-----------------------------------------------------------------|----------------------------------------------|
| E/CRM                                                           | 🚺 TeamSystem*                                |
| Proseguendo verrà effettuato l<br>per tutte le connessioni CRM2 | 'aggiornamento delle chiavi di registry<br>4 |
| Nome Azienda origine:                                           | Nome Prodotto origine:                       |
| Esa Software                                                    | CRM24                                        |
| Nome Azienda destinazione:                                      | Nome Prodotto destinazione:                  |
| Esa Software                                                    | ECRM                                         |
|                                                                 |                                              |
|                                                                 | Continua                                     |

Premendo il tasto **Continua** l'applicativo controllerà se vi sono chiavi con il nome "CRM24" nel registro di sistema; in tal caso, verranno rinominate in "**ECRM**" e verranno ricodificati i dati per l'accesso al server SQL per ogni connessione.

Nel caso in cui quest'operazione sia stata già eseguita l'applicativo non svolgerà nessuna azione:

|                           | Aggiornamento a ECRM ×                 |
|---------------------------|----------------------------------------|
| E/CRM                     | 🚺 TeamSystem®                          |
| Proseguer<br>per tutte le | × li registry                          |
| Nome Azie<br>Esa Softw    | Non esiste la chiave di registro CRM24 |
| Nome Azie<br>Esa Softw    | ок                                     |
|                           | Continua                               |

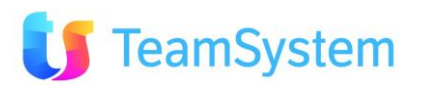

### LANCIO PROGRAMMA DI AGGIORNAMENTO

Dopo aver scaricato il setup, lo stesso <u>dovrà essere eseguito "esclusivamente" sul server WEB dove è stata</u> <u>installata l'applicazione la prima volta</u> (eventualmente su tutti i server application della web farm).

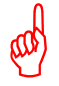

ATTENZIONE: durante l'aggiornamento tutti gli utenti devono essere disconnessi dal sistema in quanto avviene un riavvio del servizio WEB del CRM.

Il programma di installazione degli aggiornamenti è lo stesso utilizzato per la prima installazione di E/CRM; se all'avvio del setup viene rilevata la presenza di un'installazione di E/CRM, viene chiesto se aggiornarla o riparare i componenti eventualmente danneggiati, se rimuoverla, oppure se installare una nuova pubblicazione di E/CRM:

| Il computer ve<br>Installare una r<br>Sono state tro | mà esamina<br>nuova pubbi<br>vate le secu | to alla ricerca di pr<br>licazione di ESA Si<br>renti installazioni di | ecedenti installazi<br>oftware CRM<br>ESA Software CR | oni di ESA Software CRM |            | 2 |
|------------------------------------------------------|-------------------------------------------|------------------------------------------------------------------------|-------------------------------------------------------|-------------------------|------------|---|
| ndicare per cia                                      | Rim iovi                                  | ggiomare, Riparan                                                      | e o Rimuovere il pr<br>Tino install                   | Percorso                | Versione   | _ |
|                                                      |                                           | ECRM                                                                   | Solo CRM                                              | C.\CRM\ECRM\WEB         | To and the |   |
|                                                      |                                           |                                                                        |                                                       |                         |            |   |

Selezionare le pubblicazioni da aggiornare e premere **Avanti**.

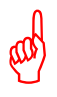

ATTENZIONE: possono verificarsi casi in cui un'installazione su sistemi operativi a 64 bit non venga rilevata dal programma di aggiornamento: ciò è dovuto al fatto che l'Application Pool di IIS associato al sito web del CRM è configurato per l'esecuzione a 32 bit. In questi casi, si consiglia di rimuovere manualmente E/CRM e di procedere a una nuova installazione, che imposterà l'esecuzione a 64 bit dell'Application Pool.

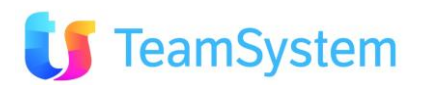

Viene mostrato il riepilogo delle pubblicazioni che verranno aggiornate; premere *Installa* per procedere:

| Installazione di ESA Software CRM                                                     | Statement of the local division of the local division of the local |                 | ×        |
|---------------------------------------------------------------------------------------|----------------------------------------------------------------------------------------------------|-----------------|----------|
| Pronto per l'installazione<br>Il programma di installazione è pronto per iniziare l'i | istallazione di ESA Software ECR                                                                                                    | M sul computer. | <b>K</b> |
| Premere Installa per continuare con l'Installazione, o In                             | dietro per rivedere o modificare le i                                                                                                    | mpostazioni.    |          |
| Pubblicazioni da aggiomare/riparare: [1]<br>- ECRM                                    |                                                                                                    |                 | <u></u>  |
| Pubblicazioni da rimuovere: - Nessuna                                                 |                                                                                                    |                 |          |
|                                                                                       |                                                                                                    |                 |          |
|                                                                                       |                                                                                                    |                 |          |
|                                                                                       |                                                                                                    |                 |          |
|                                                                                       |                                                                                                    |                 |          |
|                                                                                       |                                                                                                    |                 |          |
|                                                                                       |                                                                                                    |                 | <u>×</u> |
|                                                                                       | < Indietro                                                                                                    | installa        | Annulla  |
|                                                                                       |                                                                                                    |                 |          |

L'installazione prosegue automaticamente

| nstallazione di ESA Software CRM                                                 |         |
|----------------------------------------------------------------------------------|---------|
| Installazione in corso                                                           |         |
| Attendere il completamento dell'installazione di ESA Software ECRM sul computer. | -       |
|                                                                                  |         |
|                                                                                  |         |
|                                                                                  |         |
| Installazione files CRM Web                                                      |         |
|                                                                                  |         |
|                                                                                  |         |
|                                                                                  |         |
|                                                                                  |         |
|                                                                                  |         |
|                                                                                  |         |
|                                                                                  |         |
|                                                                                  |         |
|                                                                                  | Annulia |
|                                                                                  |         |

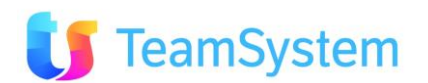

e viene mostrato il riepilogo dei componenti aggiornati:

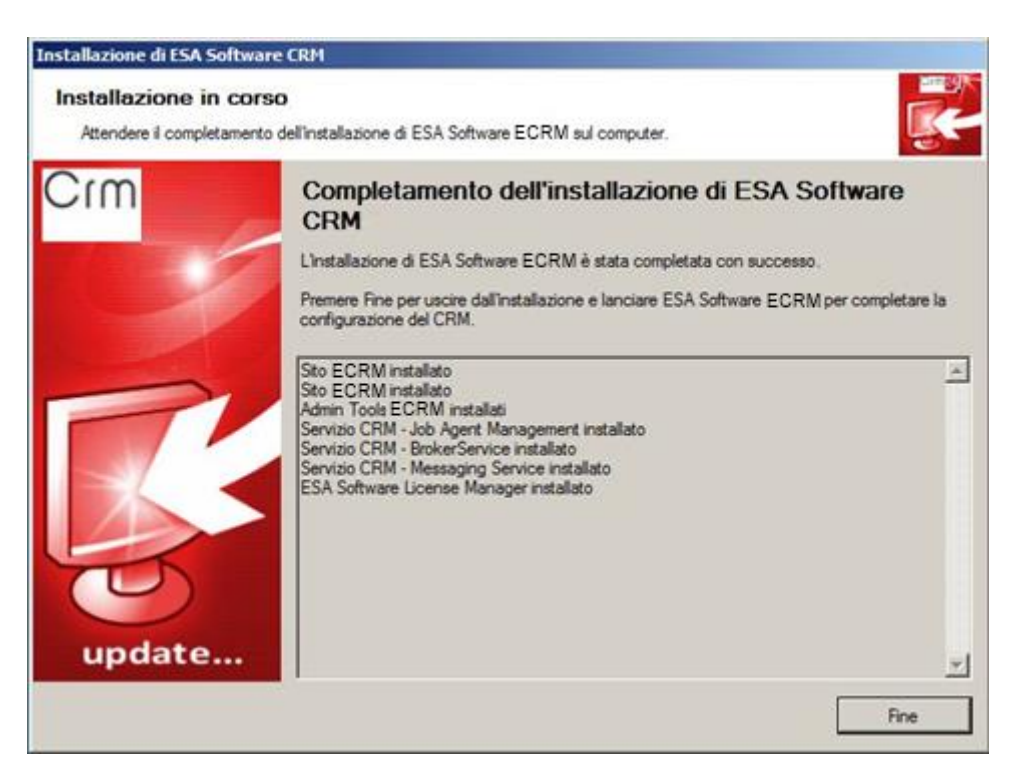

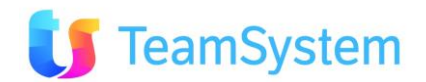

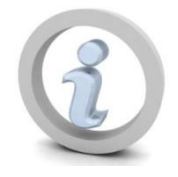

## AGGIORNAMENTO VERSIONE DATABASE

Dopo aver lanciato il setup di installazione (dettagliato al punto precedente), al momento del lancio dell'applicativo potrebbe essere richiesto **l'aggiornamento dei dati** (se la nuova versione lo richiede).

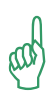

Questa parte di aggiornamento, se richiesto, verrà automaticamente evidenziato all'utente amministratore, alla prima apertura di ogni connessione, successivamente all'aggiornamento.

In caso di aggiornamento dei dati, comparirà una maschera simile alla seguente:

| Versione programma: | Versione dati:      | Connessione:                     |            |
|---------------------|---------------------|----------------------------------|------------|
| 665                 | 664                 | Server: [localhost] - Db: [ESA]  |            |
| Aggiorna Database   | Salva Pagina (HTML) | Export Log (XLS) 👏 🛛 Invia Log 🕞 | Prosegui 🗲 |

Nello specifico, premere "Aggiorna Database" e proseguire.

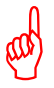

Questa operazione è possibile soltanto se si accede come utente di tipo Amministratore e si è l'unico utente connesso.

E' possibile anche premere "**Prosegui**", ma solamente nel caso in cui l'utente sia di tipo Normale (diverso da Amministratore) oppure ci siano già più utenti connessi.

Al termine dell'aggiornamento, comparirà una maschera che indica i risultati dell'operazione, evidenziando il risultato di tutti i passaggi, ad esempio:

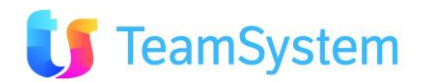

| 665    | 665                                               | Server: [localhost] - Db: [ESA]                                                                                                    |  |  |
|--------|---------------------------------------------------|----------------------------------------------------------------------------------------------------|--|--|
| Aggion | na Database Salva Pagina (HTMI                    | L) Export Log (XLS) 🕥 Invia Log 🙃 Prosegui 🗲                                                                                                    |  |  |
|        | Aggiornamen                                       | to Database Eseguito: controllare eventuali errori.                                                                                                    |  |  |
| SITO   | MESSAGGIO                                         | SQL                                                                                                    |  |  |
|        | INIZIO ELABORAZIONE - Ore: 14/05/2010<br>10.25.04 |                                                                                                    |  |  |
|        | CONNESSIONE = Server: [localhost] - Db;<br>[ESA]  |                                                                                                    |  |  |
|        | VERSIONE DI PARTENZA = 664                        |                                                                                                    |  |  |
|        |                                                   |                                                                                                    |  |  |
| SEGUIT | ·O                                                | #665#IF COL_LENGTH('GRUPPI','Obsoleto') IS NULL ALTER TABLE GRUPPI ADD Obsoleto bi<br>NOT NULL CONSTRAINT DF_GRUPPI_Obsoleto DEFAULT 0<br>#665#IF (SELECT COUNT(*) FROM [Stampe] WHERE CodiceModulo='OrdiniGrid' AND<br>NomeReport='OrdiniPreventivo_esa.Rpt')= 0 INSERT INTO [Stampe] ([CodiceModulo],<br>[NomeReport][Descriptopa][DillenteGruppo][TipoRenderReport]] VALUES |  |  |
|        | VERSIONE FINALE DELL'ARCHIVIO = 66                | ('OrdiniGrid','OrdiniPreventivo_esa.Rpt','Ordini preventivo','EVERYONE','PdP)                                                                                                    |  |  |
|        | del 14/05/2010 10.25.04                           | Messaggio dalla pagina Web                                                                                                    |  |  |
|        |                                                   |                                                                                                    |  |  |
|        | AGGIORNAMENTO TERMINATO<br>CORRETTAMENTE          | Aggiornamento terminato correttamente.                                                                                                    |  |  |
|        |                                                   |                                                                                                    |  |  |
|        | FINE ELABORAZIONE - Ore: 14/05/2010<br>10.25.04   |                                                                                                    |  |  |
|        | TEMPO TOTALE ELABORAZIONE - 0h 00.01              |                                                                                                    |  |  |

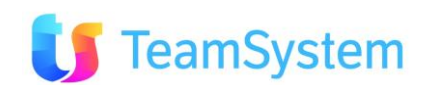

Allineamento Gestionale [ESA]: 14/05/2010 10:20 File Nuovo Opzioni Amministrazione ToDo List Preferiti ? cerca. Utente: AMMINISTRATORE Crm 📕 🗊 TeamSystem<sup>®</sup> Menu Principale Anagrafiche CRM Ultimi clienti inseriti Clienti più visitati Backoffice Services ANAGRAFICA TELEFONO CITTÀ EMAIL Contact Management ESA Software SPA 0541/368111 Rimini ANAGRAFICA VOLTE Azienda dimostrativa e/studio contabilità semplificata 00000000 Post Vendita - Help Izienda dimostrativa e/studio cont. ordinaria professi 00000000 Nessun record prese Azienda dimostrativa e/studio contabilità ordinaria 00000000 Desk 4 (D) Records: 0 😈 🖸 Azienda dimostrativa e/dueR 0541/360111 RIMINE esa@esasoftware.c Tabelle 😹 (D) Records: 10 ೮ 🖸 2 2 🖗 Utilità Ultime novità I tuoi Video Analisi e Reporting

Premendo il tasto PROSEGUI, si arriva sulla pagina principale, simile a questa:

**NOTA**: al termine degli aggiornamenti è consigliabile svuotare la cache del browser (consigliato Firefox) per essere sicuri di utilizzare tutti gli oggetti (immagine e javascript) aggiornati.

# **3.7** Installazione E/CRM (Admin Tools)

La parte amministrativa del programma, alcune manutenzioni avanzate (es. Manutenzione Campagna Marketing, Deduplica, Spostamento di nominativi tra campagne, aggiornamento massivo degli esiti delle trattative) e l'import Massivo, possono essere gestiti mediante la parte denominata **ECRM – Admin Tools**.

Questa parte operando in modalità Client/Server può risultare spesso molto più agevole e rapida nelle attività di configurazione e impostazione iniziale o massiva.

Va installata solo agli utenti amministratori o responsabili di funzione.

Il Setup completo provvede già alla sua installazione direttamente sul Server Web Application.

Normalmente può anche essere installata solo su questa postazione server. In questo caso dovrà essere utilizzata direttamente sul server oppure tramite le funzionalità di Remote Application o Terminal Server.

E' possibile procedere all'installazione anche su altre postazioni sia mediante il setup completo che direttamente mediante il file:

Redist\AdminTool\setup\_ECRM\_cs.exe

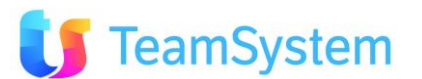
## NOTE DI INSTALLAZIONE

Durante l'aggiornamento, nessun operatore deve essere collegato al database. Se qualcuno fosse collegato, perderà tutti i dati su cui sta lavorando.

#### BACKUP DI SICUREZZA DEI DATI

Si consiglia, prima di eseguire l'aggiornamento, di eseguire il BACKUP di sicurezza dei dati mediante l'applicazione ECRM C/S.

Entrare in Utilità / Gestione Database Server, quindi effettuare l'autenticazione verso SQL nella parte alta della maschera. Quindi entrare in COPIE e selezionare la voce BACKUP. Mediante il tasto AGGIORNA selezionare il DB di cui si desidera fare il backup.

Nel campo "File di backup" indicare il nome che si desidera dare alla copia ed il percorso del salvataggio file. Per facilitare l'operazione, premere sul tasto "..." che compare in fondo alla riga, poi selezionare il percorso di salvataggio. E/CRM crea un file con il nome del Database duplicato e la data odierna, con estensione BKP (es. DATI\_GGMMAAAA.BKP).

Se i dati sono corretti, premere su OK.

Nota: il backup viene eseguito sempre sulle cartelle del server.

Dopo aver premuto OK vengono visualizzati i dati inseriti; per proseguire premere su AVVIA.

#### SCHEDULAZIONE AUTOMATICA PERIODICA DEL BACKUP

Con il programma, sempre da questa interfaccia, è anche possibile impostare un **backup automatico**, specificando il database, la frequenza e l'ora di avvio. Il nome del file di backup può avere diverse semantiche, al fine di consentire diversi cicli di backup:

- Ciclo Infinito (YYYYMMDD): un file per ogni giorno, per sempre
- Ciclo Settimanale (N° Giorno Settimana): crea sette file diversi, uno per ogni giorno della settimana
- Ciclo Mensile (N° Giorno del mese): crea N file diversi, uno per ogni giorno del mese
- Ciclo Annuale (N° Giorno dell'anno): crea N file diversi, uno per ogni giorno dell'anno
- Una volta selezionati i dati desiderati, premere APPLICA.

La schedulazione crea un "JOB" di SQL Server all'interno del DBMS con il nome "BACKUP\_NOMEDATABASE".

All'interno del JOB vengono creati quattro passaggi fondamentali, che sono i seguenti:

**1. REINDEX.** Effettua la ricostruzione totale degli indici del database.

2. SHRINK. Dopo aver ricostruito completamente gli indici si procede alla compattazione del database

**3. BACKUP**. Effettua il backup del database all'interno del nome file con la semantica scelta in precedenza (es. BACKUP\_NOMEDB\_VER\_NUMBEROFWEEKDAY.BKP)

4. LOGGING. Registra l'esito dell'operazione all'interno del LOG delle operazioni del database stesso

NOTA BENE: la schedulazione del backup richiede la presente del servizio SQL Agent, presente in tutte le versioni di SQL Server 2000 e in tutte le versioni di SQL Server 2005 (SQL Express ESCLUSO).

#### Alcune Note

- Per poter sfogliare le cartelle di destinazione, bisogna necessariamente installare sul server nel disco C:\ l'utilità "XP\_SISECO.dll".
- Dopo aver eseguito il backup, si consiglia comunque di trasferirlo su un **supporto esterno** (DVD, ZIP, ecc)

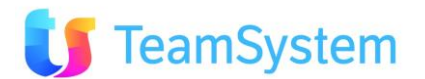

## **PRIMO AVVIO**

Al primo avvio degli Admin Tools, potrebbe venire visualizzato il seguente messaggio:

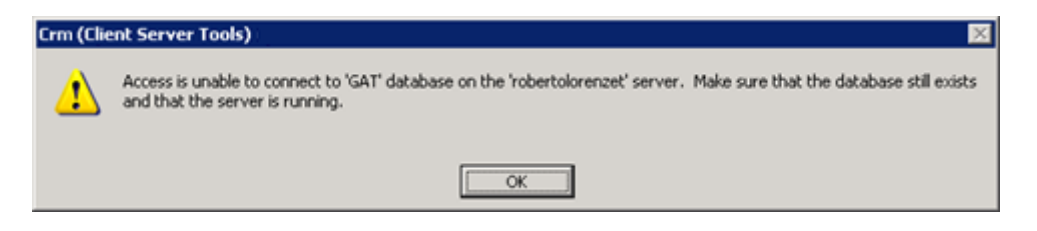

Il nome del database e del server potrebbero variare e si riferiscono alla connessione al database e al server SQL impostata al momento della compilazione degli Admin Tools: premere **OK** per proseguire e impostare la connessione al database del CRM.

| Crm (Cli    | ent Server Tools) -      | Gestione Database     | Server                     |                       | ×                    |
|-------------|--------------------------|-----------------------|----------------------------|-----------------------|----------------------|
|             | Microsoft                | -                     |                            |                       |                      |
|             | SQLS                     | erver                 |                            |                       |                      |
|             | Conne                    | ection                | 1000                       |                       | Siseco               |
|             | Server:                  |                       | *                          | Appiorna lista Server | Comp.SQ1, 2005/2001  |
|             | User name:               |                       |                            |                       |                      |
|             | Password:                |                       |                            | Verifica Connessione  | LiveUpdate           |
|             |                          | Visualizza solo d     | latabase dell'applicazione | 20                    | Test Performance     |
| Connessione | Crea Login Copie         | Attach/Detach Duplica | Manutenzione Elimina       | a Info Parametri S    | ervizi Stats Trigger |
|             | Parametri di ci          | onnessione attuali    |                            |                       |                      |
|             | Server:                  |                       |                            |                       |                      |
|             | User name:               |                       |                            |                       |                      |
|             | Database:<br>Dimensione: | 5.25 Mb               |                            |                       |                      |
|             | Security:                |                       |                            |                       |                      |
|             | Trigger Autor            | natici C Abilitati    | Oisabilitati               |                       |                      |
|             | Database:                |                       | •                          | Aggioma               |                      |
|             |                          |                       |                            | Verifica database     |                      |
|             | Util                     | 228                   | alan t                     | Gestione Lista DB     |                      |
|             |                          | Windows Authentic     | ation                      | Agglungi in Lista DB  |                      |
|             |                          | - SQE Server Authen   | ocadon                     | come predefinito      |                      |
|             |                          |                       |                            | Imposta               |                      |
| 1           |                          |                       |                            |                       | 2                    |

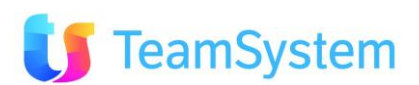

# 4. Disinstallazione

## **4.1** Procedura per la disinstallazione di E/CRM

Nel menu **Start, Tutti i Programmi, ESA Software, ECRM** si trova il collegamento al programma di disinstallazione:

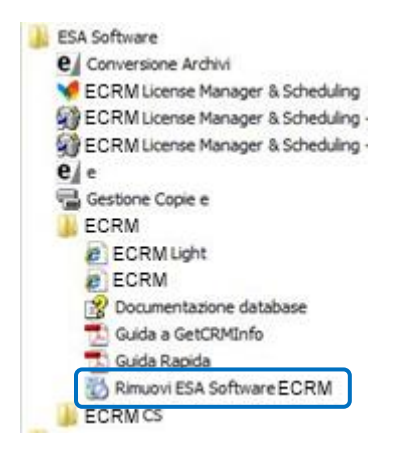

Dopo aver fatto clic sulla voce di menu, viene chiesta la lingua da utilizzare durante la procedura di disinstallazione:

| Italiano |  |
|----------|--|
| talano   |  |

Viene proposta la lingua del sistema operativo, ma è possibile scegliere tra Italiano e Inglese.

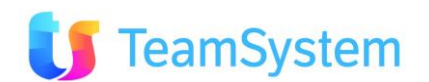

A questo punto ci si trova nel programma di installazione principale:

| Installazione di ESA Softwa | are CRM                                                                                                    | x |
|-----------------------------|----------------------------------------------------------------------------------------------------|---|
| Crm                         | Benvenuti nel programma di installazione di ESA<br>Software CRM                                                                                                    |   |
|                             | Il programma di installazione di ESA Software ECRM guiderà nell'installazione di una nuova<br>copia di ESA Software ECRM ovvero nella manutenzione delle installazioni già presenti. | 5 |
|                             | Si raccomanda di chiudere le altre applicazioni prima di proseguire.                                                                                                    |   |
| Lundate                     |                                                                                                    |   |
| upuate                      | Avanti > Annulla                                                                                                    | 1 |
|                             |                                                                                                    | - |

Dopo aver premuto <u>Avanti</u> per proseguire, vengono ricercate le installazioni di E/CRM presenti sul computer e viene presentata la schermata da cui scegliere quali rimuovere:

| Installa                               | zione di ESA So                            | ftware CRM                                    |                                                      |                      |          | ×       |
|----------------------------------------|--------------------------------------------|-----------------------------------------------|------------------------------------------------------|----------------------|----------|---------|
| Ricerc                                 | <b>a installazio</b><br>puter verrà esamin | ni preceden<br>ato alla ricerca di p          | ti di ESA Software<br>precedenti installazioni di ES | CRM<br>A Software CR | м        |         |
| <ul> <li>Sono s<br/>selezio</li> </ul> | tate trovate le seg<br>nare quelle che si  | uenti installazioni o<br>desidera disinstalla | ii ESA Software CRM24:                               |                      |          |         |
| Rimuovi                                | Pubblicazione                              | Tipo install.                                 | Percorso                                             | Versione             |          | Ĩ       |
|                                        | ECRM                                       | Completo                                      | C:\CRM\ECRM\WEB                                      |                      | 2        |         |
|                                        |                                            |                                               |                                                      |                      |          |         |
|                                        |                                            |                                               |                                                      |                      |          |         |
|                                        |                                            |                                               |                                                      |                      |          |         |
|                                        |                                            |                                               |                                                      |                      |          |         |
|                                        |                                            |                                               |                                                      |                      |          |         |
|                                        |                                            |                                               |                                                      |                      |          |         |
|                                        |                                            |                                               |                                                      |                      |          |         |
|                                        |                                            |                                               |                                                      |                      |          |         |
|                                        | . 1                                        |                                               |                                                      |                      |          |         |
| Ham. tub                               |                                            |                                               |                                                      |                      |          |         |
|                                        |                                            |                                               | < 1                                                  | dietro               | Avanti > | Annulla |
|                                        |                                            |                                               |                                                      |                      |          |         |

Selezionare le pubblicazioni da rimuovere e premere **<u>Avanti</u>**.

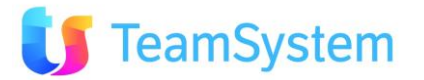

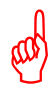

ATTENZIONE: possono verificarsi casi in cui un'installazione su sistemi operativi a 64 bit non venga rilevata dal programma di disinstallazione: ciò è dovuto al fatto che l'Application Pool di IIS associato al sito web del CRM è configurato per l'esecuzione a 32 bit.

In questi casi, si consiglia di rimuovere E/CRM secondo la procedura manuale indicata di seguito.

Viene mostrato il riepilogo delle pubblicazioni che verranno disinstallate; premere Installa per procedere:

| Installazione di ESA Software CRM                                                                                                    | ×        |
|----------------------------------------------------------------------------------------------------|----------|
| Pronto per l'installazione<br>Il programma di installazione è pronto per iniziare l'installazione di ESA Software ECRM sul computer. |          |
| Premere Installa per continuare con l'installazione, o Indietro per rivedere o modificare le impostazioni.                           |          |
| Pubblicazioni da aggiomare/riparare: - Nessuna<br>Pubblicazioni da rimuovere: [1]<br>- ECRM                                          | 4        |
|                                                                                                    | <u>×</u> |
| < Indietro Installa                                                                                                    | Annulla  |

La disinstallazione prosegue automaticamente

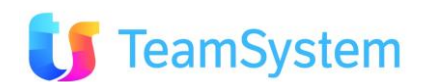

| tallazione di ESA Software CRM                                                   |         |
|----------------------------------------------------------------------------------|---------|
| nstallazione in corso                                                            | -1172-9 |
| Attendere il completamento dell'Installazione di ESA Software ECRM sul computer. | 1       |
| Imozione pubblicazione [ECRM]                                                    |         |
|                                                                                  |         |
|                                                                                  |         |
| Imozione files                                                                   |         |
|                                                                                  |         |
|                                                                                  |         |
|                                                                                  |         |
|                                                                                  |         |
|                                                                                  |         |
|                                                                                  |         |
|                                                                                  |         |
|                                                                                  |         |
|                                                                                  | lon la  |

e viene mostrato il riepilogo dei componenti rimossi:

| Installazione di ESA Software                          | CRM                                                                                                    |   |
|--------------------------------------------------------|----------------------------------------------------------------------------------------------------|---|
| Installazione in corso<br>Attendere il completamento o | dell'installazione di ESA Software ECRM sul computer.                                                                                                    | ~ |
| Crm                                                    | Completamento dell'installazione di ESA Software<br>CRM<br>L'installazione di ESA Software CRM24 è stata completata con successo.<br>Premere Fine per uscire dall'installazione.                                                                                                    |   |
| R                                                      | Sito ECRM rimosso<br>Sito ECRM rimosso<br>Admin Tools ECRM rimossi<br>ESA Software License Manager rimosso<br>Servizio CRM - Job Agent Management rimosso<br>Servizio CRM - ProkerService rimosso<br>Servizio CRM - Messaging Service rimosso<br>Componenti SQL ESA Software rimossi | 4 |
| update                                                 | Eine                                                                                                    | * |

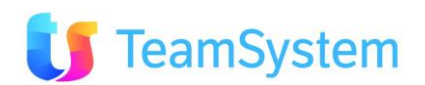

La disinstallazione di una pubblicazione di E/CRM può essere eseguita anche dal DVD di setup. Dopo aver selezionato la lingua da usare durante l'installazione e aver premuto <u>Avanti</u> sulla schermata introduttiva, se viene rilevata la presenza di un'installazione di E/CRM, viene chiesto se aggiornarla o riparare i componenti eventualmente danneggiati, se rimuoverla, oppure se installare una nuova pubblicazione di E/CRM:

| Ricerca inst     | allazior    | ni precedent<br>to alla ricerca di pr       | i di ESA Sol    | ftware CRM<br>oni di ESA Software ECRM |          |  |
|------------------|-------------|---------------------------------------------|-----------------|----------------------------------------|----------|--|
| lostallare una n | uova nubbl  | inazione di ESA S                           | ftware CRM      |                                        |          |  |
| Sono state trov  | ate le segu | enti installazioni di<br>ggiomare, Riparari | ESA Software CR | M                                      |          |  |
| Aggioma/Ripara   | Rimuovi     | Pubblicazione                               | Tipo install.   | Percorso                               | Versione |  |
|                  |             | CRM                                         | Solo CRM        | C:\CRM\ECRM\WEB                        |          |  |
|                  |             |                                             |                 |                                        |          |  |
| Agg.tutte        | Rim, tutte  | 1                                           |                 |                                        |          |  |

Selezionare le pubblicazioni da rimuovere e premere <u>Avanti</u>; la procedura continuerà come nel caso di disinstallazione dal menu **Start, Tutti i Programmi, ESA Software, ECRM**.

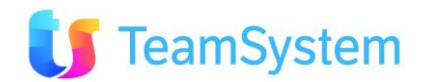

### 4.1.1 Disinstallazione manuale di E/CRM

In caso di problemi con la disinstallazione automatica, si può utilizzare la seguente procedura per rimuovere il CRM:

0) Rimuovere manualmente i servizi della piattaforma

Lanciare da Avvio | Esegui o dalla console, uno ad uno, i seguenti comandi:

C:\CRM\Servizi\CrmSincro\CrmSincro.exe /u C:\CRM\Servizi\BrokerService\SisecoBrokerService.exe /u C:\CRM\Servizi\JobAgentManagementService\JobAgentManagementService.exe /u C:\CRM\Servizi\MessagingService\bcomMailService.exe /u

Dove C:\CRM è il percorso generale scelto in fase di Installazione.

1) menu Programmi e selezionare Esa Software | ECRM | Uninstall CRM WEB

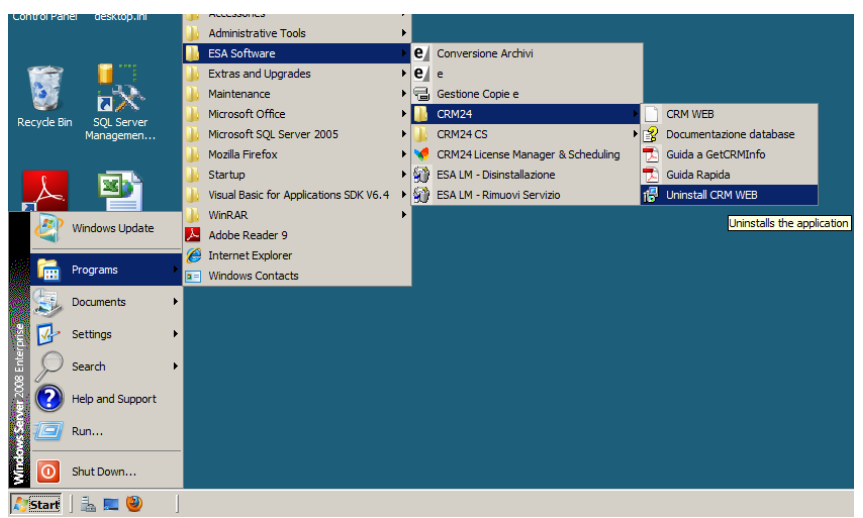

- 2) menu Programmi e selezionare Esa Software | ECRM CS | ECRM Admin Tools DISINSTALLA. Poi scegliere Automatic e premere Avanti.
- 3) menu Programmi e selezionare Esa Software | ESA LM Rimuovi Servizio
- 4) menu Programmi e selezionare Esa Software | ESA LM Disinstallazione
- 5) cancellare manualmente e completamente la cartella C:\CRM (default) oppure la cartella principale scelta in fase di installazione. Qualora vi fosse ancora file in USO riavviare il server.
- 6) lanciare REGEDIT da Avvio | Esegui. Rimuovere completamente la chiave di registro

### HKEY\_LOCAL\_MACHINE\SOFTWARE\SISECO

- 7) tutti i database del CRM vanno rimossi manualmente utilizzando SQL Server Management Studio
- 8) andare in Avvio | Pannello di Controllo | Installazione Programmi (Control Panel\Programs and Features), selezionare Microsoft Access 2002 Runtime e premere "Disinstalla" (Uninstall)

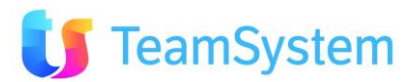

# **5.** Installazione di E/CRM Mobile

## 5.1 Modalità di utilizzo

**CRM Mobile** viene fornito in modalità ON PREMISE (ON SITE).

Con la modalità **ON PREMISE** il sistema è installato presso strutture ICT del cliente e può essere aggiornato semplicemente mediante un setup reso disponibile da ESA SOFTWARE. Nella modalità ON PREMISE il programma viene fornito mediante un semplice setup completamente automatizzato per la prima installazione e gli aggiornamenti del sistema.

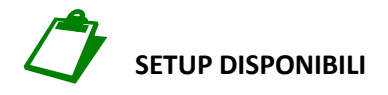

- 2. CRM Mobile Setup COMPLETO, 32bit e 64bit
  - Consente di installare TUTTO quanto necessario su server che soddisfano i requisiti minimi (vedi più avanti)

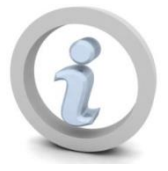

### PER OTTENERE MAGGIORI PRESTAZIONI E STABILITA' SI CONSIGLIA L'UTILIZZO DI AMBIENTI SERVER A 64 BIT

# 5.2 Requisiti

CRM Mobile può essere installato **soltanto sullo stesso server web** su cui è installato il CRM web. E' richiesta la presenza di **IIS 7 o superiore**, quindi CRM Mobile non potrà essere installato su Windows 2003.

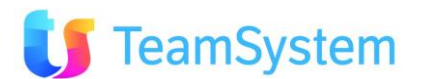

## 5.3 Installazione

La cartella **CRMMobile** del DVD di installazione del CRM contiene i files necessari per l'installazione di CRM Mobile: facendo doppio clic sul file **MobileSetup.exe** viene lanciato il programma di installazione vero e proprio, che chiede innanzitutto la scelta della lingua da utilizzare durante il setup:

| E/CRM | Selezionare la lingua da utilizzare durante l'installazione: |  |  |  |
|-------|--------------------------------------------------------------|--|--|--|
|       | Italiano                                                     |  |  |  |
|       | Italiano                                                     |  |  |  |

Viene proposta la lingua del sistema operativo, ma è possibile scegliere tra Italiano e Inglese.

A questo punto ci si trova nel programma di installazione principale:

| Installazione di ESA Softw | vare ECRM Mobile                                                                                                    | × |
|----------------------------|----------------------------------------------------------------------------------------------------|---|
| Crm                        | Benvenuti nel programma di installazione di ESA<br>Software ECRM Mobile                                                                                                    |   |
|                            | Il programma di installazione di ESA Software ECRM Mobile guiderà nell'installazione di un<br>nuova copia di ESA Software ECRM Mobile, ovvero nella manutenzione delle installazioni<br>già presenti. | a |
| 11                         | Si raccomanda di chiudere le altre applicazioni prima di proseguire.                                                                                                    |   |
|                            | Premere su Avanti per continuare o su Annulla per uscire dal programma di installazione.                                                                                                    |   |
| update                     |                                                                                                    |   |
|                            | Ayanti > Annulla                                                                                                    |   |

Premere Avanti per proseguire.

Il sistema viene esaminato alla ricerca di eventuali precedenti installazioni di CRM Mobile, che è possibile aggiornare o rimuovere:

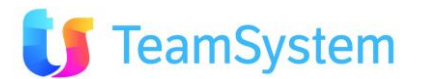

| Installazione di ESA Software ECRM Mobile                                                                  |                                                             |          |
|----------------------------------------------------------------------------------------------------|-------------------------------------------------------------|----------|
| Ricerca installazioni precedenti di ESA S<br>Il computer verà esaminato alla ricerca di precedenti install | coftware ECRM Mobile<br>azioni di ESA Software ECRM Mobile. | <b>K</b> |
| Non sono state trovate installazioni precedenti di ESA Software                                            | ECRM Mobile sul computer.                                   |          |
| Premere Avanti per iniziare una nuova installazione.                                                       |                                                             |          |
|                                                                                                    |                                                             |          |
|                                                                                                    |                                                             |          |
|                                                                                                    |                                                             |          |
|                                                                                                    |                                                             |          |
|                                                                                                    |                                                             |          |
|                                                                                                    |                                                             |          |
|                                                                                                    |                                                             |          |
|                                                                                                    |                                                             |          |
|                                                                                                    |                                                             |          |
|                                                                                                    | < Indietro Ayanti >                                         | Annulla  |

#### Premere *Avanti* per proseguire.

| Contratto di licenza                                                                                                    |                                                                                                    |                                |
|----------------------------------------------------------------------------------------------------|----------------------------------------------------------------------------------------------------|--------------------------------|
| Leggere con attenzione le informazioni che seguono pr                                                                        | ima di procedere.                                                                                                    |                                |
| Leggere il seguente contratto di licenza. E' necessario acce                                                                 | ettare tutti i termini del contratto per                                                                                                    | procedere con l'Installazione. |
| ESA SOFTWARE - AGGIORNAMENTO DI ECRM                                                                                         |                                                                                                    |                                |
| E NECESSARIO ACCETTARE QUESTO CONTRATTO P                                                                                    | ER INSTALLARE O                                                                                                    |                                |
| SUA ACCETTAZIONE O IL SUO RIFIUTO DEL PRESENT<br>SUA ACCETTAZIONE O IL SUO RIFIUTO DEL PRESENT                               | E CONTRATTO                                                                                                    |                                |
| PROGRAMMA. La stampa del presente contratto costituiso<br>Sente la anna del presente contratto costituiso                    | e per ll<br>re direct                                                                                                    |                                |
| conservarla con la dovuta cura. Il presente Contratto di Lic                                                                 | enza è                                                                                                    |                                |
| I PRODOTTO SOFTWARE è protetto dalle leggi e dai tratt<br>demationali si consticht ofte de da atte leggi e trattati          | ati<br>en dia                                                                                                    |                                |
| roprietà intellettuale. Il PRODOTTO SOFTWARE viene co                                                                        | oncesso in                                                                                                    |                                |
| a procedura ECRM viene fornita ai sensi di un contratto o                                                                    | di licenza che                                                                                                    |                                |
| I software contiene segreti commerciali di valore ed informa<br>vonstetà di SISECO ad à portetto dalla lecca si il Constratt | izioni di                                                                                                    |                                |
|                                                                                                    | V and a second second se |                                |
| Non può esser copiato o distribuito in alcuna forma o mezzo<br>nodo diferma da curanto stabilito dal contratto di licanza    | o, në ublizzato in                                                                                                    |                                |
| Accetto i termini del contratto di licenza                                                                                   | o, né utilizzato in                                                                                                    | -                              |

Accettare i termini del contratto di licenza e quindi **Avanti** per proseguire. Vengono verificati i prerequisiti e la presenza di un'installazione del CRM:

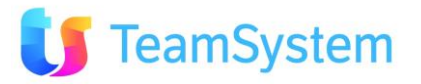

|                          |                                          |                                                      | Julie                             |                                         |                          |                  | 2                       |
|--------------------------|------------------------------------------|------------------------------------------------------|-----------------------------------|-----------------------------------------|--------------------------|------------------|-------------------------|
| Verifica                 | o <b>prerequi</b> :                      | <b>siti</b><br>juisiti software per l'ins            | tallazione (                      | di ESA Software B                       | ECRM Mobile              | e.               |                         |
| Vengono ve               | erficati i seguer                        | ti requisiti software pe                             | r l'installazi                    | ione di ESA Softw                       | rare ECRM I              | Mobile:          |                         |
| 🐼 Siste                  | ema Operativo                            | Windows 7 Enterpris                                  | e (64 bit)                        | Sistema operativ                        | vo server: inst          | tallazione di EC | CRM Mobile possibile    |
| 🚫 IIS 7                  | 7                                        | Versione 7.5                                         |                                   | IIS presente e c                        | onfigurato co            | rrettamente: ins | stallazione di ECRM Mob |
| CRM                      | м                                        | ECRM                                                 |                                   | ECRM present                            | e                        |                  |                         |
| •                        |                                          |                                                      |                                   | 1                                       |                          |                  | •                       |
|                          |                                          |                                                      |                                   |                                         |                          |                  |                         |
|                          |                                          |                                                      |                                   |                                         |                          |                  |                         |
| Selezionare              | la pubblicazior                          | ne di CRM24 a cui abb                                | binare l'Inst                     | allazione di ESA S                      | Software CRM             | 124 Mobile:      |                         |
| Selezionare<br>Seleziona | la pubblicazion                          | e di CRM24 a cui abb<br>e Tipo install.              | binare l'Inst                     | allazione di ESA :<br>so                | Software CRM<br>Versione | 124 Mobile:      | _                       |
| Selezionare<br>Seleziona | la pubblicazion<br>Pubblicazion<br>ECRM  | e di CRM24 a cui abb<br>e Tipo install.<br>Completo  | binare l'Inst<br>Percor<br>C:\CRI | allazione di ESA :<br>so<br>MIECRMIWEB  | Software CRM<br>Versione | 124 Mobile:      | _                       |
| Selezionare<br>Seleziona | la pubblicazion<br>Pubblicazion<br>ECRM  | e di CRM24 a cui abb<br>e Tipo install.<br>Completo  | binare l'inst<br>Percor<br>C:\CRI | allazione di ESA :<br>so<br>MIECRMIWEB  | Software CRM<br>Versione | 124 Mobile:      |                         |
| Selezionare<br>Seleziona | la pubblicazion<br>Pubblicazion<br>ECRM  | e di CRM24 a cui abb<br>e Tipo install.<br>Completo  | Percor<br>C:\CRI                  | allazione di ESA :<br>so<br>M'ECRM/WEB  | Software CRM<br>Versione | /124 Mobile:     |                         |
| Selezionare<br>Seleziona | la pubblicazion<br>Pubblicazione<br>ECRM | e di CRM24 a cui abb<br>e Tipo install.<br>Completo  | Percor<br>C:\CRI                  | allazione di ESA (<br>so<br>MIECRIMIWEB | Software CRM<br>Versione | 124 Mobile:      |                         |
| Selezionare<br>Seleziona | la pubblicazion<br>Pubblicazion<br>ECRM  | ne di CRM24 a cui abb<br>e Tipo install.<br>Completo | Percor<br>C:\CRI                  | allazione di ESA :<br>so<br>MIECRMIWEB  | Software CRM<br>Versione | 124 Mobile:      |                         |

Selezionare la pubblicazione del CRM a cui abbinare CRM Mobile e premere **Avanti** per proseguire.

E' tutto pronto per l'installazione e viene mostrato un riepilogo delle impostazioni:

| Installazione di ESA Software ECRM Mobile                                                                                                   | ×       |
|----------------------------------------------------------------------------------------------------|---------|
| Pronto per l'installazione<br>Il programma di installazione è pronto per iniziare l'installazione di ESA Software ECRM Mobile sul computer. | -       |
| Premere Installa per continuare con l'Installazione, o Indietro per rivedere o modificare le impostazioni.                                  |         |
| Tipo di Installazione:<br>- Completo<br>Nome directory virtuale:<br>ECRMMobile<br>Percorso di Installazione:<br>- C.\CRM\ECRM\WEBMobile     | A       |
|                                                                                                    | 2       |
| < įndietro l <u>i</u> gstalia                                                                                                    | Annulla |

Premere *Installa* per procedere.

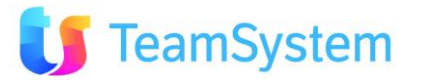

| tallazione di ESA Software   | ECRM Mobile                                                |   |
|------------------------------|------------------------------------------------------------|---|
| nstallazione in corso        | k.                                                         |   |
| Attendere il completamento d | ell'Installazione di ESA Software ECRM Mobile sul computer | 9 |
|                              |                                                            |   |
|                              |                                                            |   |
|                              |                                                            |   |
| stallazione files CRM Web    |                                                            |   |
|                              |                                                            |   |
|                              |                                                            |   |
|                              |                                                            |   |
|                              |                                                            |   |
|                              |                                                            |   |
|                              |                                                            |   |
|                              |                                                            |   |
|                              |                                                            |   |
|                              |                                                            |   |
|                              |                                                            |   |

L'installazione prosegue in autonomia fino al termine, quando verrà mostrato un riepilogo delle operazioni eseguite:

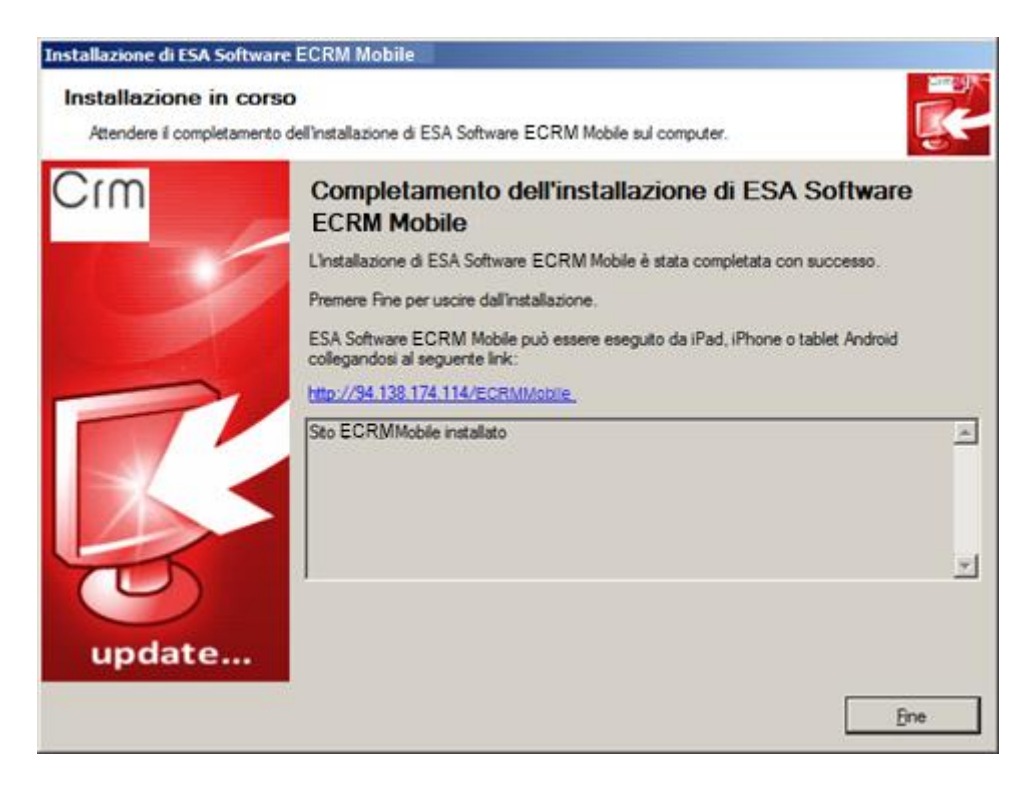

Premendo *<u>Fine</u> verrà chiuso il programma di installazione; facendo clic sul link indicato, CRM Mobile verrà aperto nel browser predefinito del server: ricordiamo che CRM Mobile può essere eseguito da PC soltanto su Google Chrome e Safari.* 

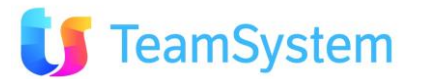

## 5.4 Installazione degli aggiornamenti di CRM Mobile

Il programma di installazione dell'aggiornamento di CRM Mobile <u>dovrà essere eseguito "esclusivamente"</u> <u>sul server WEB dove è stata installata l'applicazione la prima volta</u> (eventualmente su tutti i server application della web farm).

Il programma di installazione degli aggiornamenti è lo stesso utilizzato per la prima installazione di CRM Mobile; se all'avvio del setup viene rilevata la presenza di un'installazione di CRM Mobile, viene chiesto se aggiornarla o riparare i componenti eventualmente danneggiati, se rimuoverla, oppure se installare una nuova pubblicazione di CRM Mobile:

| Installazione d                | li ESA Sof                     | tware ECRM M                                 | obile                                 |                                                       |          |  |
|--------------------------------|--------------------------------|----------------------------------------------|---------------------------------------|-------------------------------------------------------|----------|--|
| Ricerca inst<br>I computer ver | t <b>allazio</b><br>nà esamina | ni precedent<br>to alla ricerca di pr        | i di ESA Sol<br>ecedenti installazi   | ftware ECRM Mobile<br>oni di ESA Software ECRM Mobile |          |  |
| Installare una n               | uova pubb                      | licazione di ESA Si                          | oftware ECRM M                        | oble                                                  |          |  |
| Sono state trov                | ate le segu                    | enti installazioni di<br>Iggiornare, Riparan | ESA Software EC<br>e o Rimuovere il p | CRM Mobile:<br>rogramma                               |          |  |
| logioma/Ripara                 | Rimuovi                        | Pubblicazione                                | Tipo install.                         | Percorso                                              | Versione |  |
|                                |                                | ECRMMobile                                   | Completo                              | C:\CRM\ECRM\WEBMobile                                 |          |  |
|                                |                                |                                              |                                       |                                                       |          |  |
|                                |                                |                                              |                                       |                                                       |          |  |
|                                |                                |                                              |                                       |                                                       |          |  |
|                                |                                |                                              |                                       |                                                       |          |  |
|                                |                                |                                              |                                       |                                                       |          |  |
|                                |                                |                                              |                                       |                                                       |          |  |
|                                |                                |                                              |                                       |                                                       |          |  |
|                                |                                |                                              |                                       |                                                       |          |  |
|                                | _                              |                                              |                                       |                                                       |          |  |
|                                |                                |                                              |                                       |                                                       |          |  |
| Agg. tutte                     | Rim, tutte                     |                                              |                                       |                                                       |          |  |
| Agg. tutte                     | Rim, tutte                     |                                              |                                       |                                                       | _        |  |

Selezionare le pubblicazioni da aggiornare e premere <u>Avanti</u>.

Viene mostrato il riepilogo delle pubblicazioni che verranno aggiornate; premere *Installa* per procedere:

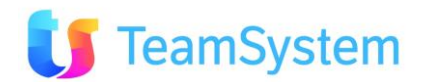

| Installazione di ESA Software ECRM Mobile                                                                                                   | ×        |
|----------------------------------------------------------------------------------------------------|----------|
| Pronto per l'installazione<br>Il programma di installazione è prorto per iniziare l'installazione di ESA Software ECRM Mobile sul computer. | Ĩ.       |
| Premere Installa per continuare con l'Installazione, o Indietro per rivedere o modificare le impostazioni.                                  |          |
| Pubblicazioni da aggiomare/itiparare: [1]<br>- ECRMMobile                                                                                   | -        |
| Pubblicazioni da rimuovere: - Nessuna                                                                                                    |          |
|                                                                                                    |          |
|                                                                                                    |          |
|                                                                                                    |          |
|                                                                                                    |          |
|                                                                                                    |          |
|                                                                                                    |          |
|                                                                                                    | <u> </u> |
| < įndietro l <u>it</u> istalia                                                                                                    | Annulla  |

L'installazione prosegue automaticamente

| istallazione di ESA Software ECRM Mobile                                                                          |         |
|----------------------------------------------------------------------------------------------------|---------|
| Installazione in corso<br>Attendere il completamento dell'installazione di ESA Software ECRM Mobile sul computer. |         |
| Aggiomamento pubblicazione (ECRMMobile)                                                                           |         |
|                                                                                                    |         |
| Appiomamento files CRM Web                                                                                        |         |
|                                                                                                    |         |
|                                                                                                    |         |
|                                                                                                    |         |
|                                                                                                    |         |
|                                                                                                    |         |
|                                                                                                    |         |
|                                                                                                    | Annulla |

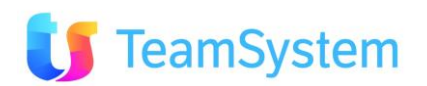

e viene mostrato il riepilogo dei componenti aggiornati:

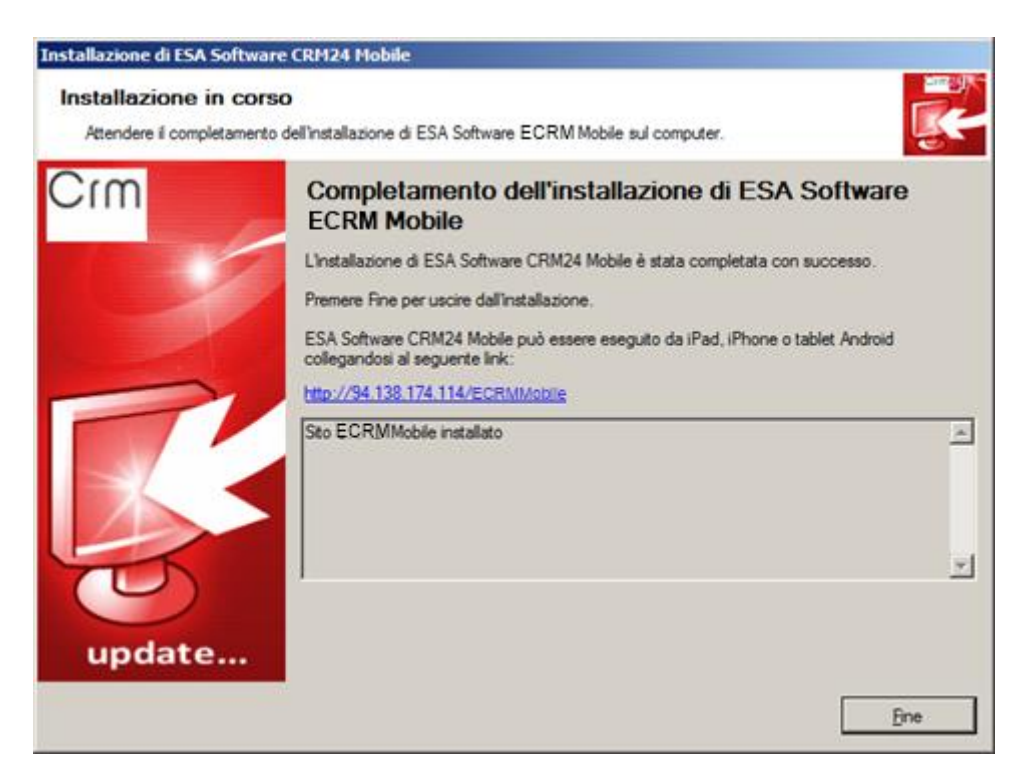

### 5.5 Disinstallazione

Nel menu **Start, Tutti i Programmi, ESA Software, ECRMMobile** si trova il collegamento al programma di disinstallazione:

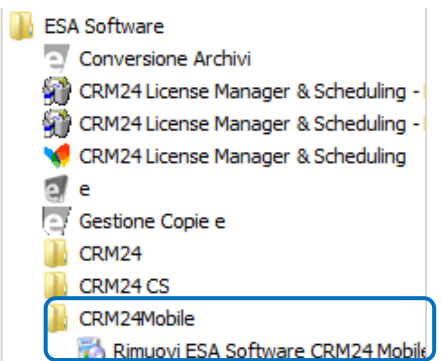

Dopo aver fatto clic sulla voce di menu, viene chiesta la lingua da utilizzare durante la procedura di disinstallazione:

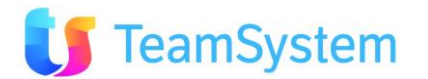

| icelta della | lingua dell'inst                                             | allazione |         |  |  |
|--------------|--------------------------------------------------------------|-----------|---------|--|--|
| E/CRM        | Selezionare la lingua da utilizzare durante l'installazione: |           |         |  |  |
|              | Italiano                                                     |           | •       |  |  |
|              | Italiano<br>English                                          |           |         |  |  |
|              | Landard                                                      | OK        | Annulla |  |  |

Viene proposta la lingua del sistema operativo, ma è possibile scegliere tra Italiano e Inglese.

A questo punto ci si trova nel programma di installazione principale:

| 😻 Installazione di ESA Softw | are ECRM Mobile                                                                                                    |
|------------------------------|----------------------------------------------------------------------------------------------------|
| Crm                          | Benvenuti nel programma di installazione di ESA<br>Software ECRM Mobile                                                                                                    |
|                              | Il programma di installazione di ESA Software ECRM Mobile guiderà nell'Installazione di una<br>nuova copia di ESA Software ECRM Mobile, ovvero nella manutenzione delle installazioni<br>già presenti. |
|                              | Si raccomanda di chiudere le altre applicazioni prima di proseguire.                                                                                                    |
|                              | Premere su Avanti per continuare o su Annulla per uscire dal programma di installazione.                                                                                                    |
| update                       |                                                                                                    |
|                              | Aganti > Annulla                                                                                                    |

Dopo aver premuto <u>Avanti</u> per proseguire, vengono ricercate le installazioni di CRM Mobile presenti sul computer e viene presentata la schermata da cui scegliere quali rimuovere:

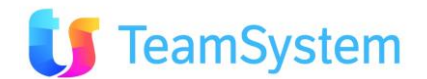

| Installa<br>Ricerc | zione di ESA Sof<br>a installazion<br>puter verrà esamina | tware ECRM N<br>ni preceden<br>to alla ricerca di p | Nobile<br>Iti di ESA Software ECF<br>precedenti installazioni di ESA Soft | RM Mobile<br>ware ECRM Mobile. |        |
|--------------------|-----------------------------------------------------------|-----------------------------------------------------|---------------------------------------------------------------------------|--------------------------------|--------|
| Sono s             | tate trovate le segu<br>nare quelle che si d              | ienti installazioni o<br>lesidera disinstalla       | a ESA Software ECRM Mobile:                                               |                                |        |
| Rimuovi            | Pubblicazione                                             | Tipo install.                                       | Percorso                                                                  | Versione                       |        |
|                    | ECRMMobile                                                | Completo                                            | C:\CRM\ECRM\WEBMobile                                                     |                                |        |
|                    |                                                           |                                                     |                                                                           |                                |        |
| Rim. tut           |                                                           | _                                                   | < Indietro                                                                | Avanti >                       | Annula |

Selezionare le pubblicazioni da rimuovere e premere **Avanti**.

Viene mostrato il riepilogo delle pubblicazioni che verranno disinstallate; premere *Installa* per procedere:

| Installazione di ESA Software ECRM Mobile                                                                                                   | x        |
|----------------------------------------------------------------------------------------------------|----------|
| Pronto per l'installazione<br>Il programma di installazione è pronto per iniziare l'Installazione di ESA Software ECRM Mobile sul computer. | Г.       |
| Premere Installa per continuare con l'installazione, o Indietro per rivedere o modificare le impostazioni.                                  |          |
| Pubblicazioni da aggiomare/riparare: - Nessuna<br>Pubblicazioni da rimuovere: [1]                                                           | ~        |
| -ECRMMobile                                                                                                    |          |
|                                                                                                    |          |
|                                                                                                    |          |
|                                                                                                    |          |
|                                                                                                    |          |
|                                                                                                    | <u>~</u> |
| < indietro ligistalia                                                                                                    | Annulla  |

La disinstallazione prosegue automaticamente

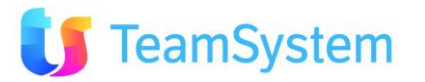

| Installazione di ESA Software ECRM Mobile                                                                         |        |
|----------------------------------------------------------------------------------------------------|--------|
| Installazione in corso<br>Attendere il completamento dell'installazione di ESA Software ECRM Mobile sul computer. |        |
| Rimozione pubblicazione [ECRMMobile]                                                                              |        |
|                                                                                                    |        |
| Rimozione completata                                                                                              |        |
|                                                                                                    |        |
|                                                                                                    |        |
|                                                                                                    |        |
|                                                                                                    |        |
|                                                                                                    |        |
|                                                                                                    | Annula |

e viene mostrato il riepilogo dei componenti rimossi:

| Installazione di ESA Softwar                        | e ECRM Mobile                                                                                                    |     |
|-----------------------------------------------------|----------------------------------------------------------------------------------------------------|-----|
| Installazione in cors<br>Attendere il completamento | o<br>dell'installazione di ESA Software ECRM Mobile sul computer.                                                                                                    |     |
| Crm                                                 | Completamento dell'installazione di ESA Software<br>ECRM Mobile<br>L'Installazione di ESA Software ECRM Mobile è stata completata con successo.<br>Premere Fine per uscire dall'installazione. |     |
| update                                              | Sto ECRMMobile rimosso                                                                                                    | A N |
|                                                     | B                                                                                                    | ne  |

La disinstallazione di una pubblicazione di CRM Mobile può essere eseguita anche dal DVD di setup. Dopo aver selezionato la lingua da usare durante l'installazione e aver premuto **Avanti** sulla schermata introduttiva, se viene rilevata la presenza di un'installazione di CRM Mobile, viene chiesto se aggiornarla o riparare i componenti eventualmente danneggiati, se rimuoverla, oppure se installare una nuova pubblicazione di CRM Mobile:

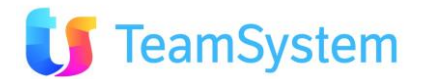

| Ricerca inst<br>Il computer ver<br>Installare una n<br>Sono state trov | allazior<br>rà esaminat<br>uova pubbl<br>ate le segu | ni precedenti<br>to alla ricerca di pri<br>licazione di ESA Sc<br>enti installazioni di | i di ESA Sol<br>ecedenti installazio<br>attware ECRM Mo<br>ESA Software EC | ftware ECRM Mobile<br>oni di ESA Software ECRM Mobile<br>oblie<br>RM Mobile : |          |   |
|------------------------------------------------------------------------|------------------------------------------------------|-----------------------------------------------------------------------------------------|----------------------------------------------------------------------------|-------------------------------------------------------------------------------|----------|---|
| indicare per cia                                                       | Scuna se A                                           | gniomare, Riparare                                                                      | o Rimuovere il pi                                                          | rogramma                                                                      | Versions | _ |
| ggioma/rupara                                                          | Hamuovi                                              | E C RMM abile                                                                           | Completo                                                                   | C)CRM/ECRM/WERM-HI                                                            | versione |   |
|                                                                        |                                                      |                                                                                         |                                                                            |                                                                               |          |   |
|                                                                        |                                                      |                                                                                         |                                                                            |                                                                               |          |   |

Selezionare le pubblicazioni da rimuovere e premere *Avanti*; la procedura continuerà come nel caso di disinstallazione dal menu **Start, Tutti i Programmi, ESA Software, ECRMMobile**.

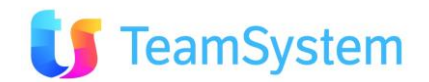